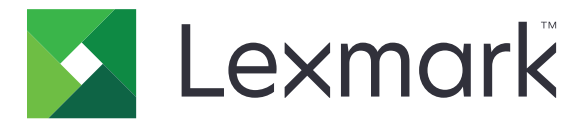

# Pisači B2338, B2442, M1242, MS321, MS421

Korisnički priručnik

Rujan 2018.

www.lexmark.com

Vrste uređaja: 4600 Modeli: 230, 238, 430, 438, 490

# Sadržaj

| Sigurnosne informacije                                                 | 5  |
|------------------------------------------------------------------------|----|
| Pravila označavanja                                                    | 5  |
| Izjave o proizvodu                                                     | 5  |
| Upoznavanje pisača                                                     |    |
| Pronalaženje informacija o pisaču                                      | 8  |
| Odabir lokacije za pisač                                               | 9  |
| Konfiguracije pisača                                                   | 10 |
| Priključivanje kabela                                                  | 11 |
| Upotreba upravljačke ploče                                             | 12 |
| Razumijevanje statusa gumba za uključivanje/isključivanje i indikatora | 13 |
| Ulaganje papira i posebnih medija                                      | 14 |
| Postavljanje formata i vrste posebnih medija                           | 14 |
| Konfiguriranje univerzalnih postavki papira                            | 14 |
| Ulaganje u odlagače                                                    | 14 |
| Ulaganje u ulagač za razne medije                                      |    |
| Povezivanje odlagača                                                   | 17 |
| Podrška za papir                                                       | 18 |
| Podržani formati papira                                                |    |
| Podržane vrste papira                                                  |    |
| Podržane gramature papira                                              | 20 |
| Ispisivanje                                                            | 21 |
| Ispisivanje s računala                                                 | 21 |
| Ispisivanje s mobilnog uređaja                                         |    |
| Ispisivanje popisa uzoraka fontova                                     |    |
| Upoznavanje s izbornicima pisača                                       |    |
| Karta izbornika                                                        | 23 |
| Uređaj                                                                 | 23 |
| Ispisivanje                                                            |    |
| Papir                                                                  |    |
| Mreža/priključci                                                       |    |
|                                                                        |    |

| Izvješća                                       |    |
|------------------------------------------------|----|
| Rješavanje problema                            | 51 |
| Ispisivanje stranice s postavkama izbornika    | 51 |
| Zaštita pisača                                 |    |
| Lociranje sigurnosnog utora                    |    |
| Brisanje memorije pisača                       |    |
| Vraćanje tvornički zadanih postavki            |    |
| Izjava o postojanosti memorije                 | 53 |
| Održavanje pisača                              | 54 |
| Umrežavanje                                    |    |
| Čišćenje pisača                                |    |
| Naručivanje dijelova i potrošnog materijala    |    |
| Zamjena dijelova i potrošnog materijala        |    |
| Premještanje pisača                            |    |
| Štednja energije i papira                      | 70 |
| Recikliranje                                   | 71 |
| Otklanjanje zaglavljenih papira                | 73 |
| Izbjegavanje zaglavljivanja                    |    |
| Pronalaženje mjesta zaglavljivanja             |    |
| Zaglavljeni papir iza vratašaca A              | 75 |
| Zaglavljeni papir u stražnjim vratašcima       |    |
| Zaglavljeni papir u standardnom odjeljku       |    |
| Zaglavljen papir u jedinici za obostrani ispis |    |
| Zaglavljivanje papira u odlagačima             |    |
| Zaglavljeni papir u ulagaču za razne medije    |    |
| Rješavanje problema                            | 83 |
| Problemi s mrežnom vezom                       |    |
| Problemi s potrošnim materijalom               |    |
| Problemi s ulaganjem papira                    |    |
| Problemi s ispisivanjem                        |    |
| Obraćanje službi za korisničku podršku         |    |
| Nadogradnja i migracija                        |    |
| Hardver                                        |    |
|                                                |    |

| Softver             |     |
|---------------------|-----|
| Programske datoteke | 122 |
| Obavijesti          |     |
| Indeks              |     |

# Sigurnosne informacije

## Pravila označavanja

Napomena: Napomena označava informacije koje bi vam mogle pomoći.

Upozorenje: Upozorenje označava nešto što bi moglo oštetiti hardver ili softver proizvoda.

OPREZ: Oprez označava potencijalno opasnu situaciju koja bi mogla dovesti do ozljede.

Različite vrste izjava o oprezu obuhvaćaju sljedeće:

**OPREZ—MOGUĆE OZLJEDE:** Naznačava rizik od ozljede.

OPREZ—OPASNOST OD STRUJNOG UDARA: Naznačava rizik od strujnog udara.

OPREZ-VRUĆA POVRŠINA: Naznačava rizik od opekotina ako se dodirne.

OPREZ—OPASNOST OD PREVRTANJA: Naznačava opasnost od nagnječenja.

OPREZ—OPASNOST OD PRIGNJEČENJA: Naznačava rizik od zaglavljivanja između pomičnih dijelova.

## Izjave o proizvodu

OPREZ—MOGUĆE OZLJEDE: Kako biste izbjegli rizik od požara ili strujnog udara, priključite kabel napajanja na valjano uzemljenu mrežnu utičnicu odgovarajućih svojstava koja se nalazi u blizini proizvoda i lako je dostupna.

OPREZ—MOGUĆE OZLJEDE: Kako biste izbjegli rizik od požara ili strujnog udara, koristite isključivo kabel za napajanje isporučen s ovim proizvodom ili zamjenski kabel odobren od strane proizvođača.

**OPREZ—MOGUĆE OZLJEDE:** Proizvod nemojte koristiti s produžnim kabelom, adapterima za više utikača, "lopovima" ni s uređajima za neprekinuto napajanje (UPS). Laserski uređaj lako može preopteretiti te dodatke, što može stvoriti rizik od požara, oštećenja imovine ili lošeg rada pisača.

OPREZ—MOGUĆE OZLJEDE: S uređajem se smije koristiti samo priložena zaštita od nadnapona Lexmark Inline Surge Protector, pravilno priključena između pisača i kabela napajana. Upotreba uređaja za zaštitu od nadnapona koje nije proizvela tvrtka Lexmark može stvoriti rizik od požara, oštećenja imovine ili lošeg rada pisača.

**OPREZ—OPASNOST OD STRUJNOG UDARA:** Kako biste izbjegli rizik od strujnog udara, proizvod nemojte postavljati ni koristiti u blizini vode ili mokrih područja.

**OPREZ—OPASNOST OD STRUJNOG UDARA:** Kako biste izbjegli rizik od strujnog udara, nemojte konfigurirati ovaj proizvod niti ukopčavati ili priključivati kabele, kao što su kabel napajanja, telefaksa ili telefona, tijekom grmljavinskog nevremena.

OPREZ—MOGUĆE OZLJEDE: Nemojte rezati, zakretati, savijati ili drobiti kabel napajanja niti stavljati teške predmete na njega. Nemojte izlagati kabel napajanja abraziji ili opterećenju. Nemojte prignječiti kabel napajanja između predmeta kao što su namještaj i zidovi. Ako se nešto od toga dogodi, doći će do rizika od požara ili strujnog udara. Redovito provjeravajte ima li na kabelu napajanja takvih problema. Prije provjere kabel napajanja iskopčajte iz električne mrežne utičnice.

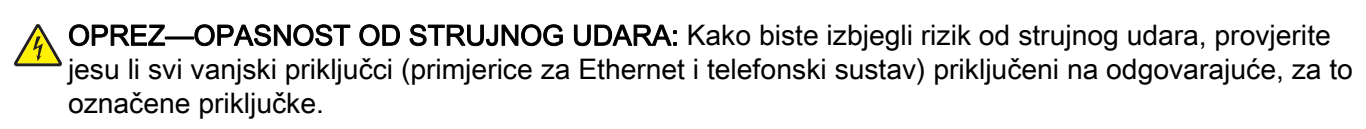

OPREZ—OPASNOST OD STRUJNOG UDARA: Kako biste izbjegli rizik od strujnog udara, u slučaju pristupa ploči kontrolera odnosno instaliranja dodatnog hardvera ili memorijskih uređaja nakon prvobitnog postavljanja pisača, najprije isključite pisač i iskopčajte ga iz mrežnog napajanja. Ako su na pisač priključeni drugi uređaji, isključite i njih te iskopčajte sve kabele koji su prikopčani na pisač.

OPREZ—OPASNOST OD STRUJNOG UDARA: Kako biste pri čišćenju vanjštine pisača izbjegli rizik od strujnog udara, iskopčajte kabel napajanja iz električne mrežne utičnice te iskopčajte sve kabele iz pisača.

OPREZ—MOGUĆE OZLJEDE: Ako je masa pisača veća od 18 kg (40 lb), za podizanje pisača potrebne su dvije obučene osobe ili više njih.

OPREZ—MOGUĆE OZLJEDE: Prilikom premještanja pisača slijedite ove smjernice kako se ne biste ozlijedili ili oštetili pisač:

- Provjerite jesu li sva vratašca i odlagači zatvoreni.
- Isključite pisač, a zatim iskopčajte kabel napajanja iz električne mrežne utičnice.
- Iskopčajte sve kabele iz pisača.
- Ako pisač ima zasebne podne opcionalne odlagače ili izlazne opcije koje su postavljene na njega, odvojite ih prije premještanja pisača.
- Ako pisač ima postolje s kotačićima, pažljivo ga odgurajte na novu lokaciju. Pazite prilikom prelaska preko pragova i utora u podu.
- Ako pisač nema postolje s kotačićima, ali je konfiguriran s opcionalnim odlagačima ili izlaznim opcijama, odvojite izlazne opcije i podignite pisač s odlagača. Nemojte pokušavati istovremeno podići pisač i bilo koju od opcija.
- Za podizanje pisača obavezno koristite rukohvate na njemu.
- Bilo koja kolica koja koristite za premještanje pisača moraju imati površinu dovoljno veliku za cijeli pisač.
- Bilo koja kolica koja koristite za premještanje hardverskih opcija moraju imati površinu dovoljno veliku za njihove dimenzije.
- Držite pisač u uspravnom položaju.
- Izbjegavajte pokrete koji bi mogli uzrokovati veliko podrhtavanje.
- Pazite da vam prsti ne budu ispod pisača prilikom njegovog spuštanja.
- Pazite da oko pisača bude dovoljno slobodnog prostora.

OPREZ—OPASNOST OD PREVRTANJA: Instaliranje neke dodatne opreme na pisač ili višefunkcijski uređaj može zahtijevati upotrebu podnožja s kotačićima, namještaja ili neke druge značajke koja će spriječiti nestabilnost koja može dovesti do ozljeda. Dodatne informacije o podržanim konfiguracijama potražite na adresi www.lexmark.com/multifunctionprinters.

OPREZ—OPASNOST OD PREVRTANJA: Kako biste izbjegli rizik od nestabilnosti, svaki odlagač punite odvojeno. Sve ostale odlagače držite zatvorenima do trenutka kad vam zatrebaju.

**OPREZ—VRUĆA POVRŠINA:** Unutrašnjost pisača može biti vruća. Kako biste smanjili rizik od ozljede na vrućem dijelu, pričekajte da se površine ohlade.

**OPREZ—OPASNOST OD PRIGNJEČENJA:** Kako biste izbjegli rizik od prignječenja, budite oprezni u područjima s ovom oznakom. Do prignječenja može doći oko pomičnih dijelova, kao što su zupčanici, vratašca, odlagači i poklopci.

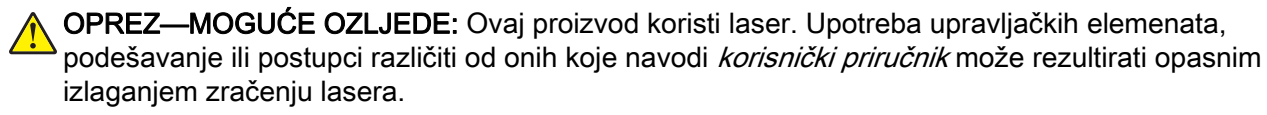

OPREZ—MOGUĆE OZLJEDE: Zamjena litijske baterije ugrađene u uređaj nije predviđena. U slučaju nepravilne zamjene litijske baterije postoji opasnost od eksplozije. Litijske baterije ne smiju se ponovo puniti, rastavljati ni paliti. Litijske baterije moraju se odlagati u skladu s uputama proizvođača i lokalnim propisima.

Ovaj je proizvod konstruiran, testiran i odobren u skladu s najstrožim svjetskim sigurnosnim normama uz upotrebu specifičnih komponenti proizvođača. Sigurnosne značajke nekih dijelova možda nisu odmah jasne. Proizvođač nije odgovoran za upotrebu zamjenskih dijelova drugih proizvođača.

Servis i popravke koji nisu navedeni u korisničkoj dokumentaciji prepustite servisu.

Ovaj proizvod koristi proces ispisivanja koji zagrijava ispisne medije, a toplina može uzrokovati oslobađanje emisija iz medija. Morate razumjeti odjeljak u uputama za rad u kojemu se govori o smjernicama za odabir ispisnih medija radi izbjegavanja mogućih štetnih emisija.

Ovaj proizvod tijekom uobičajenog rada može stvarati male količine ozona te može biti opremljen filtrom namijenjenim smanjenju koncentracije ozona na razine značajno niže od preporučenih razina za izlaganje. Kako biste izbjegli visoke razine ozona tijekom intenzivne upotrebe, postavite uređaj na dobro prozračeno mjesto te mijenjajte ozonske i izlazne filtre kada to upute za održavanje preporučuju. Ako upute za održavanje ne spominju filtre, proizvod ne sadrži filtre koje treba zamijeniti.

#### SPREMITE OVE UPUTE.

# Upoznavanje pisača

# Pronalaženje informacija o pisaču

| Što tražite?                                                                                                    | Pronađite to ovdje                                                                                                    |
|----------------------------------------------------------------------------------------------------|----------------------------------------------------------------------------------------------------|
| Upute za početno postavljanje:<br>• Povezivanje pisača<br>• Instaliranje softvera pisača                                                                                                    | Pregledajte dokumentaciju za postavljanje priloženu uz pisač ili posjetite<br>http://support.lexmark.com.                                                                                                    |
| <ul> <li>Više informacija o postavljanju i upute<br/>za upotrebu pisača:</li> <li>Odabir i spremanje papira i<br/>posebnih medija</li> <li>Ulaganje papira</li> <li>Konfiguriranje postavki pisača</li> <li>Pregled i ispis dokumenata i<br/>fotografija</li> <li>Postavljanje i upotreba softvera<br/>pisača</li> <li>Konfiguriranje pisača na mreži</li> <li>Briga o pisaču i njegovo<br/>održavanje</li> <li>Rješavanje problema</li> </ul> | <i>Centar za informacije</i> – posjetite <u>http://infoserve.lexmark.com</u> .<br><i>Stranice izbornika pomoći</i> – pristupite vodičima za programske datoteke pisača<br>ili posjetite <u>http://support.lexmark.com</u> .<br><i>Upute za dodirni zaslon</i> – posjetite <u>http://support.lexmark.com</u> .<br>Videozapisi o proizvodu – posjetite <u>http://infoserve.lexmark.com/idv/</u> .                                  |
| Informacije o postavljanju i<br>konfiguriranju značajki za upravljanje<br>pristupom na pisaču                                                                                                    | <i>Upute za upravljanje pristupom tvrtke Lexmark</i> – posjetite<br>http://support.lexmark.com.                                                                                                    |
| Pomoć za upotrebu softvera pisača                                                                                                    | <ul> <li>Pomoć za operacijske sustave Microsoft® Windows® ili Macintosh – otvorite softverski program pisača i zatim pritisnite Pomoć.</li> <li>Pritisnite ? za prikaz informacija koje ovise o kontekstu.</li> <li>Napomene: <ul> <li>Pomoć se automatski instalira sa softverom pisača.</li> <li>Ovisno o operacijskom sustavu, softver pisača nalazi se u mapi programa pisača ili na radnoj površini.</li> </ul> </li> </ul> |

| Što tražite?                                                                                                    | Pronađite to ovdje                                                                                                    |  |
|----------------------------------------------------------------------------------------------------|----------------------------------------------------------------------------------------------------|--|
| Najnovije dodatne informacije,<br>ažuriranja i korisnička podrška:<br>• Dokumentacija<br>• Preuzimanja upravljačkih<br>programa<br>• Podrška putem razgovora uživo<br>• Podrška e-poštom<br>• Glasovna podrška | Posjetite http://support.lexmark.com.<br>Napomena: Odaberite svoju državu ili regiju, a zatim odaberite svoj proizvod<br>kako biste vidjeli odgovarajuću stranicu podrške.<br>Kontaktne informacije podrške za svoju državu ili regiju možete pronaći na web-<br>mjestu ili na tiskanom jamstvu priloženom uz pisač.<br>Pripremite sljedeće informacije prilikom kontaktiranja korisničke podrške:<br>• Mjesto i datum kupnje<br>• Tip i serijski broj uređaja |  |
| <ul> <li>Sigurnosne informacije</li> <li>Regulatorne informacije</li> <li>Informacije o jamstvu</li> <li>Informacije o zaštiti okoliša</li> </ul>                                                              | <ul> <li>Informacije o jamstvu razlikuju se ovisno o državi ili regiji:</li> <li>U SAD-u – Pogledajte izjavu o ograničenom jamstvu priloženu uz pisač ili posjetite <u>http://support.lexmark.com</u>.</li> <li>U drugim državama i regijama – Pogledajte tiskano jamstvo priloženo uz pisač.</li> <li><i>Priručnik s informacijama o proizvodu</i> – pregledajte dokumentaciju priloženu uz pisač ili posjetite <u>http://support.lexmark.com</u>.</li> </ul> |  |

## Odabir lokacije za pisač

- Ostavite dovoljno prostora za otvaranje odlagača, poklopaca i vratašaca te instaliranje hardverskih opcija.
- Postavite pisač blizu električne utičnice.

OPREZ—MOGUĆE OZLJEDE: Kako biste izbjegli rizik od požara ili strujnog udara, priključite kabel napajanja na valjano uzemljenu mrežnu utičnicu odgovarajućih svojstava koja se nalazi u blizini proizvoda i lako je dostupna.

OPREZ—OPASNOST OD STRUJNOG UDARA: Kako biste izbjegli rizik od strujnog udara, ovaj proizvod nemojte postavljati niti koristiti blizu vode ili mokrih lokacija.

- Pazite da protok zraka u prostoriji zadovoljava najnoviju verziju standarda ASHRAE 62 ili CEN Technical Committee 156.
- Površina mora biti ravna, čvrsta i stabilna.

- Pisač mora biti:
  - Čist, suh i očišćen od prašine
  - Dalje od odvojenih klamerica ili spajalica
  - Dalje od izravnog protoka zraka iz klimatizacijskih uređaja, grijalica ili ventilatora
  - Dalje od izravne sunčeve svjetlosti i izuzetno vlažnih područja
- Pratite preporučene temperature i izbjegavajte promjene.

| Temperatura okruženja    | 10 do 32°C (50 do 90 °F)  |
|--------------------------|---------------------------|
| Temperatura za spremanje | 0 do 40 °C (32 do 104 °F) |

• Osigurajte sljedeći preporučeni prostor oko pisača radi ispravne ventilacije:

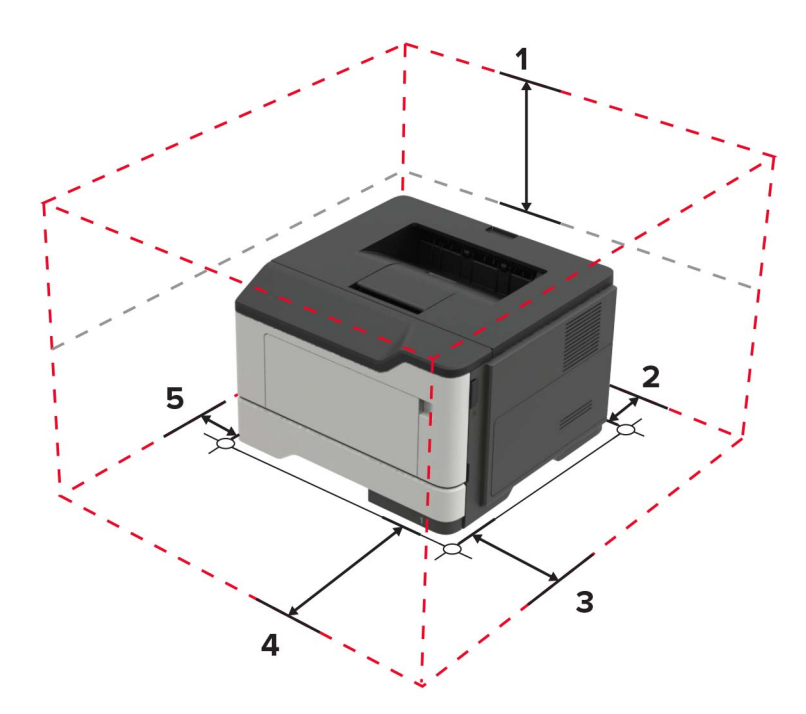

| 1 | Gornja strana   | 305 mm (12 inča)                                                              |
|---|-----------------|-------------------------------------------------------------------------------|
| 2 | Stražnja strana | 100 mm (3,94 inča)                                                            |
| 3 | Desna strana    | 110 mm (4,33 inča)                                                            |
| 4 | Prednja strana  | 305 mm (12 inča)                                                              |
|   |                 | Napomena: Minimalni prostor koji je potreban ispred pisača je 76 mm (3 inča). |
| 5 | Lijeva strana   | 65 mm (2,56 inča)                                                             |

## Konfiguracije pisača

**OPREZ—OPASNOST OD PREVRTANJA:** Instaliranje neke dodatne opreme na pisač ili višefunkcijski uređaj može zahtijevati upotrebu postolja s kotačima, namještaja ili neke druge značajke koja će spriječiti nestabilnost koja može dovesti do ozljeda. Dodatne informacije o podržanim konfiguracijama potražite na adresi <u>www.lexmark.com/multifunctionprinters</u>.

OPREZ—OPASNOST OD PREVRTANJA: Kako biste smanjili rizik od nestabilnosti opreme, zasebno ulažite u svaki odlagač. Svi ostali odlagači trebaju biti zatvoreni dok nisu potrebni.

Pisač možete konfigurirati dodavanjem opcionalnih odlagača za 250 ili 550 listova. Za dodatne informacije pogledajte <u>"Postavljanje opcionalnih odlagača" na 120. str.</u>

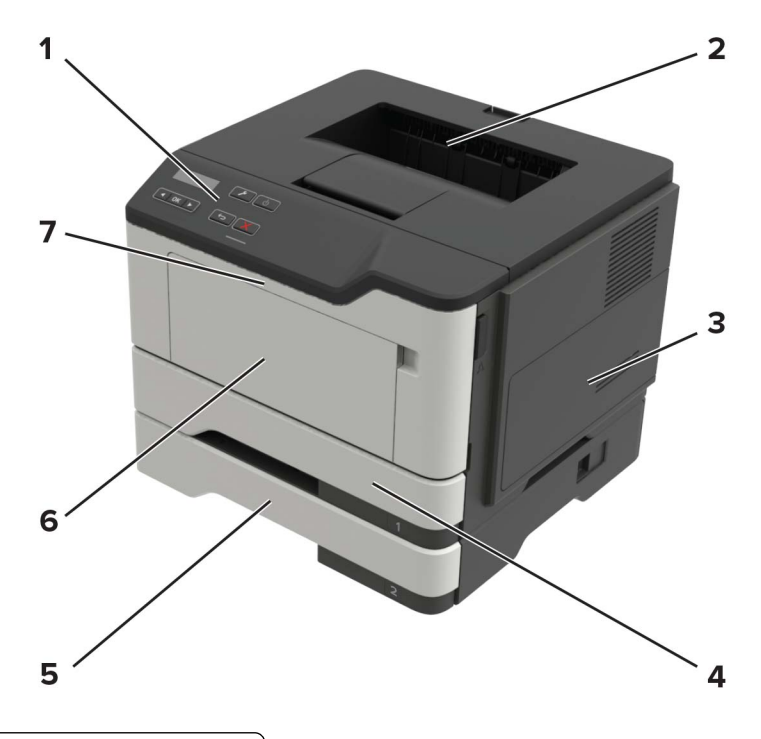

| 1 | Upravljačka ploča                         |  |
|---|-------------------------------------------|--|
| 2 | Standardni odjeljak                       |  |
| 3 | Pristupni poklopac ploče kontrolera       |  |
| 4 | Standardni odlagač za 250 listova         |  |
| 5 | Opcionalni odlagač za 250 ili 550 listova |  |
| 6 | Ulagač za razne medije                    |  |
| 7 | Vratašca A                                |  |

## Priključivanje kabela

OPREZ—OPASNOST OD STRUJNOG UDARA: Kako biste izbjegli rizik od strujnog udara, nemojte konfigurirati ovaj proizvod niti ukopčavati ili priključivati kabele, kao što su kabel napajanja, faksa ili telefona, tijekom grmljavinskog nevremena.

**OPREZ—MOGUĆE OZLJEDE:** Kako biste izbjegli rizik od požara ili strujnog udara, priključite kabel napajanja na valjano uzemljenu mrežnu utičnicu odgovarajućih svojstava koja se nalazi u blizini proizvoda i lako je dostupna.

OPREZ—MOGUĆE OZLJEDE: Kako biste izbjegli rizik od požara ili strujnog udara, koristite samo kabel napajanja priložen uz proizvod ili zamjenski kabel koji je odobrio proizvođač.

**Upozorenje potencijalno oštećenje:** Kako biste izbjegli gubitak podataka ili kvar pisača, nemojte dodirivati USB kabel, nijedan adapter za bežičnu mrežu niti pisač u prikazanom području tijekom aktivnog ispisivanja.

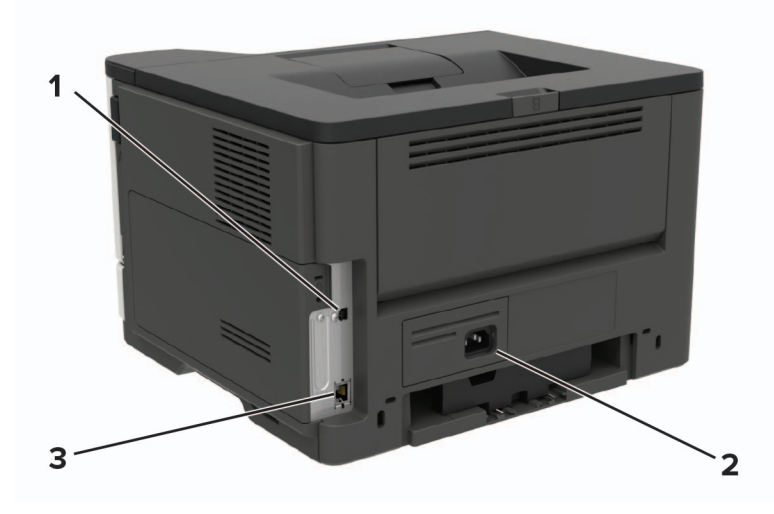

|   | Koristite                    | Opis                                        |
|---|------------------------------|---------------------------------------------|
| 1 | USB priključak na pisaču     | Povežite pisač s računalom.                 |
| 2 | Utičnica kabela za napajanje | Povezivanje pisača s električnom utičnicom. |
| 3 | Ethernet priključak          | Povežite pisač s mrežom.                    |

## Upotreba upravljačke ploče

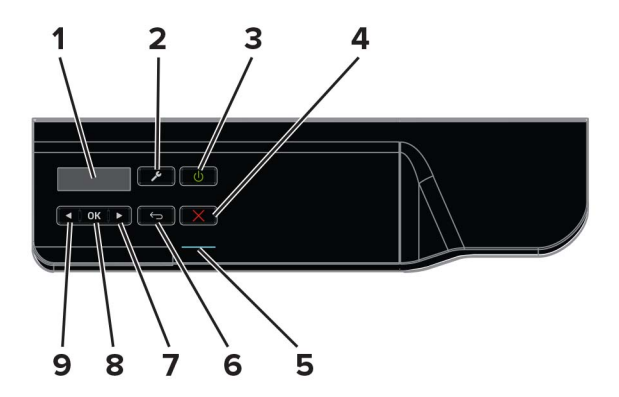

|   | Koristite                          | Opis                                                                                                    |  |
|---|------------------------------------|----------------------------------------------------------------------------------------------------|--|
| 1 | Prikaz                             | Prikaz opcija ispisivanja, statusa pisača i poruka o pogreškama.                                                                                          |  |
| 2 | Gumb izbornika                     | Otvaranje izbornika.                                                                                                    |  |
| 3 | Gumb za uključivanje/isključivanje | Uključivanje ili isključivanje pisača.                                                                                                    |  |
|   |                                    | <b>Napomena:</b> Kako biste isključili pisač, pritisnite gumb za uključivanje/isključivanje i zadržite ga pet sekundi.                                    |  |
| 4 | Gumb Zaustavi ili Odustani         | Zaustavljanje trenutnog zadatka pisača.                                                                                                    |  |
| 5 | Indikator                          | Provjera statusa pisača.                                                                                                    |  |
| 6 | Gumb Natrag                        | Povratak na prethodni zaslon.                                                                                                    |  |
| 7 | Gumb strelice desno                | <ul> <li>Kretanje kroz izbornike ili pomicanje između zaslona i opcija izbornika.</li> <li>Povećanje numeričke vrijednosti prikazane postavke.</li> </ul> |  |

|   | Koristite             | Opis                                                                                                    |  |
|---|-----------------------|----------------------------------------------------------------------------------------------------|--|
| 8 | Gumb za odabir        | <ul> <li>Odabir opcija izbornika.</li> </ul>                                                                                     |  |
|   |                       | <ul> <li>Prikaz dostupnih vrijednosti ili postavki za izbornik. Zvjezdica (*)<br/>naznačuje trenutnu zadanu postavku.</li> </ul> |  |
|   |                       | Spremanje postavki.                                                                                                    |  |
| 9 | Gumb strelice lijevo. | Kretanje kroz izbornike ili pomicanje između zaslona i opcija izbornika.                                                         |  |
|   |                       | <ul> <li>Smanjenje numeričke vrijednosti prikazane postavke.</li> </ul>                                                          |  |

# Razumijevanje statusa gumba za uključivanje/isključivanje i indikatora

| Indikator                                          | Status pisača                         |                                                   |
|----------------------------------------------------|---------------------------------------|---------------------------------------------------|
| Isključeno                                         | Pisač je isključen ili u hibernaciji. |                                                   |
| Plava                                              | Pisač je spreman ili obrađuje pod     | datke.                                            |
| Crvena                                             | Pisač zahtijeva intervenciju korisr   | nika.                                             |
| Indikator gumba za uključivanje/isključivanje Stat |                                       | Status pisača                                     |
| Isključeno                                         |                                       | Pisač je isključen, spreman ili obrađuje podatke. |
| Svijetli žuto                                      | )                                     | Pisač je u stanju mirovanja.                      |
| Bljeska žuto                                       |                                       | Pisač je u hibernaciji.                           |

# Ulaganje papira i posebnih medija

## Postavljanje formata i vrste posebnih medija

1 Na početnom zaslonu odaberite:

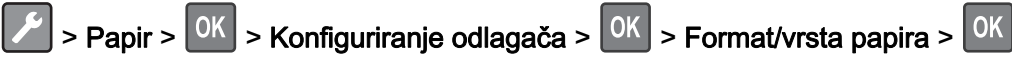

2 Odaberite izvor papira i zatim konfigurirajte format i vrstu posebnih medija.

## Konfiguriranje univerzalnih postavki papira

- 1 Na upravljačkoj ploči odaberite:
  - Papir > OK > Konfiguracija medija > OK > Univerzalno postavljanje > OK
- 2 Odaberite Širina okomitog formata ili Visina okomitog formata, a zatim pritisnite
- 3 Prilagodite postavke, a zatim pritisnite OK.

## Ulaganje u odlagače

OPREZ—OPASNOST OD PREVRTANJA: Kako biste smanjili rizik od nestabilnosti opreme, zasebno ulažite u svaki odlagač. Svi ostali odlagači trebaju biti zatvoreni dok nisu potrebni.

1 Izvadite odlagač.

Napomena: Kako biste izbjegli zaglavljivanje papira, nemojte vaditi odlagače dok pisač radi.

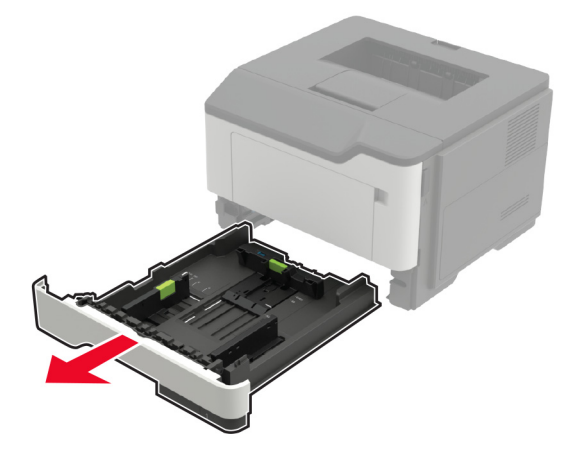

2 Prilagodite vodilice za papir sukladno formatu papira koji ulažete.

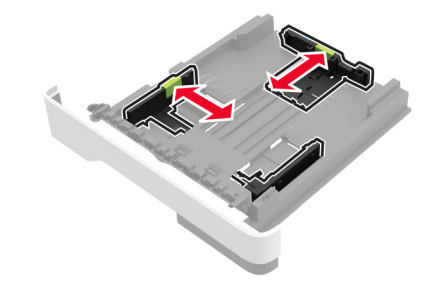

3 Prije ulaganja lagano savijte, prolistajte i poravnajte rubove papira.

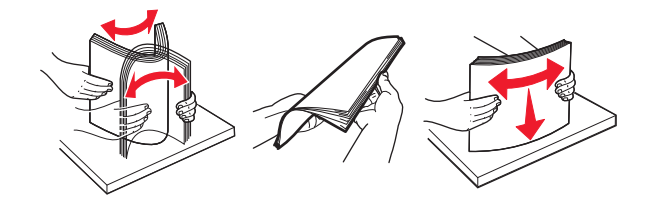

4 Uložite snop papira tako da strana za ispisivanje bude okrenuta prema dolje, a potom provjerite jesu li bočne vodilice postavljene čvrsto uz papir.

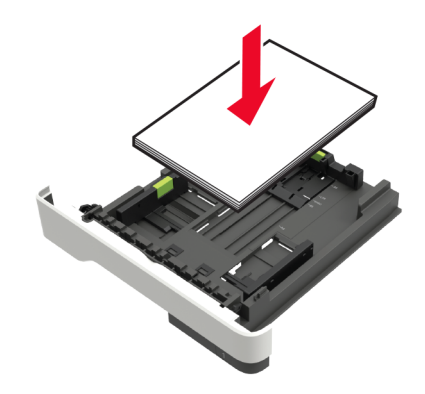

#### Napomene:

- Za jednostrano ispisivanje uložite letterhead licem prema dolje, tako da gornji rub papira bude okrenut prema prednjoj strani odlagača.
- Za obostrano ispisivanje uložite letterhead licem prema gore, tako da donji rub papira bude okrenut prema prednjoj strani odlagača.
- Nemojte gurati papir u odlagač.
- Kako biste izbjegli zaglavljivanje papira, provjerite je li visina umetnutog papira ispod oznake maksimalne visine papira.
- 5 Umetnite odlagač.

Ako je potrebno, na upravljačkoj ploči postavite format i vrstu papira sukladno uloženom papiru.

## Ulaganje u ulagač za razne medije

1 Otvorite ulagač za razne medije.

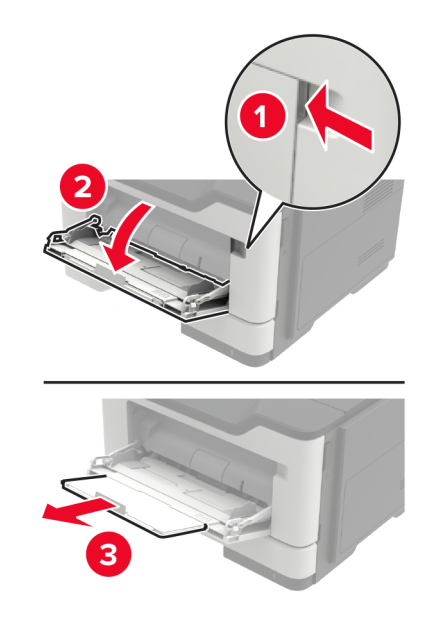

2 Prilagodite vodilicu sukladno formatu papira koji ulažete.

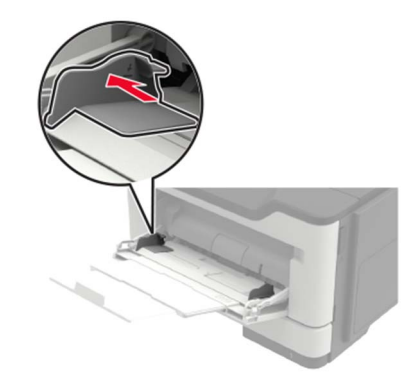

**3** Prije ulaganja lagano savijte, prolistajte i poravnajte rubove papira.

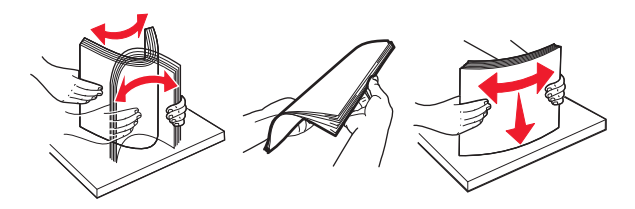

4 Uložite papir ispisnom stranom okrenutom prema gore.

#### Napomene:

- Za jednostrano ispisivanje uložite letterhead licem prema gore, tako da gornji rub papira bude okrenut prema prednjoj strani odlagača.
- Za obostrano ispisivanje uložite letterhead licem prema dolje, tako da donji rub papira bude okrenut prema prednjoj strani odlagača.
- Ulažite omotnice tako da presavijena strana bude na lijevoj strani licem prema dolje.

 Europske omotnice uložite tako da presavijena strana bude okrenuta prema dolje i prva ulazi u pisač.

**Upozorenje—potencijalno oštećenje:** Nemojte koristiti omotnice s markicama, kopčama, spajalicama, prozorima, premazima ili samoljepljivim trakama.

5 Na upravljačkoj ploči postavite format i vrstu papira sukladno uloženom papiru.

## Povezivanje odlagača

1 Otvorite web-preglednik, a zatim u adresno polje upišite IP adresu pisača.

#### Napomene:

- IP adresu pisača možete pogledati na početnom zaslonu pisača. IP adresa prikazuje se kao četiri skupa brojeva razdvojenih točkama, primjerice 123.123.123.123.
- Ako koristite proxy poslužitelj, za pravilno učitavanje web-stranice privremeno ga onemogućite.
- 2 Pritisnite Postavke > Papir > Konfiguracija odlagača.
- 3 Postavite format i vrstu papira jednake onima za odlagače koje povezujete.
- 4 Spremite postavke.
- 5 Pritisnite Postavke > Uređaj > Održavanje > Izbornik Konfiguracija > Konfiguriranje odlagača.
- 6 Postavite Povezivanje odlagača na Automatski.
- 7 Spremite postavke.

Kako biste poništili povezivanje odlagača, pobrinite se da odlagači nemaju jednake postavke formata i vrste papira.

**Upozorenje potencijalno oštećenje:** Temperatura grijača mijenja se sukladno navedenoj vrsti papira. Kako biste izbjegli probleme prilikom ispisivanja, uskladite postavku vrste papira na pisaču s papirom uloženim u odlagač.

# Podrška za papir

# Podržani formati papira

| Format papira                                              | Odlagač  | Ulagač za razne medije | Obostrano ispisivanje |
|------------------------------------------------------------|----------|------------------------|-----------------------|
| A4                                                         | 1        | J                      | J                     |
| 210 x 297 mm (8,3 x 11,7 inča)                             | •        | v                      | •                     |
| A5                                                         |          | J                      | Х                     |
| 210 x 148 mm (5,8 x 8,3 inča)                              | •        | v                      |                       |
| A5 LEF*                                                    |          | J                      | Х                     |
| 148 x 210 mm (5,8 x 8,3 inča)                              | •        | v                      |                       |
| A6*                                                        |          |                        | Х                     |
| 105 x 148 mm (4,1 x 5,8 inča)                              | •        | •                      |                       |
| JIS B5                                                     |          |                        | Х                     |
| 182 x 257 mm (7,2 x 10,1 inča)                             | •        | •                      |                       |
| Oficio (Mexico)                                            |          |                        | 1                     |
| 216 x 340 mm (8,5 x 13,4 inča)                             | •        | •                      | •                     |
| Hagaki                                                     | x        |                        | X                     |
| 100 x 148 mm (3,9 x 5,8 inča)                              |          | V                      |                       |
| Statement                                                  | ./       | ./                     | X                     |
| 140 x 216 mm (5,5 x 8,5 inča)                              | V        | V                      |                       |
| Executive                                                  | ./       | ./                     | х                     |
| 184 x 267 mm (7,3 x 10,5 inča)                             | <b>v</b> | V                      |                       |
| Letter                                                     | ./       | ./                     | ./                    |
| 216 x 279 mm (8,5 x 11 inča)                               | V        | V                      | V                     |
| Legal                                                      | ./       | ./                     | ./                    |
| 216 x 356 mm (8,5 x 14 inča)                               |          | V                      | V                     |
| Folio                                                      |          |                        | .1                    |
| 216 x 330 mm (8,5 x 13 inča)                               |          | V                      | V                     |
| Univerzalni                                                | 1        | 1                      | Х                     |
| 76,2 x 127 mm (3 x 5 inča) do 216 x 356 mm (8,5 x 14 inča) |          | V                      |                       |
| Omotnica 7 3/4 (Monarch)                                   | X        | /                      | Х                     |
| 98 x 191 mm (3,9 x 7,5 inča)                               |          | V                      |                       |
| Omotnica 9                                                 | x        | /                      | X                     |
| 98 x 225 mm (3,9 x 8,9 inča)                               |          | V                      |                       |
| Omotnica 10                                                | x        | 1                      | x                     |
| 105 x 241 mm (4,1 x 9,5 inča)                              |          | ✓                      |                       |
| Omotnica DL                                                | x        | 1                      | X                     |
| 110 x 220 mm (4,3 x 8,7 inča)                              |          | ✓                      | -                     |
| * Opcionalni odlagač ne podržava ovaj format papira.       | I        |                        |                       |

| Format papira                                              | Odlagač | Ulagač za razne medije | Obostrano ispisivanje |
|------------------------------------------------------------|---------|------------------------|-----------------------|
| Omotnica C5                                                | X       | <b>_</b>               | x                     |
| 162 x 229 mm (6,4 x 9 inča)                                |         | •                      |                       |
| Omotnica B5                                                | x       |                        | x                     |
| 176 x 250 mm (6,9 x 9,8 inča)                              |         | V                      |                       |
| Druga omotnica                                             | x       |                        | X                     |
| 76,2 x 127 mm (3 x 5 inča) do 216 x 356 mm (8,5 x 14 inča) |         | V                      |                       |
| * Opcionalni odlagač ne podržava ovaj format papira.       |         |                        |                       |

## Podržane vrste papira

| Vrsta papira             | Odlagač      | Ulagač za razne medije | Obostrano ispisivanje |
|--------------------------|--------------|------------------------|-----------------------|
| Obični papir             | $\checkmark$ | $\checkmark$           | $\checkmark$          |
| Kartonski papir          | x            | $\checkmark$           | x                     |
| Prozirni medij           | $\checkmark$ | $\checkmark$           | x                     |
| Reciklirani papir        | $\checkmark$ | $\checkmark$           | $\checkmark$          |
| Naljepnice <sup>1</sup>  | $\checkmark$ | $\checkmark$           | x                     |
| Bond <sup>2</sup>        | $\checkmark$ | $\checkmark$           | $\checkmark$          |
| Letterhead               | $\checkmark$ | $\checkmark$           | $\checkmark$          |
| Unaprijed ispisani papir | $\checkmark$ | $\checkmark$           | $\checkmark$          |
| Papir u boji             | $\checkmark$ | $\checkmark$           | $\checkmark$          |
| Lagani papir             | $\checkmark$ | $\checkmark$           | $\checkmark$          |
| Teški papir <sup>2</sup> | $\checkmark$ | $\checkmark$           | $\checkmark$          |
| Grubi/pamučni            | $\checkmark$ | $\checkmark$           | $\checkmark$          |
| Omotnica                 | x            | $\checkmark$           | x                     |
| Gruba omotnica           | x            | $\checkmark$           | x                     |

<sup>1</sup> Jednostrane naljepnice dizajnirane za laserske pisače podržane su za povremenu upotrebu. Preporučuje se ispisivanje 20 ili manje stranica naljepnica mjesečno. Nisu podržane vinilne, farmaceutske i obostrane naljepnice.

<sup>2</sup> Bond i teški papir podržani su u obostranom načinu ispisivanja uz gramaturu do 90 g/m<sup>2</sup> (24 lb).

## Podržane gramature papira

|                  | Odlagač                    | Ulagač za razne medije                 | Obostrano ispisivanje     |
|------------------|----------------------------|----------------------------------------|---------------------------|
| Gramatura papira | 60 – 120 g/m² (16 – 32 lb) | 60 – 216 g/m <sup>2</sup> (16 – 58 lb) | 60 – 90 g/m² (16 – 24 lb) |

# Ispisivanje

## Ispisivanje s računala

**Napomena:** Za naljepnice, snop kartica i omotnice, format i vrstu papira postavite na pisaču prije ispisivanja dokumenta.

- 1 Otvorite dijaloški okvir Ispis u dokumentu koji pokušavate ispisati.
- 2 Ako je potrebno, prilagodite postavke.
- 3 Ispišite dokument.

## Ispisivanje s mobilnog uređaja

#### Ispisivanje s mobilnog uređaja koristeći Lexmark Mobile Print

Lexmark<sup>TM</sup> Mobile Print omogućuje slanje dokumenata i slika izravno na podržani pisač tvrtke Lexmark.

1 Otvorite dokument i pošaljite ili podijelite dokument uz Lexmark Mobile Print.

**Napomena:** Neke aplikacije drugih proizvođača možda ne podržavaju značajku za slanje ili dijeljenje. Dodatne informacije potražite u dokumentaciji priloženoj uz aplikaciju.

- 2 Odaberite pisač.
- 3 Ispišite dokument.

#### Ispisivanje s mobilnog uređaja koristeći Google Cloud Print

Google Cloud Print<sup>™</sup> usluga je za ispisivanje s mobilnog uređaja koja omogućuje kompatibilnim aplikacijama na mobilnim uređajima ispisivanje na bilo koje pisaču koji podržava Google Cloud Print.

- 1 Na početnom zaslonu mobilnog uređaja pokrenite omogućenu aplikaciju.
- 2 Dodirnite Ispiši i zatim odaberite pisač.
- 3 Ispišite dokument.

#### Ispisivanje s mobilnog uređaja koristeći Mopria Print Service

Mopria® Print Service rješenje je za mobilno ispisivanje za mobilne uređaje koji imaju Android<sup>™</sup> verzije 4.4 ili noviji. Omogućuje izravno ispisivanje na bilo koji certificirani Mopria pisač.

Napomena: Prije ispisivanja provjerite je li omogućena usluga Mopria Print Service.

- 1 Na početnom zaslonu mobilnog uređaja pokrenite kompatibilnu aplikaciju.
- 2 Dodirnite Ispiši, a zatim odaberite pisač.
- 3 Pošaljite zadatak ispisivanja.

#### Ispisivanje s mobilnog uređaja koristeći AirPrint

AirPrint je rješenje za ispisivanje s mobilnih uređaja koje omogućuje izravno ispisivanje s Apple uređaja na certificiranom AirPrint pisaču.

Napomene:

- Ovu aplikaciju podržavaju samo neki Apple uređaji.
- Ovu aplikaciju podržavaju samo neki modeli pisača.
- 1 Na početnom zaslonu mobilnog uređaja pokrenite kompatibilnu aplikaciju.
- **2** Odaberite stavku za ispisivanje, a zatim dodirnite ikonu za dijeljenje.
- 3 Dodirnite Ispiši i zatim odaberite pisač.
- 4 Ispišite dokument.

## Ispisivanje popisa uzoraka fontova

1 Na upravljačkoj ploči odaberite:

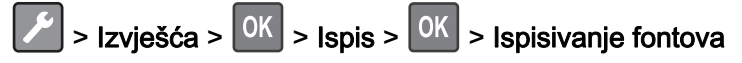

2 Odaberite PCL fontovi ili PostScript fontovi, a zatim pritisnite

# Upoznavanje s izbornicima pisača

## Karta izbornika

| Uređaj              | <ul> <li><u>Preference</u></li> <li><u>Zaslon udaljenog operatera</u></li> <li><u>Obavijesti</u></li> <li><u>Upravljanje napajanjem</u></li> </ul>                                  | <ul> <li><u>Podaci poslani tvrtki Lexmark</u></li> <li><u>Vraćanje tvornički zadanih postavki</u></li> <li><u>Održavanje</u></li> <li><u>O ovom pisaču</u></li> </ul>                           |
|---------------------|----------------------------------------------------------------------------------------------------|----------------------------------------------------------------------------------------------------|
| Ispisivanje         | <ul> <li>Izgled</li> <li>Postavljanje</li> <li>Kvaliteta</li> <li>Knjigovodstvo zadataka</li> <li>XPS</li> </ul>                                                                    | <ul> <li>PDF</li> <li>PostScript</li> <li>PCL</li> <li>HTML</li> <li>Slika</li> </ul>                                                                                                    |
| Papir               | <ul> <li>Konfiguriranje odlagača</li> </ul>                                                                                                    | Konfiguriranje medija                                                                                                    |
| Mreža/priključci    | <ul> <li><u>Pregled mreže</u></li> <li><u>Bežično</u></li> <li><u>Ethernet</u></li> <li><u>TCP/IP</u></li> <li><u>SNMP</u></li> <li><u>IP Sec</u></li> <li><u>802.1x</u></li> </ul> | <ul> <li><u>LPD konfiguracija</u></li> <li><u>Postavke za HTTP/FTP</u></li> <li><u>ThinPrint</u></li> <li><u>USB</u></li> <li><u>Google Cloud Print</u></li> <li><u>Wi-Fi Direct</u></li> </ul> |
| Izvješća            | • <u>Stranica s postavkama izbornika</u>                                                                                                    | • <u>Ispisivanje</u>                                                                                                    |
|                     |                                                                                                    | • <u>Mreza</u>                                                                                                    |
| Rješavanje problema | <ul> <li>Ispiši stranicu za ispitivanje kvalitete ispisa</li> </ul>                                                                                                    |                                                                                                    |

## Uređaj

#### Preference

| Stavka izbornika                                                                | Opis                                                                  |
|---------------------------------------------------------------------------------|-----------------------------------------------------------------------|
| <b>Jezik prikaza</b><br>[Popis jezika]                                          | Postavite jezik teksta koji se prikazuje na zaslonu.                  |
| <b>Država/regija</b><br>[Popis država]                                          | Identificirajte državu ili regiju za koju je konfiguriran rad pisača. |
| Pokretanje početnog postavljanja<br>Da<br>Ne*                                   | Pokrenite čarobnjak za postavljanje.                                  |
| Napomena: Zvjezdica (*) pokraj vrijednosti naznačuje tvornički zadanu postavku. |                                                                       |

| Stavka izbornika                                                                                                    | Opis                                                                                                    |  |
|----------------------------------------------------------------------------------------------------|----------------------------------------------------------------------------------------------------|--|
| <b>Prikazane informacije</b><br>Tekst za prikaz 1<br>Tekst za prikaz 2                                                                                                    | Odredite koje će se informacije prikazivati na početnom zaslonu.                                                                                                    |  |
| Datum i vrijeme<br>Konfiguriraj<br>Trenutni datum i vrijeme<br>Ručno postavljanje datuma i vremena<br>Format datuma [MM-DD-YYYY*]<br>Format vremena [12 sati A.M./P.M.*]<br>Vremenska zona [GMT*]<br>Network Time Protocol<br>Omogući NTP<br>NTP poslužitelj | Konfigurirajte datum i vrijeme pisača.                                                                                                    |  |
| <b>Formati papira</b><br>SAD*<br>Metrički                                                                                                    | Odredite mjernu jedinicu za formate papira.<br><b>Napomena:</b> Početnu postavku formata papira određuje država ili regija<br>odabrana u čarobnjaku za početno postavljanje. |  |
| Vrijeme do isključivanja zaslona<br>10 – 300 (60*)                                                                                                    | Postavite vrijeme neaktivnosti u sekundama prije prikaza početnog zaslona ili prije nego što pisač automatski odjavi korisnički račun.                                       |  |
| Napomena: Zvjezdica (*) pokraj vrijednosti naznačuje tvornički zadanu postavku.                                                                                                    |                                                                                                    |  |

#### Zaslon udaljenog operatera

| Stavka izbornika                                                                  | Opis                                                                                                    |  |
|-----------------------------------------------------------------------------------|----------------------------------------------------------------------------------------------------|--|
| <b>Vanjska VNC veza</b><br>Nemoj dopustiti*<br>Dopusti                            | Povežite vanjski Virtual Network Computing (VNC) klijent s udaljenom upravljačkom pločom.                                                     |  |
| <b>Vrsta potvrde autentičnosti</b><br>Ništa*<br>Standardna provjera autentičnosti | Postavite vrstu provjere autentičnosti prilikom pristupanja poslužitelju VNC klijenta.                                                        |  |
| Lozinka za VNC                                                                    | Odredite lozinku za povezivanje s poslužiteljem VNC klijenta.                                                                                 |  |
|                                                                                   | Napomena: Ova stavka izbornika prikazuje se samo ako je opcija Vrsta provjere autentičnosti postavljena na Standardna provjera autentičnosti. |  |
| Napomena: Zvjezdica (*) pokraj vrijednosti naznačuje tvornički zadanu postavku.   |                                                                                                    |  |

## Obavijesti

| Stavka izbornika                                                                                                    | Opis                                                                |
|----------------------------------------------------------------------------------------------------|---------------------------------------------------------------------|
| Potrošni materijal<br>Prikaz procjene stanja potrošnog materijala<br>Prikaži procjene*<br>Nemoj prikazivati procjene | Prikažite informacije o procijenjenom statusu potrošnog materijala. |
| Napomena: Zvjezdica (*) pokraj vrijednosti naznačuje tvornički zadanu postavku.                                      |                                                                     |

| Stavka izbornika                                                                                                    | Opis                                                                                                    |
|----------------------------------------------------------------------------------------------------|----------------------------------------------------------------------------------------------------|
| Potrošni materijal<br>Prikaz procjena<br>Stranice*                                                                                                    | Utvrdite jedinicu pomoću koje pisač procjenjuje upotrebu potrošnog materijala i aktivirajte prilagođene obavijesti za slučajeve kad je potrebna intervencija korisnika. |
| Postotak                                                                                                    | <b>Napomena:</b> Ova stavka izbornika prikazuje se samo u aplikaciji<br>Embedded Web Server.                                                                            |
| Potrošni materijal<br>Alarm spremnika<br>Isključeno<br>Pojedinačno*<br>Kontinuirano                                                                                                    | Postavite broj oglašavanja alarma kada je razina tonera u spremniku<br>niska.                                                                                           |
| Potrošni materijal                                                                                                    | Konfigurirajte postavke obavijesti kada pisač treba intervenciju                                                                                                    |
| Prilagođene obavijesti o potrošnom materijalu                                                                                                    | korisnika.<br><b>Napomena:</b> Ova stavka izbornika prikazuje se samo u aplikaciji<br>Embedded Web Server.                                                              |
| <b>Sprječavanje pogrešaka</b><br>Pomoć pri zaglavljivanju<br>Isključeno<br>Uključeno*                                                                                                    | Postavite pisač da automatski provjerava ima li zaglavljenog papira.                                                                                                    |
| <b>Sprječavanje pogrešaka</b><br>Automatski nastavak<br>Onemogućeno<br>5–255 (5*)                                                                                                    | Ostavite pisač da nastavi obradu ili automatsko ispisivanje zadatka<br>nakon čišćenja određenih potreba za intervencijom.                                               |
| Sprječavanje pogrešaka<br>Automatsko ponovno pokretanje<br>Automatsko ponovno pokretanje<br>Ponovno pokretanje uvijek*<br>Ponovno pokretanje nikad<br>Ponovo pokreni prilikom neaktivnosti | Postavite pisač da se ponovno pokrene kada dođe do pogreške.                                                                                                    |
| <b>Sprječavanje pogrešaka</b><br>Automatsko ponovno pokretanje<br>Maks. automatskih ponovnih pokretanja<br>1–20 (2*)                                                                       | Postavite broj automatskih ponovnih pokretanja koje pisač može<br>izvršiti.                                                                                             |
| Sprječavanje pogrešaka<br>Automatsko ponovno pokretanje<br>Prozor za automatsko ponovno pokretanje<br>1–525600 (720*)                                                                      | Postavite broj sekundi prije nego što pisač izvrši automatsko ponovno pokretanje.                                                                                       |
| <b>Sprječavanje pogrešaka</b><br>Automatsko ponovno pokretanje<br>Brojač automatskog ponovnog pokretanja                                                                                   | Prikažite informacije samo za čitanje za brojač ponovnog pokretanja.                                                                                                    |
| Sprječavanje pogrešaka<br>Prikaz pogreške s kratkim papirom<br>Automatsko čišćenje*<br>Uključeno                                                                                           | Postavite pisač da prikazuje poruku kada dođe do pogreške s<br>kratkim papirom.<br><b>Napomena:</b> Kratki papir odnosi se na format uloženog papira.                   |

| Stavka izbornika                                                                | Opis                                                                    |
|---------------------------------------------------------------------------------|-------------------------------------------------------------------------|
| Sprječavanje pogrešaka                                                          | Postavite pisač da obradi cijelu stranicu u memoriji prije ispisivanja. |
| Zaštita stranice                                                                |                                                                         |
| Isključeno*                                                                     |                                                                         |
| Uključeno                                                                       |                                                                         |
| Oporavak od zaglavljivanja                                                      | Postavite pisač da ponovo ispiše zaglavljene stranice.                  |
| Oporavak od zaglavljivanja                                                      |                                                                         |
| Isključeno                                                                      |                                                                         |
| Uključeno                                                                       |                                                                         |
| Automatski*                                                                     |                                                                         |
| Napomena: Zvjezdica (*) pokraj vrijednosti naznačuje tvornički zadanu postavku. |                                                                         |

## Upravljanje napajanjem

| Opis                                                                                                    |
|----------------------------------------------------------------------------------------------------|
| Omogućavanje ispisivanja s isključenim zaslonom.                                                                                                    |
| Postavite vrijeme neaktivnosti prije prelaska pisača u stanje mirovanja.                                                                                                    |
| Postavite vrijeme prije ulaska pisača u hibernaciju.                                                                                                    |
| Postavite pisač na način rada hibernacije čak i ako postoji<br>aktivna Ethernet veza.                                                                                                    |
| Maksimalno smanjite potrošnju energije, papira i posebnih<br>medija.<br><b>Napomena:</b> Postavljanje ekološkog načina rada na opciju<br>Energija ili Papir može utjecati na radne značajke pisača,<br>ali ne i na kvalitetu ispisivanja. |
|                                                                                                    |

#### Podaci poslani tvrtki Lexmark

| Stavka izbornika                                                                                        | Opis                                                                                                    |
|----------------------------------------------------------------------------------------------------|----------------------------------------------------------------------------------------------------|
| Podaci poslani tvrtki Lexmark<br>Spremi                                                                 | Informacije o upotrebi i radnim karakteristikama pisača pošaljite tvrtki<br>Lexmark.                                                                               |
| Upotreba potrošnog materijala i<br>stranica (anonimno)<br>Rad uređaja (anonimno)<br>Ništa od navedenog* | <b>Napomena:</b> Vrijeme slanja podataka prikazuje se samo ako ste odabrali<br>druge postavke u izborniku Podaci poslani tvrtki Lexmarkosim Ništa od<br>navedenog. |
| <b>Vrijeme slanja podataka</b><br>Vrijeme početka<br>Vrijeme završetka                                  |                                                                                                    |
| Napomena: Zvjezdica (*) pokraj vrijednosti naznačuje tvornički zadanu postavku.                         |                                                                                                    |

#### Vraćanje tvornički zadanih postavki

| Stavka izbornika      | Opis                                      |
|-----------------------|-------------------------------------------|
| Vraćanje postavki     | Vratite tvornički zadane postavke pisača. |
| Vrati sve postavke    |                                           |
| Vrati postavke pisača |                                           |
| Vrati postavke mreže  |                                           |

#### Održavanje

#### Izbornik Konfiguracija

| Stavka izbornika                                | Opis                                                                                                    |
|-------------------------------------------------|----------------------------------------------------------------------------------------------------|
| USB konfiguracija<br>USB PnP                    | Promijenite način rada USB upravljačkog programa pisača kako bi se poboljšala njegova kompatibilnost s osobnim računalom. |
| 1*                                              |                                                                                                    |
| 2                                               |                                                                                                    |
| USB konfiguracija                               | Postavite USB priključak na rad pri punoj brzini i onemogućite                                                            |
| Brzina USB-a                                    | moguchosti velike bizine.                                                                                                 |
| Puno                                            |                                                                                                    |
| Automatski*                                     |                                                                                                    |
| Konfiguriranje odlagača                         | Postavite pisač da povezuje odlagače koji imaju jednake postavke                                                          |
| Povezivanje odlagača                            | vrste i formata papira.                                                                                                   |
| Automatski*                                     |                                                                                                    |
| Isključeno                                      |                                                                                                    |
| Konfiguriranje odlagača                         | Omogućite prikazivanje poruke za <b>umetak odlagača</b> .                                                                 |
| Prikaži poruku za umetak odlagača               |                                                                                                    |
| Isključeno                                      |                                                                                                    |
| Samo za nepoznate formate*                      |                                                                                                    |
| Uvijek                                          |                                                                                                    |
| Napomena: Zvjezdica (*) pokraj vrijednosti nazn | ačuje tvornički zadanu postavku.                                                                                          |

| Stavka izbornika                                                                                                    | Opis                                                                                                    |
|----------------------------------------------------------------------------------------------------|----------------------------------------------------------------------------------------------------|
| <b>Konfiguriranje odlagača</b><br>Ulaganje A5<br>Kratki rub<br>Dugi rub*                                                                                                    | Odredite orijentaciju stranice prilikom ulaganja papira formata A5.                                                                                                |
| <b>Konfiguriranje odlagača</b><br>Upiti za papir                                                                                                    | Postavite izvor papira koji će korisnik napuniti kada se prikaže zahtjev za ulaganjem papira.                                                                      |
| Automatski*<br>Ulagač za razne medije<br>Ručno ulaganje papira                                                                                                    | <b>Napomena:</b> Kako bi se prikazala opcija Ulagač za razne medije,<br>postavite opciju Konfiguracija sklopa za različite formate na Kaseta u<br>izborniku Papir. |
| Konfiguriranje odlagača                                                                                                    | Postavite izvor papira koji će korisnik napuniti kada se prikaže zahtjev za ulaganjem omotnica.                                                                    |
| Automatski*<br>Ulagač za razne medije<br>Ručno umetanje omotnica                                                                                                    | <b>Napomena:</b> Kako bi se prikazala opcija Ulagač za razne medije,<br>postavite opciju Konfiguracija sklopa za različite formate na Kaseta u<br>izborniku Papir. |
| Konfiguriranje odlagača<br>Aktivnost za upite<br>Zatraži od korisnika*<br>Nastavi<br>Koristi postojeće                                                                                                    | Postavite kako će pisač riješiti upite koji se tiču promjene papira ili<br>omotnice.                                                                               |
| <b>Izvješća</b><br>Stranica s postavkama izbornika<br>Zapisnik događaja<br>Sažetak zapisnika događaja<br>Statistički podaci za provjeru stanja                                                                                                 | Ispišite izvješća o postavkama izbornika pisača, događajima pisača i zapisnicima događaja.                                                                         |
| Upotreba potrošnih materijala i brojači<br>Izbriši povijest upotrebe potrošnog materijala<br>Ponovo postavite brojač za spremnik s<br>crnom tintom<br>Ponovo postavite brojač za jedinicu za crni<br>ispis<br>Ponovo postavi brojač održavanja | Ponovno postavite povijest upotrebe potrošnog materijala ili brojač<br>stranica za potrošni materijal nakon zamjene spremnika s tonerom i<br>ispisne jedinice.     |
| <b>Emulacije pisača</b><br>Emulacija PPDS-a<br>Isključeno*<br>Uključeno                                                                                                    | Postavite pisač da prepoznaje i koristi PPDS podatkovni niz.                                                                                                    |
| Konfiguracija ispisivanja                                                                                                    | Postavite vrijednost točaka teksta u nastavku za upotrebu zaslona visoke frekvencije prilikom ispisivanja podataka fontova.                                        |
| 0 – 150 (24*)                                                                                                    | Na primjer, ako je vrijednost 24, svi fontovi veličine 24 točke ili manje koriste zaslone visoke frekvencije.                                                      |
| Konfiguracija ispisivanja<br>Gustoća ispisivanja<br>Onemogućeno*<br>1 – 5 (3*)                                                                                                    | Prilagodite gustoću tonera prilikom ispisivanja dokumenata.                                                                                                    |

| Stavka izbornika                                                                | Opis                                                                                                    |
|---------------------------------------------------------------------------------|----------------------------------------------------------------------------------------------------|
| <b>Operacije uređaja</b><br>Tihi način rada<br>Isključeno*<br>Uključeno         | Postavite količinu šuma koju pisač proizvodi.<br><b>Napomena:</b> Omogućavanjem ove postavke usporava se rad pisača.                                                                                                    |
| <b>Operacije uređaja</b><br>Izbornici na ploči<br>Omogući*<br>Onemogući         | Omogućite pristup izbornicima na upravljačkoj ploči.                                                                                                    |
| <b>Operacije uređaja</b><br>Sigurni način rada<br>Isključeno*<br>Uključeno      | Postavite pisač da radi u posebnom načinu rada u kojem pokušava<br>nastaviti pružati što je moguće više funkcija, unatoč poznatim<br>problemima.<br>Na primjer, kada je postavljena opcija Uključeno, a motor za obostrani<br>rad ne funkcionira, pisač izvršava jednostrano ispisivanje dokumenata<br>čak i ako je zadatak za obostrano ispisivanje. |
| <b>Operacije uređaja</b><br>Očisti prilagođeni status                           | Izbrišite korisnički definirane nizove za prilagođene poruke Zadano ili<br>Alternativno.                                                                                                    |
| <b>Operacije uređaja</b><br>Izbriši sve poruke daljinske instalacije            | Izbrišite poruke koje su instalirane daljinskim putem.                                                                                                    |
| Napomena: Zvjezdica (*) pokraj vrijednosti naznačuje tvornički zadanu postavku. |                                                                                                    |

#### Brisanje na kraju vijeka

| Stavka izbornika                                                                       | Opis                                                                |
|----------------------------------------------------------------------------------------|---------------------------------------------------------------------|
| Brisanje na kraju vijeka<br>Posljednje čišćenje osjetljivih podataka s memorije pisača | Prikazivanje informacija o posljednjem brisanju memorije pisača.    |
| Brisanje na kraju vijeka<br>Izbriši sve podatke s trajne memorije                      | Očistite sve postavke i aplikacije pohranjene u memoriji pisača.    |
| Brisanje na kraju vijeka<br>Izbriši sve postavke pisača i mreže                        | Očistite sve postavke i aplikacije pohranjene na pisaču i na mreži. |

## O pisaču

| Stavka izbornika | Opis                                                             |
|------------------|------------------------------------------------------------------|
| Oznaka imovine   | Prikažite serijski broj pisača.                                  |
| Lokacija pisača  | Identificirajte lokaciju pisača. Maksimalna duljina je 63 znaka. |
| Obratite se      | Prilagodite naziv pisača. Maksimalna duljina je 63 znaka.        |

## Ispisivanje

## Izgled

| Stavka izbornika                                                                                                    | Opis                                                                                                    |
|----------------------------------------------------------------------------------------------------|----------------------------------------------------------------------------------------------------|
| Strane<br>1-strano*<br>2-strano                                                                                                    | Odredite hoće li se ispisivati s jedne ili s obje strane papira.                                                                                                    |
| <b>Stil okretanja</b><br>Dugi rub*<br>Kratki rub                                                                                                    | Odredite koja će se strana papira (dugi ili kratki rub) uvezivati prilikom obostranog<br>ispisivanja.<br><b>Napomena:</b> Ovisno o odabranoj opciji, pisač automatski pomiče svaku ispisanu<br>informaciju stranice radi pravilnog uvezivanja zadatka. |
| <b>Prazne stranice</b><br>Ispisivanje<br>Nemoj ispisivati*                                                                                                    | Ispišite prazne stranice obuhvaćene u zadatku ispisivanja.                                                                                                    |
| <b>Razvrstavanje</b><br>Isključeno [1,1,1,2,2,2]<br>Uključeno [1,2,1,2,1,2]*                                                                                                    | Složite stranice zadatka ispisivanja u nizu, naročito prilikom ispisivanja više kopija zadatka.                                                                                                    |
| <b>Razdjelne stranice</b><br>Ništa*<br>Između kopija<br>Između zadataka<br>Između stranica                                                                                                    | Omogućite umetanje praznih razdjelnih stranica prilikom ispisivanja.                                                                                                    |
| <b>Izvor razdjelne stranice</b><br>Odlagač [x] (1*)<br>Ulagač za razne medije                                                                                                    | Navedite izvor papira za razdjelnu stranicu.                                                                                                    |
| Stranica po strani<br>Isključeno*<br>2 stranice po strani<br>3 stranice po strani<br>4 stranice po strani<br>6 stranica po strani<br>9 stranica po strani<br>12 stranica po strani<br>16 stranica po strani | Ispišite više slika na jednu stranu lista papira.                                                                                                    |
| Redoslijed stranica po strani<br>Vodoravno*<br>Obrnuto vodoravno<br>Okomito<br>Obrnuto okomito                                                                                                    | Odredite položaj više slika kada se koristi opcija Stranica po strani.<br><b>Napomena:</b> Položaj ovisi o broju slika stranica i orijentaciji stranica.                                                                                               |
| Orijentacija stranica po strani<br>Automatski*<br>Vodoravno<br>Okomito                                                                                                    | Odredite orijentaciju dokumenta s više stranica kada se koristi opcija Stranica po strani.                                                                                                    |

| Stavka izbornika                                                                | Opis                                                                               |
|---------------------------------------------------------------------------------|------------------------------------------------------------------------------------|
| <b>Obrub za stranice po strani</b><br>Ništa*<br>Ispuna                          | Ispišite obrub oko svake slike stranice kada se koristi opcija Stranica po strani. |
| <b>Kopije</b><br>1 – 9999 (1*)                                                  | Odredite broj kopija za svaki zadatak ispisivanja.                                 |
| <b>Područje ispisivanja</b><br>Normalno*<br>Cijela stranica                     | Postavite područje ispisivanja na listu papira.                                    |
| Napomena: Zvjezdica (*) pokraj vrijednosti naznačuje tvornički zadanu postavku. |                                                                                    |

## Postavljanje

| Stavka izbornika                                                 | Opis                                                                                                    |
|------------------------------------------------------------------|----------------------------------------------------------------------------------------------------|
| <b>Jezik pisača</b><br>PCL emulacija*<br>PS emulacija            | Postavite jezik pisača.<br><b>Napomena:</b> Postavljanje zadanog jezika pisača ne sprječava softverski program u<br>slanju zadataka ispisivanja koji koriste drugi jezik pisača.                                                                                            |
| Spremanje resursa<br>Isključeno*                                 | Postavite pisač da rukuje privremenim preuzimanjima kada primi zadatak koji zahtijeva više memorije nego što je dostupno.                                                                                                    |
| Uključeno                                                        | <ul> <li>Napomene:</li> <li>Opcija Isključeno postavlja pisač na zadržavanje preuzimanja samo dok memorija</li> </ul>                                                                                                    |
|                                                                  | <ul> <li>ne bude potrebna. Preuzimanja se brišu kako bi se obrađivali zadaci ispisivanja.</li> <li>Kada je opcija postavljena na Uključeno i pisaču ponestane memorije, na zaslonu će se prikazati poruka Memorija puna [38], ali preuzimanja se peće izbrisati.</li> </ul> |
| Redoslijed ispisivanja svega<br>Abecedno*<br>Najprije najstarije | Odredite redoslijed kojim će se ispisivati zadržani i povjerljivi zadaci kada je odabrana opcija Ispiši sve.                                                                                                    |
| Najprije najnovije Napomena: Zvjezdica (*) pok                   | raj vrijednosti naznačuje tvornički zadanu postavku.                                                                                                    |

#### **Kvaliteta**

| Stavka izbornika                                                                              | Opis                                                                                                    |
|-----------------------------------------------------------------------------------------------|----------------------------------------------------------------------------------------------------|
| Razlučivost ispisa<br>600 dpi*<br>Kval. slike 1200<br>Kval. slike 2400<br>1200 dpi<br>300 dpi | Postavite razlučivost teksta i slika na ispisima.<br><b>Napomena:</b> Razlučivost se određuje u točkama po inču ili kvaliteti slike. |
| Napomena: Zvjezdica (*) pokraj vrijednosti naznačuje tvornički zadanu postavku.               |                                                                                                    |

| Stavka izbornika                                                                          | Opis                                                                                                    |
|-------------------------------------------------------------------------------------------|----------------------------------------------------------------------------------------------------|
| Povećanje broja piksela<br>Isključeno*<br>Fontovi<br>Vodoravno<br>Okomito<br>U oba smjera | Omogućite ispisivanje većeg broja piksela u skupinama radi bolje jasnoće, kako bi se poboljšali<br>tekst i slike. |
| Zatamnjenost tonera<br>1 – 10 (8*)                                                        | Odredite svjetlinu ili zatamnjenost slika s tekstom.                                                              |
| <b>Poluton</b><br>Normalno*<br>Detalji                                                    | Poboljšajte ispise tako da imaju uglađenije linije s oštrijim rubovima.                                           |
| Svjetlina<br>-6 do 6 (0*)                                                                 | Prilagodite svjetlinu ispisanog dokumenta.                                                                        |
| <b>Kontrast</b><br>0 do 5 (0*)                                                            | Prilagodite kontrast ispisanog dokumenta.                                                                         |
| Korekcija sive<br>Isključeno<br>Automatski*                                               | Prilagoditi poboljšanje kontrasta primijenjeno na slike.                                                          |
| Napomena: Zvjezdica (*) pokraj vrijednosti naznačuje tvornički zadanu postavku.           |                                                                                                    |

#### Knjigovodstvo zadataka

Napomena: Ovaj izbornik prikazuje se samo kada je instaliran tvrdi disk pisača.

| Stavka izbornika                                                                                                    | Opis                                                                                                    |
|----------------------------------------------------------------------------------------------------|----------------------------------------------------------------------------------------------------|
| <b>Knjigovodstvo zadataka</b><br>Isključeno*<br>Uključeno                                                                                                    | Postavite pisač da izrađuje zapisnike primljenih zadataka ispisivanja.                                                                                                    |
| <b>Učestalost izrade zapisnika knjigovodstva</b><br>Svakodnevno<br>Tjedno<br>Mjesečno*                                                                                                    | Odredite koliko često pisač izrađuje datoteku zapisnika.                                                                                                    |
| Aktivnost zapisivanja na granici učestalosti<br>Ništa*<br>Pošalji aktivni zapisnik e-poštom<br>Pošalji aktivni zapisnik e-poštom i izbriši ga<br>Objavi aktivni zapisnik<br>Objavi i izbriši aktivni zapisnik | Odredite kako će pisač odgovoriti po isteku granice učestalosti.<br><b>Napomena:</b> Vrijednost određena u opciji Učestalost izrade<br>zapisnika knjigovodstva određuje kada će se ova radnja pokrenuti. |
| Zapisnik u slučaju skore popunjenosti<br>Isključeno*<br>Uključeno                                                                                                    | Odredite maksimalnu veličinu datoteke zapisnika prije nego što pisač<br>izvrši radnju zapisnika u slučaju skore popunjenosti.                                                                            |
| Napomena: Zvjezdica (*) pokraj vrijednosti naznačuje tvornički zadanu postavku.                                                                                                    |                                                                                                    |

| Stavka izbornika                                                                                                    | Opis                                                                                                    |
|----------------------------------------------------------------------------------------------------|----------------------------------------------------------------------------------------------------|
| Aktivnost zapisivanja pri skoroj popunjenosti<br>Ništa*<br>Pošalji aktivni zapisnik e-poštom<br>Pošalji aktivni zapisnik e-poštom i izbriši ga<br>Pošalji najstariji zapisnik e-poštom i izbriši ga<br>Objavi aktivni zapisnik<br>Objavi i izbriši aktivni zapisnik<br>Izbriši aktivni zapisnik<br>Izbriši najstariji zapisnik<br>Izbriši sve osim aktivnog<br>Izbriši sve zapisnike<br>Aktivnost zapisivanja pri popunjenosti<br>Ništa*<br>Pošalji aktivni zapisnik e-poštom i izbriši ga<br>Pošalji najstariji zapisnik e-poštom i izbriši ga<br>Objavi i izbriši najstariji zapisnik<br>Izbriši aktivni zapisnik e-poštom i izbriši ga | Odredite kako će pisač odgovoriti kada je tvrdi disk gotovo pun.<br>Napomena: Vrijednost određena u opciji Zapisnik u slučaju skore<br>popunjenosti određuje kada će se ova radnja pokrenuti.<br>Odredite kako će pisač odgovoriti kada upotreba diska dosegne<br>maksimalno ograničenje (100 MB). |
| Izonsi sve zapisnike                                                                                                    | Odredite odje pisač objavljuje zapisnike knjigovodstva zadataka                                                                                                    |
| Adresa e-pošte za slanje zapisnika                                                                                                    | Odredite adresu e-pošte na koju pisač šalje zapisnike knjigovodstva zadataka.                                                                                                    |
| Prefiks datoteke zapisnika                                                                                                    | Odredite prefiks naziva datoteke zapisnika.<br>Napomena: Trenutni naziv hosta definiran u izborniku TCP/IP<br>koristi se kao zadani prefiks datoteke zapisnika.                                                                                                    |
| Napomena: Zvjezdica (*) pokraj vrijednosti naznačuje tvornički zadanu postavku.                                                                                                    |                                                                                                    |

#### XPS

| Stavka izbornika                                                                | Opis                                                                                                 |
|---------------------------------------------------------------------------------|----------------------------------------------------------------------------------------------------|
| <b>Ispiši stranice s pogreškama</b><br>Isključeno*<br>Uključeno                 | Ispišite probnu stranicu koja sadrži informacije o pogreškama, uključujući pogreške XML označavanja. |
| <b>Minimalna širina retka</b><br>1 – 30 (2*)                                    | Postavite minimalnu širinu poteza svakog zadatka ispisanog pri 1200 dpi.                             |
| Napomena: Zvjezdica (*) pokraj vrijednosti naznačuje tvornički zadanu postavku. |                                                                                                    |

#### PDF

| Stavka izbornika                                                                | Opis                                                                              |
|---------------------------------------------------------------------------------|-----------------------------------------------------------------------------------|
| <b>Prilagodi veličinu stranici</b><br>Da<br>Ne*                                 | Prilagodite veličinu sadržaja stranice tako da odgovara odabranom formatu papira. |
| Napomene<br>Ispisivanje<br>Nemoj ispisivati*                                    | Odredite hoće li se ispisivati napomene u PDF-u.                                  |
| Napomena: Zvjezdica (*) pokraj vrijednosti naznačuje tvornički zadanu postavku. |                                                                                   |

## PostScript

| Stavka izbornika                                                                | Opis                                                                            |
|---------------------------------------------------------------------------------|---------------------------------------------------------------------------------|
| <b>Ispisivanje PS pogreške</b><br>Uključeno<br>Isključeno*                      | Ispišite probnu stranicu koja sadrži PostScript pogrešku.                       |
| Minimalna širina retka<br>1 – 30 (2*)                                           | Postavite minimalnu širinu poteza svakog zadatka ispisanog pri 1200 dpi.        |
| Način sa zaključanim PS pokretanjem<br>Uključeno<br>Isključeno*                 | Onemogućite SysStart datoteku.                                                  |
| Rok za čekanje<br>Onemogućeno<br>15–65535 (40*)                                 | Postavite pisač da čeka dodatne podatke prije poništavanja zadatka ispisivanja. |
| Napomena: Zvjezdica (*) pokraj vrijednosti naznačuje tvornički zadanu postavku. |                                                                                 |

## PCL

| Stavka izbornika                                         | Opis                                                                                                    |
|----------------------------------------------------------|----------------------------------------------------------------------------------------------------|
| <b>Izvor fonta</b><br>Lokalno*<br>Sve                    | Odaberite izvor koji sadrži odabir zadanog fonta.                                                                                                    |
| <b>Naziv fonta</b><br>[Popis dostupnih fontova]          | Odaberite font iz navedenog izvora fonta.                                                                                                    |
| <b>Skup simbola</b><br>[Popis dostupnih skupova simbola] | Odredite skup simbola za svaki naziv fonta.<br><b>Napomena:</b> Skup simbola je skup slova i brojki, interpunkcijskih<br>znakova i posebnih simbola. Skupovi simbola podržavaju različite<br>jezike ili određene programe kao što su matematički simboli za<br>znanstveni tekst. |
| Razmak točaka<br>0,08 – 100 (10*)                        | Odredite razmak fonta za neproporcionalne fontove promjenjive veličine.<br><b>Napomena:</b> Razmak je broj znakova fiksnog razmaka u vodoravnom<br>inču vrste.                                                                                                    |
| Napomena: Zvjezdica (*) pokraj vrijednosti na            | aznačuje tvornički zadanu postavku.                                                                                                    |

| Stavka izbornika                                         | Opis                                                                                                    |
|----------------------------------------------------------|----------------------------------------------------------------------------------------------------|
| Orijentacija                                             | Odredite orijentaciju teksta i grafika na stranici.                                                                                                    |
| Okomito*                                                 |                                                                                                    |
|                                                          | Navadita hasi zadaka takata za avaku atronian ianiganu kraz DCL®                                                                                                    |
| 1 – 255                                                  | podatkovni niz.                                                                                                    |
|                                                          | Napomene:                                                                                                    |
|                                                          | <ul> <li>Ova stavka izbornika aktivira okomiti prored koji uzrokuje<br/>ispisivanje odabranog broja potrebnih redaka između zadanih<br/>margina stranice.</li> </ul> |
|                                                          | <ul> <li>60 je tvornički zadana postavka tvornički zadana postavka. 64 je<br/>međunarodna tvornički zadana postavka.</li> </ul>                                      |
| PCL5 – minimalna širina retka                            | Postavite početnu minimalnu širinu retka.                                                                                                    |
| 1 – 30 (2*)                                              | Napomene:                                                                                                    |
| PCLXL – minimalna širina retka                           | <ul> <li>Zadaci ispisani uz 1200 dpi koriste vrijednost izravno.</li> </ul>                                                                                          |
| 1 – 30 (2*)                                              | <ul> <li>Zadaci ispisani uz 4800CQ koriste pola vrijednosti.</li> </ul>                                                                                              |
| Širina A4                                                | Postavite širinu logične stranice prilikom ispisivanja na papiru formata A4.                                                                                         |
| 198 mm*                                                  | Napomena: Logična je stranica razmak na fizičkoj stranici gdje se                                                                                                    |
| 203 mm                                                   | podaci ispisuju.                                                                                                    |
| Automatski na početak retka nakon odabira<br>novog retka | Postavite pisač tako da umetne znak za početak reda nakon naredbe za prelazak u novi redak.                                                                          |
| Uključeno<br>Isključeno*                                 | <b>Napomena:</b> Znak za početak retka mehanizam je koji pisaču daje naredbu da premjesti pokazivač na početak trenutnog retka.                                      |
| Automatski na novi redak nakon odabira                   | Postavite pisač da prelazi na novi redak nakon naredbe za znak za                                                                                                    |
| pocetka retka                                            | pocetak reda.                                                                                                    |
| Isključeno*                                              |                                                                                                    |
| Ponovno numeriranje odlagača                             | Konfigurirajte pisač da radi s upravljačkim programima za ispisivanje ili                                                                                            |
| Dodjela ulagača za razne materijale                      | aplikacijama koje koriste drukčije dodjele izvora za izvor papira.                                                                                                   |
| lsključeno*                                              |                                                                                                    |
| Ništa                                                    |                                                                                                    |
| 0 – 201<br>Dediele edleve že (tr)                        |                                                                                                    |
| Dodjela odlagaca [x]                                     |                                                                                                    |
| Ništa                                                    |                                                                                                    |
| 0 = 201                                                  |                                                                                                    |
| Dodiela ručnog ulaganja papira                           |                                                                                                    |
| Iskliučeno*                                              |                                                                                                    |
| Ništa                                                    |                                                                                                    |
| 0 - 201                                                  |                                                                                                    |
| Dodjela ručnog umetania omotnica                         |                                                                                                    |
| Isključeno*                                              |                                                                                                    |
| Ništa                                                    |                                                                                                    |
| 0 - 201                                                  |                                                                                                    |
| Napomena: Zvjezdica (*) pokraj vrijednosti na            | aznačuje tvornički zadanu postavku.                                                                                                    |

| Stavka izbornika                                                                | Opis                                                                                               |
|---------------------------------------------------------------------------------|----------------------------------------------------------------------------------------------------|
| <b>Ponovno numeriranje odlagača</b><br>Prikaz tvornički zadanih postavki        | Prikažite tvornički zadanu postavku dodijeljenu svakom izvoru papira.                              |
| <b>Ponovno numeriranje odlagača</b><br>Vrati zadane postavke                    | Vratite sve dodjele odlagača na tvornički zadane vrijednosti.                                      |
| <b>Istek vremena za ispisivanje</b><br>Onemogućeno<br>1 – 255 (90*)             | Postavite pisač da prekine zadatak ispisivanja nakon navedenog vremena neaktivnosti (u sekundama). |
| Napomena: Zvjezdica (*) pokraj vrijednosti naznačuje tvornički zadanu postavku. |                                                                                                    |

## HTML

| Stavka izbornika                                                                | Opis                                                                    |
|---------------------------------------------------------------------------------|-------------------------------------------------------------------------|
| Naziv fonta<br>[Popis fontova] (Times*)                                         | Postavite font koji će se koristiti za HTML dokumente.                  |
| <b>Veličina fonta</b><br>1 – 255 (12*)                                          | Postavite veličinu fonta koja će se koristiti za HTML dokumente.        |
| <b>Skaliranje</b><br>1 – 400 % (100*)                                           | Skalirajte dokumente formata HTML.                                      |
| <b>Orijentacija</b><br>Okomito*<br>Vodoravno                                    | Postavite orijentaciju stranice koja će se koristiti za HTML dokumente. |
| Veličina margine<br>8 – 255 mm (19*)                                            | Postavite marginu stranice koja će se koristiti za HTML dokumente.      |
| Pozadine<br>Nemoj ispisivati<br>Ispisivanje*                                    | Ispišite informacije pozadine ili grafiku za HTML dokumente.            |
| Napomena: Zvjezdica (*) pokraj vrijednosti naznačuje tvornički zadanu postavku. |                                                                         |

## Slika

| Stavka izbornika                                                                | Opis                                                                                                    |
|---------------------------------------------------------------------------------|----------------------------------------------------------------------------------------------------|
| Automatska prilagodba formata<br>Isključeno<br>Uključeno*                       | Odaberite najbolje dostupne postavke formata i orijentacije papira za sliku.<br><b>Napomena:</b> Kada je postavljena na Uključeno, ova stavka izbornika zamjenjuje<br>postavke skaliranja i orijentacije za sliku. |
| <b>Obrnuto</b><br>Isključeno*<br>Uključeno                                      | Obrnite crno-bijele monokromatske slike.<br><b>Napomena:</b> Ova stavka izbornika ne vrijedi za GIF ili JPEG formate.                                                                                              |
| Napomena: Zvjezdica (*) pokraj vrijednosti naznačuje tvornički zadanu postavku. |                                                                                                    |
| Stavka izbornika                                                                                                    | Opis                                                                                                    |
|----------------------------------------------------------------------------------------------------|----------------------------------------------------------------------------------------------------|
| Skaliranje                                                                                                    | Prilagodite sliku tako da odgovara površini za ispisivanje.                                                                                                    |
| Uskladi kako je najprikladnije*<br>Sidrenje gore lijevo<br>Sidrenje u sredini<br>Uskladi visinu/širinu<br>Uskladi visinu<br>Uskladi širinu | <b>Napomena:</b> Kada je opcija Automatska prilagodba formata postavljena na<br>Uključeno, opcija Skaliranje automatski je postavljena na Uskladi kako je<br>najprikladnije. |
| <b>Orijentacija</b><br>Okomito*<br>Vodoravno<br>Naopako okomito<br>Naopako vodoravno                                                       | Odredite orijentaciju teksta i grafika na stranici.                                                                                                    |
| Napomena: Zvjezdica (*) pokraj vrijednosti naznačuje tvornički zadanu postavku.                                                            |                                                                                                    |

# Papir

## Konfiguriranje odlagača

| Stavka izbornika                                                                                                    | Opis                                                                                                    |
|----------------------------------------------------------------------------------------------------|----------------------------------------------------------------------------------------------------|
| <b>Zadani izvor</b><br>Odlagač [x] (1*)<br>Ulagač za razne medije<br>Ručno ulaganje papira<br>Ručno umetanje omotnica | Postavite izvor papira za sve zadatke ispisivanja.<br><b>Napomena:</b> Opcija Ulagač za razne medije prikazuje se samo kada je opcija<br>Konfiguracija sklopa za različite formate postavljena na Kaseta.                                                                                                    |
| Format/vrsta papira<br>Odlagač [x]<br>Ulagač za razne medije<br>Ručno ulaganje papira<br>Ručno umetanje omotnica      | Navedite format ili vrstu papira uloženog u svaki izvor papira.                                                                                                    |
| Zamjenski format<br>Isključeno<br>Statement/A5<br>Letter/A4<br>Sve navedeno*                                          | <ul> <li>Postavite pisač da zamijeni navedeni format papira ako potrebni format nije uložen ni u jedan izvor papira.</li> <li>Napomene: <ul> <li>Opcija Isključeno zatražit će od korisnika da uloži potreban format papira.</li> <li>Opcija Statement/A5 omogućuje ispisivanje dokumenta formata A5 na formatu Statement kada se uloži Statement i zadatke formata Statement na formatu A5 kada se uloži A5.</li> <li>Opcija Letter/A4 omogućuje ispisivanje dokumenta formata A4 na format Letter kada se uloži Letter i zadatke formata Letter na formatu A4 kada se uloži Letter.</li> <li>Sve navedeno zamjenjuje Letter/A4.</li> </ul> </li> </ul> |
| Napomena: Zvjezdica (*) pokraj vrije                                                                                  | ednosti naznačuje tvornički zadanu postavku.                                                                                                    |

| Stavka izbornika                                                                | Opis                                                                                                    |
|---------------------------------------------------------------------------------|----------------------------------------------------------------------------------------------------|
| Konfiguracija sklopa za različite<br>formate<br>Kaseta*                         | Postavite kada će pisač uzeti papir uložen u ulagač za razne medije.                                                                                                    |
|                                                                                 | Napomene:                                                                                                    |
| Ručno                                                                           | <ul> <li>Kada je postavljena opcija Kaseta, pisač tretira ulagač za razne medije kao</li> </ul>                                                                           |
| Prvo                                                                            | odiagac.                                                                                                    |
|                                                                                 | <ul> <li>Kada je postavljena opcija Rucno, pisac tretira ulagac za razne medije kao<br/>ručni ulagač.</li> </ul>                                                          |
|                                                                                 | <ul> <li>Kada je postavljena opcija Prvo, pisač uzima papir iz ulagača za razne<br/>medije dok se ne isprazni, bez obzira na potrebni izvor ili format papira.</li> </ul> |
| Napomena: Zvjezdica (*) pokraj vrijednosti naznačuje tvornički zadanu postavku. |                                                                                                    |

# Konfiguriranje medija

### Univerzalno postavljanje

| Stavka izbornika                                                                  | Opis                                                                                                    |
|-----------------------------------------------------------------------------------|----------------------------------------------------------------------------------------------------|
| Mjerne jedinice                                                                   | Odredite mjernu jedinicu za univerzalni papir.                                                                  |
| Inči<br>Milimetri                                                                 | <b>Napomena:</b> U SAD-u je Inči tvornički zadana postavka. Milimetri je međunarodna tvornički zadana postavka. |
| <b>Širina okomitog formata</b><br>3 – 14,17 inča (8,50*)<br>76 – 359,91 mm (216*) | Postavite okomitu širinu univerzalnog papira.                                                                   |
| Visina okomitog formata<br>3 – 14,17 inča (14*)<br>76 – 359,91 mm (356*)          | Postavite okomitu visinu univerzalnog papira.                                                                   |
| Smjer ulaganja                                                                    | Postavite pisač da ulaže papir iz smjera kratkog ruba ili dugog ruba.                                           |
| Kratki rub*<br>Dugi rub                                                           | <b>Napomena:</b> Opcija Dugi rub prikazuje se samo kada je najdulji rub kraći od maksimalne podržane širine.    |
| Napomena: Zvjezdica (*) pokraj vrijednosti naznačuje tvornički zadanu postavku.   |                                                                                                    |

### Vrste medija

| Stavka izbornika                                                                | Opis                                           |
|---------------------------------------------------------------------------------|------------------------------------------------|
| Obični papir                                                                    | Navedite teksturu i gramaturu uloženog papira. |
| Kartonski papir                                                                 | Odaberite između sljedećih opcija:             |
| Prozirni medij                                                                  | Tekstura papira                                |
| Reciklirani papir                                                               | Glatko                                         |
| Naljepnice                                                                      | Normalno*                                      |
| Bond papir                                                                      | Grubo                                          |
| Omotnica                                                                        | Gramatura papira                               |
| Gruba omotnica                                                                  | Lagani papir                                   |
| Letterhead                                                                      | Normalno*                                      |
| Unaprijed ispisani papir                                                        | Teški papir                                    |
| Papir u boji                                                                    |                                                |
| Lagani papir                                                                    |                                                |
| Teški papir                                                                     |                                                |
| Grubi/pamučni                                                                   |                                                |
| Prilagođena vrsta [x]                                                           |                                                |
| Napomena: Zvjezdica (*) pokraj vrijednosti naznačuje tvornički zadanu postavku. |                                                |

# Mreža/priključci

# Pregled mreže

| Stavka izbornika                                                                | Opis                                                                                                    |
|---------------------------------------------------------------------------------|----------------------------------------------------------------------------------------------------|
| Aktivni adapter<br>Automatski*<br>Standardna mreža                              | Odredite način povezivanja mreže.                                                                                                 |
| Mrežni status                                                                   | Pregledajte status veze mreže pisača.                                                                                             |
| <b>Prikaži status mreže na pisaču</b><br>Uključeno*<br>Isključeno               | Prikažite status mreže na zaslonu.                                                                                                |
| Brzina, dvosmjerno                                                              | Prikažite brzinu trenutačno aktivne mrežne kartice.                                                                               |
| IPv4                                                                            | Prikažite IPv4 adresu.                                                                                                    |
| Sve IPv6 adrese                                                                 | Prikažite sve IPv6 adrese.                                                                                                    |
| Ponovo postavi poslužitelj za ispisivanje                                       | Ponovo postavite sve aktivne mrežne veze s pisačem.<br><b>Napomena:</b> Ova postavka uklanja sve mrežne konfiguracijske postavke. |
| Prekoračenje vremena za mrežni zadatak<br>Isključeno<br>Uključeno* (90 sekundi) | Postavite vrijeme prije nego što pisač otkaže zadatak mrežnog ispisivanja.                                                        |
| Napomena: Zvjezdica (*) pokraj vrijednost                                       | i naznačuje tvornički zadanu postavku.                                                                                            |

| Stavka izbornika                                                                | Opis                          |
|---------------------------------------------------------------------------------|-------------------------------|
| Stranica s natpisom                                                             | Ispišite stranicu s natpisom. |
| lsključeno*                                                                     |                               |
| Uključeno                                                                       |                               |
| Napomena: Zvjezdica (*) pokraj vrijednosti naznačuje tvornički zadanu postavku. |                               |

## Bežično

**Napomena:** Ovaj izbornik dostupan je samo na pisačima povezanima s Wi-Fi mrežom ili pisačima koji imaju adapter za bežičnu mrežu.

| Stavka izbornika                                                                                                    | Opis                                                                                                    |
|----------------------------------------------------------------------------------------------------|----------------------------------------------------------------------------------------------------|
| Postavljanje pomoću mobilne aplikacije                                                                                                    | Konfigurirajte Wi-Fi vezu upotrebom aplikacije Lexmark Mobile<br>Assistant.                                                                                                    |
| Postavljanje na ploči pisača                                                                                                    | Wi-Fi vezu konfigurirajte putem upravljačke ploče.                                                                                                    |
| Odabir mreže<br>Dodaj Wi-Fi mrežu<br>Naziv mreže<br>Mrežni način rada<br>Infrastruktura<br>Način bežične sigurnosti<br>Onemogućeno*<br>WEP<br>WPA2/WPA – Personal<br>WPA2 – Personal<br>802.1x – RADIUS | Napomena: Postavka 802.1x - RADIUS može se konfigurirati samo iz<br>aplikacije Embedded Web Server.                                                                                                    |
| Wi-Fi Protected Setup<br>Automatsko otkrivanje WPS-a<br>Isključeno<br>Uključeno*<br>Pokreni metodu pritiska gumba<br>Početak PIN metode                                                                 | <ul> <li>Uspostavite Wi-Fi mrežu i omogućite zaštitu mreže.</li> <li>Napomene: <ul> <li>Automatsko otkrivanje WPS-a prikazuje se samo kada je opcija Način bežične sigurnosti postavljena na WEP.</li> <li>Opcija Pokreni metodu pritiska gumba omogućuje povezivanje pisača s Wi-Fi mrežom pritiskom gumba na pisaču i na pristupnoj točki (bežični usmjerivač) unutar zadanog vremena.</li> <li>Opcija Početak PIN metode omogućuje povezivanje pisača s Wi-Fi mrežom unosom PIN-a na pisaču u postavke bežične veze pristupne točke.</li> </ul> </li> </ul> |
| <b>Mrežni način rada</b><br>BSS – tip<br>Infrastruktura*                                                                                                    | Odredite mrežni način rada.                                                                                                    |
| Omogući Wi-Fi Direct<br>Uključeno<br>Isključeno*                                                                                                    | Omogućite uređajima koji podržavaju Wi-Fi Direct izravno povezivanje<br>s pisačem.                                                                                                    |
| Kompatibilnost<br>802.11b/g/n (2,4 GHz)*<br>802.11a/b/g/n/ac (2,4 GHz / 5 GHz)<br>802.11a/n/ac (5 GHz)                                                                                                  | Odredite standard Wi-Fi mreže.<br><b>Napomena:</b> 802.11a/b/g/n/ac (2,4 GHz / 5 GHz) i 802.11a/n/ac (5 GHz) prikazuju se samo kada je instalirana opcija Wi-Fi.                                                                                                    |

| Stavka izbornika                                                                                                    | Opis                                                                                                    |
|----------------------------------------------------------------------------------------------------|----------------------------------------------------------------------------------------------------|
| Način bežične sigurnosti<br>Onemogućeno*<br>WEP<br>WPA2/WPA-Personal<br>WPA2-Personal                                     | Postavite sigurnosni način rada za povezivanje pisača s Wi-Fi<br>uređajima.<br><b>Napomena:</b> Postavka 802.1x - RADIUS može se konfigurirati samo iz<br>aplikacije Embedded Web Server.                                                                                                    |
| 802.1x – RADIUS                                                                                                    |                                                                                                    |
| Način provjere autentičnosti koji koristi WEP<br>Automatski*<br>Otvoreno<br>Zajednički                                    | Postavite vrstu WEP protokola (Wireless Encryption Protocol) za pisač.<br><b>Napomena:</b> Ova stavka izbornika prikazuje se samo kada je opcija<br>Način bežične sigurnosti postavljena na WEP.                                                                                                    |
| Postavljanje WEP ključa                                                                                                   | Odredite lozinku za WEP za sigurnu Wi-Fi vezu.                                                                                                    |
| WPA2/WPA Personal<br>AES                                                                                                  | Omogućite zaštitu za Wi-Fi uz Wi-Fi Protected Access (WPA).<br><b>Napomena:</b> Ova stavka izbornika prikazuje se samo kada je opcija<br>Način bežične sigurnosti postavljena na WPA2/WPA-Personal.                                                                                                    |
| Postavljanje unaprijed podijeljenog ključa                                                                                | Postavite lozinku za sigurnu Wi-Fi vezu.                                                                                                    |
| WPA2-Personal<br>AES                                                                                                    | Omogućite zaštitu za Wi-Fi uz WPA2.<br><b>Napomena:</b> Ova stavka izbornika prikazuje se samo kada je opcija<br>Način bežične sigurnosti postavljena na WPA2-Personal.                                                                                                    |
| Način sa šifriranjem 802.1x<br>WPA+<br>WPA2*                                                                              | <ul> <li>Omogućite zaštitu za Wi-Fi veze uz standard 802.1x.</li> <li>Napomene:</li> <li>Ova stavka izbornika prikazuje se samo kada je opcija Način bežične sigurnosti postavljena na 802.1x - RADIUS.</li> <li>Postavka 802.1x - RADIUS može se konfigurirati samo iz aplikacije Embedded Web Server.</li> </ul> |
| IPv4<br>Omogući DHCP<br>Uključeno*<br>Isključeno<br>Postavi statičnu IP adresu<br>IP adresa<br>Mrežna maska<br>Pristupnik | Omogućite i konfigurirajte IPv4 postavke pisača.                                                                                                    |

| Stavka izbornika                    | Opis                                                                                                    |
|-------------------------------------|----------------------------------------------------------------------------------------------------|
| IPv6                                | Omogućite i konfigurirajte IPv6 postavke pisača.                                                                                     |
| Omogući IPv6                        |                                                                                                    |
| Uključeno*                          |                                                                                                    |
| Isključeno                          |                                                                                                    |
| Omogući DHCPv6                      |                                                                                                    |
| Uključeno                           |                                                                                                    |
| lsključeno*                         |                                                                                                    |
| Automatska konfiguracija adrese bez |                                                                                                    |
| statusa                             |                                                                                                    |
|                                     |                                                                                                    |
|                                     |                                                                                                    |
| Adresa DNS posluzitelja             |                                                                                                    |
| Rucho dodijeljena IPv6 adresa       |                                                                                                    |
| Rucho dodijeljen iPvo usinjenvač    |                                                                                                    |
| Svo IDv6 adroso                     |                                                                                                    |
| Sve IPv6 adrese usmierivača         |                                                                                                    |
|                                     |                                                                                                    |
| Mrezna adresa                       | Prikazite mrezne adrese.                                                                                                    |
|                                     |                                                                                                    |
|                                     |                                                                                                    |
| PCL SmartSwitch                     | Postavite pisač da automatski prijeđe na PCL emulaciju kada to                                                                       |
| Iskljuceno                          |                                                                                                    |
| Uključeno*                          | Napomena: Ako je opcija Pametno uključivanje PCL emulacije<br>isključena, pisač ne provjerava dolazne podatke i koristi zadani jezik |
|                                     | pisaca naveden u izporniku Postavijanje.                                                                                             |
| PS SmartSwitch                      | Postavite pisač da automatski prijeđe na PS emulaciju kada to zahtijeva                                                              |
| Isključeno                          | zadataka ispisivanja, bez obzira na zadani jezik pisaca.                                                                             |
| Uključeno*                          | Napomena: Ako je opcija Pametno uključivanje PS emulacije                                                                            |
|                                     | pisača naveden u izborniku Postavlianie.                                                                                             |
| Mođupohrana zadatka                 | Privromono pohranito zadatko ispisivanja na tvrdi diek njegča prijo                                                                  |
|                                     | ispisivanja.                                                                                                    |
| Isključeno*                         | Nanomena: Ova stavka izbornika prikazuje se samo kada je instaliran                                                                  |
|                                     | tvrdi disk.                                                                                                    |
| Mac binarni PS                      | Postavite pisač da obrađuje Macintosh binarne PostScript zadatke                                                                     |
| Automatski*                         | ispisivanja.                                                                                                    |
| Uključeno                           | Napomene:                                                                                                    |
| Isključeno                          | <ul> <li>Opcija Uključeno omogućuje obradu raw binarnih PostScript<br/>zadataka ispisivanja.</li> </ul>                              |
|                                     | <ul> <li>Opcija Isključeno filtrira zadatke ispisivanja koristeći standardni<br/>protokol.</li> </ul>                                |

## Ethernet

| Stavka izbornika                                                                | Opis                                                                                                    |
|---------------------------------------------------------------------------------|----------------------------------------------------------------------------------------------------|
| Brzina mreže                                                                    | Prikažite brzinu aktivnog mrežnog adaptera.                                                                                                    |
| IPv4<br>Omogući DHCP<br>Uključeno*<br>Isključeno                                | Omogućite DHCP (Dynamic Host Configuration Protocol).<br><b>Napomena:</b> DHCP je standardni protokol koji poslužitelju omogućuje da<br>klijentima dinamički raspoređuje IP adrese i informacije o konfiguraciji.                                                                                                    |
| IPv4<br>Postavi statičnu IP adresu<br>IP adresa<br>Mrežna maska<br>Pristupnik   | Postavite statičku IP adresu pisača.                                                                                                    |
| <b>Omogući IPv6</b><br>Uključeno*<br>Isključeno                                 | Konfigurirajte IPv6 na pisaču.                                                                                                    |
| Omogući DHCPv6<br>Uključeno<br>Isključeno*                                      | Pokrenite DHCPv6 u IPv6 mreži.                                                                                                    |
| Automatska konfiguracija adrese bez<br>statusa<br>Uključeno*<br>Isključeno      | Postavite mrežni adapter da prihvati automatske konfiguracijske unose IPv6<br>adrese koje daje usmjerivač.                                                                                                    |
| DNS adresa                                                                      | Navedite adresu DNS poslužitelja, IP adresu i usmjerivač za IPv6 mrežu.                                                                                                    |
| Ručno dodijeljena IPv6 adresa                                                   |                                                                                                    |
| Ručno dodijeljen IPv6 usmjerivač                                                |                                                                                                    |
| <b>Prefiks adrese</b><br>0 – 128 (64*)                                          |                                                                                                    |
| Sve IPv6 adrese                                                                 | Prikažite sve IP adrese i adrese usmjerivača koji se koriste u IPv6 mreži.                                                                                                    |
| Sve IPv6 adrese usmjerivača                                                     |                                                                                                    |
| <b>Mrežna adresa</b><br>UAA<br>LAA                                              | Prikažite Media Access Control (MAC) adrese pisača: Locally Administered<br>Address (LAA) i Universally Administered Address (UAA).<br><b>Napomena:</b> LAA možete promijeniti ručno.                                                                                                    |
| PCL SmartSwitch<br>Uključeno*<br>Isključeno                                     | Postavite pisač da automatski prijeđe na PCL emulaciju kada to zahtijeva<br>zadataka ispisivanja, bez obzira na zadani jezik pisača.<br><b>Napomena:</b> Ako je opcija Pametno uključivanje PCL emulacije isključena,<br>pisač ne provjerava dolazne podatke i koristi zadani jezik pisača naveden u<br>izborniku Postavljanje. |
| PS SmartSwitch<br>Uključeno*<br>Isključeno                                      | Postavite pisač da automatski prijeđe na PS emulaciju kada to zahtijeva zadataka ispisivanja, bez obzira na zadani jezik pisača.<br><b>Napomena:</b> Ako je opcija Pametno uključivanje PS emulacije isključena, pisač ne provjerava dolazne podatke i koristi zadani jezik pisača naveden u izborniku Postavljanje.            |
| Napomena: Zvjezdica (*) pokraj vrijednosti naznačuje tvornički zadanu postavku. |                                                                                                    |

| Stavka izbornika                                                                | Opis                                                                                                    |
|---------------------------------------------------------------------------------|----------------------------------------------------------------------------------------------------|
| Mac binarni PS                                                                  | Postavite pisač da obrađuje Macintosh binarne PostScript zadatke ispisivanja.                           |
| Automatski*<br>Uključeno<br>Isključeno                                          | Napomene:                                                                                               |
|                                                                                 | <ul> <li>Opcija Uključeno omogućuje obradu raw binarnih PostScript zadataka<br/>ispisivanja.</li> </ul> |
|                                                                                 | <ul> <li>Opcija Isključeno filtrira zadatke ispisivanja koristeći standardni protokol.</li> </ul>       |
| Energetski učinkovit Ethernet<br>Uključeno*<br>Isključeno                       | Smanjite potrošnju energije kada pisač ne prima podatke od Ethernet mreže.                              |
| Napomena: Zvjezdica (*) pokraj vrijednosti naznačuje tvornički zadanu postavku. |                                                                                                    |

## TCP/IP

| Stavka izbornika                                                                | Opis                                                                                                  |
|---------------------------------------------------------------------------------|----------------------------------------------------------------------------------------------------|
| Postavi naziv glavnog računala                                                  | Postavite naziv trenutnog TCP/IP glavnog računala.                                                    |
| Naziv domene                                                                    | Postavite naziv domene.                                                                               |
| Dopusti da DHCP/BOOTP ažurira NTP poslužitelj<br>Isključeno<br>Uključeno*       | Omogućite DHCP i BOOTP klijentima da ažuriraju NTP postavke<br>pisača.                                |
| Naziv nulte konfiguracije                                                       | Odredite naziv usluge za mrežu nulte konfiguracije.                                                   |
| <b>Omogući automatski IP</b><br>Isključeno<br>Uključeno*                        | Automatski dodijelite IP adresu.                                                                      |
| Adresa DNS poslužitelja                                                         | Navedite adresu trenutnog Domain Name System (DNS) poslužitelja.                                      |
| Rezervna DNS adresa                                                             | Odredite adresu sekundarnog sigurnosnog DNS poslužitelja.                                             |
| Rezervna DNS adresa 2                                                           |                                                                                                    |
| Rezervna DNS adresa 3                                                           |                                                                                                    |
| Nalog za traženje domene                                                        | Navedite popis naziva domene radi lociranja pisača i njegovih resursa u različitim domenama na mreži. |
| Omogući DDNS<br>Isključeno<br>Uključeno*                                        | Ažurirajte postavke za dinamički DNS.                                                                 |
| Napomena: Zvjezdica (*) pokraj vrijednosti naznačuje tvornički zadanu postavku. |                                                                                                    |

| Stavka izbornika                                                                                                    | Opis                                                                  |
|----------------------------------------------------------------------------------------------------|-----------------------------------------------------------------------|
| DDNS TTL<br>300 – 31536000 (3600*)                                                                                                    | Odredite postavke za trenutni DDNS.                                   |
| <b>Zadani TTL</b><br>5 – 254 (254*)                                                                                                    |                                                                       |
| DDNS – vrijeme osvježavanja<br>300 – 31536000 (604800*)                                                                                                    |                                                                       |
| <b>Omogući mDNS</b><br>Isključeno<br>Uključeno*                                                                                                    | Ažurirajte postavke za višesmjerni DNS.                               |
| WINS adresa                                                                                                    | Odredite adresu poslužitelja za Windows Internet Name Service (WINS). |
| <b>Omogući BOOTP</b><br>Isključeno*<br>Uključeno                                                                                                    | Omogućite da BOOTP dodijeli IP adresu pisača.                         |
| Popis ograničenih poslužitelja                                                                                                    | Odredite IP adresu za TCP veze.                                       |
|                                                                                                    | Napomene:                                                             |
|                                                                                                    | <ul> <li>Za razdvajanje IP adresa koristite zareze.</li> </ul>        |
|                                                                                                    | Možete dodati do 50 IP adresa.                                        |
| <b>Opcije popisa ograničenih poslužitelja</b><br>Blokiraj sve priključke*<br>Blokiraj samo priključke za ispisivanje<br>Blokiraj samo priključke za ispisivanje i HTTP | Odredite kako IP adrese na popisu mogu pristupiti funkcijama pisača.  |
| <b>MTU</b><br>256 – 1500 (1500*)                                                                                                    | Odredite parametar najveće jedinice prijenosa (MTU) za TCP veze.      |
| Priključak za ispis raw datoteka<br>1–65535 (9100*)                                                                                                    | Odredite broj priključka za raw datoteke za pisače povezane s mrežom. |
| <b>Maksimalna brzina izlaznog prometa</b><br>Isključeno*<br>Uključeno                                                                                                  | Omogućite maksimalnu brzinu prijenosa pisača.                         |
| <b>Omogući SSLv2</b><br>Isključeno*<br>Uključeno                                                                                                    | Omogućite protokol SSLv2.                                             |
| <b>Omogući SSLv3</b><br>Isključeno*<br>Uključeno                                                                                                    | Omogućite protokol SSLv3.                                             |
| <b>Omogući TLSv1.0</b><br>Isključeno<br>Uključeno*                                                                                                    | Omogućite protokol TLSv1.0.                                           |
| <b>Omogući TLSv1.1</b><br>Isključeno<br>Uključeno*                                                                                                    | Omogućite protokol TLSv1.1.                                           |
| Napomena: Zvjezdica (*) pokraj vrijednosti naznad                                                                                                    | čuje tvornički zadanu postavku.                                       |

| Stavka izbornika                                                                | Opis                                                                         |
|---------------------------------------------------------------------------------|------------------------------------------------------------------------------|
| Popis SSL šifri                                                                 | Odredite algoritme šifriranja koji će se upotrebljavati za SSL ili TLS veze. |
| Napomena: Zvjezdica (*) pokraj vrijednosti naznačuje tvornički zadanu postavku. |                                                                              |

## SNMP

| Stavka izbornika                                                                                                    | Opis                                                                                                    |
|----------------------------------------------------------------------------------------------------|----------------------------------------------------------------------------------------------------|
| SNMP verzije 1 i 2c<br>Omogućeno<br>Isključeno<br>Uključeno*<br>Dopusti SNMP post.<br>Isključeno<br>Uključeno*<br>Omogući PPM MIB<br>Isključeno<br>Uključeno*<br>SNMP zajednica                                                                                                    | Konfigurirajte Simple Network Management Protocol (SNMP)<br>verzije 1 i 2c kako biste instalirali upravljačke programe za<br>ispisivanje i aplikacije. |
| <ul> <li>SNMP verzija 3</li> <li>Omogućeno<br/>Isključeno<br/>Uključeno*</li> <li>Postavi vjerodajnice za čitanje/pisanje<br/>Korisničko ime<br/>Lozinka</li> <li>Postavi vjerodajnice samo za čitanje<br/>Korisničko ime<br/>Lozinka</li> <li>Hash za provjeru autentičnosti<br/>MD5<br/>SHA1*</li> <li>Minimalna razina provjere autentičnosti<br/>Nema provjere autentičnosti, nema privatnosti<br/>Provjera autentičnosti, nema privatnosti<br/>Provjera autentičnosti, nema privatnosti<br/>Des<br/>AES-128*</li> </ul> | Konfigurirajte SNMP verziju 3 kako biste instalirali i ažurirali<br>zaštitu pisača.                                                                    |
| Napomena: Zvjezdica (*) pokraj vrijednosti naznačuje tvornički zadanu postavku.                                                                                                    |                                                                                                    |

## **IP Sec**

**Napomena:** Ovaj izbornik prikazuje se samo kod mrežnih pisača ili pisača povezanih s poslužiteljima za ispisivanje.

| Omogućite Internet Protocol Security (IPSec).                                                                                                    |
|----------------------------------------------------------------------------------------------------|
|                                                                                                    |
| Postavite osnovnu IPSec konfiguraciju.<br>Napomena: Ova stavka izbornika prikazuje se samo kada je<br>opcija Omogući IPSec postavljena na Uključeno.         |
| Odredite IPSec certifikat.<br><b>Napomena:</b> Ova stavka izbornika prikazuje se samo kada je<br>opcija Osnovna konfiguracija postavljena na Kompatibilnost. |
| Konfigurirajte provjerene veze pisača.<br><b>Napomena:</b> Ove stavke izbornika prikazuju se samo kada je<br>opcija Omogući IPSec postavljena na Uključeno.  |
|                                                                                                    |
| _                                                                                                    |

## 802.1x

**Napomena:** Ovaj izbornik prikazuje se samo kod mrežnih pisača ili pisača povezanih s poslužiteljima za ispisivanje.

| Stavka izbornika                                                                | Opis                                                                                                    |
|---------------------------------------------------------------------------------|----------------------------------------------------------------------------------------------------|
| Aktivno<br>Isključeno*                                                          | Dopustite pisaču da se pridruži mrežama koje zahtijevaju provjeru autentičnosti prije dopuštanja pristupa.          |
| Uključeno                                                                       | <b>Napomena:</b> Kako biste konfigurirali postavke ove stavke izbornika, pristupite aplikaciji Embedded Web Server. |
| Napomena: Zvjezdica (*) pokraj vrijednosti naznačuje tvornički zadanu postavku. |                                                                                                    |

## LPD konfiguracija

| Stavka izbornika                                                                | Opis                                                                                                    |
|---------------------------------------------------------------------------------|----------------------------------------------------------------------------------------------------|
| LPD – prekoračenje vremena<br>0 – 65 535 sekundi (90*)                          | Postavite vrijednost prekoračenja vremena za zaustavljanje poslužitelja Line<br>Printer Daemon (LPD) u neograničenom čekanju na prekinute ili nevaljane<br>zadatke ispisivanja.                          |
| Stranica s natpisom za LPD                                                      | Ispišite stranicu s natpisom za sve LPD zadatke ispisivanja.                                                                                                    |
| Isključeno*<br>Uključeno                                                        | <b>Napomena:</b> Stranica s natpisom prva je stranica zadatka ispisivanja koja se<br>koristi kao razdjelnik zadataka ispisivanja i identifikaciju onoga tko je izdao<br>zahtjev za zadatkom ispisivanja. |
| LPD završna stranica                                                            | Ispišite završnu stranicu za sve LPD zadatke ispisivanja.                                                                                                    |
| lsključeno*<br>Uključeno                                                        | Napomena: Završna je ona stranica kojom zadatak ispisivanja završava.                                                                                                    |
| Pretvorba LPD znaka za početak                                                  | Omogućite pretvorbu novog retka.                                                                                                    |
| <b>retka</b><br>Isključeno*<br>Uključeno                                        | <b>Napomena:</b> Znak za početak retka mehanizam je koji pisaču daje naredbu da premjesti pokazivač na početak trenutnog retka.                                                                          |
| Napomena: Zvjezdica (*) pokraj vrijednosti naznačuje tvornički zadanu postavku. |                                                                                                    |

## Postavke za HTTP/FTP

| Stavka izbornika                                                                | Opis                                                                                   |
|---------------------------------------------------------------------------------|----------------------------------------------------------------------------------------|
| <b>Omogući HTTP poslužitelj</b><br>Isključeno<br>Uključeno*                     | Pristupite aplikaciji Embedded Web Server kako biste pratili pisač i upravljali njime. |
| <b>Omogući HTTPS</b><br>Isključeno<br>Uključeno*                                | Konfigurirajte postavke za HyperText Transfer Protocol Secure (HTTPS).                 |
| <b>Omogući FTP/TFTP</b><br>Isključeno<br>Uključeno*                             | Pošaljite datoteke koristeći FTP.                                                      |
| HTTP - zadani IP priključak<br>1 – 65 535 (80*)                                 | Konfigurirajte postavke HTTP i FTP poslužitelja.                                       |
| Certifikat HTTPS uređaja                                                        |                                                                                        |
| FTP - zadani IP priključak<br>1 – 65 535 (21*)                                  |                                                                                        |
| Prekoračenje vremena za HTTP/FTP zahtjeve<br>1 – 299 (30*)                      | Odredite vrijeme u sekundama prije prekida veze s poslužiteljem.                       |
| Ponovni pokušaji HTTP/FTP zahtjeva<br>1 – 299 (3*)                              | Postavite broj ponovnih pokušaja za povezivanje s HTTP/FTP poslužiteljem.              |
| Napomena: Zvjezdica (*) pokraj vrijednosti naznačuje tvornički zadanu postavku. |                                                                                        |

## USB

| Stavka izbornika                                                                | Opis                                                                                                    |
|---------------------------------------------------------------------------------|----------------------------------------------------------------------------------------------------|
| PCL SmartSwitch<br>Uključeno*                                                   | Postavite pisač da prijeđe na PCL emulaciju kada to zahtijeva zadataka ispisivanja primljen putem USB priključka, bez obzira na zadani jezik pisača.                                       |
| Isključeno                                                                      | <b>Napomena:</b> Ako je opcija Pametno uključivanje PCL emulacije isključena, pisač ne provjerava dolazne podatke i koristi zadani jezik pisača naveden u izborniku Postavljanje.          |
| PS SmartSwitch<br>Uključeno*                                                    | Postavite pisač da prijeđe na PS emulaciju kada to zahtijeva zadataka ispisivanja primljen<br>putem USB priključka, bez obzira na zadani jezik pisača.                                     |
| Isključeno                                                                      | <b>Napomena:</b> Ako je opcija Pametno uključivanje PS emulacije isključena, pisač ne provjerava dolazne podatke i koristi zadani jezik pisača naveden u izborniku Postavljanje.           |
| Mac binarni PS                                                                  | Postavite pisač da obrađuje Macintosh binarne PostScript zadatke ispisivanja.                                                                                                    |
| Automatski*                                                                     | Napomene:                                                                                                    |
| Uključeno<br>Isključeno                                                         | <ul> <li>Opcija Uključeno omogućuje obradu raw binarnih PostScript zadataka ispisivanja.</li> <li>Opcija Isključeno filtrira zadatke ispisivanja koristeći standardni protokol.</li> </ul> |
| Omogući USB priključak                                                          | Omogućite standardni USB priključak.                                                                                                    |
| Omogući*                                                                        |                                                                                                    |
| Onemogući                                                                       |                                                                                                    |
| Napomena: Zvjezdica (*) pokraj vrijednosti naznačuje tvornički zadanu postavku. |                                                                                                    |

## ThinPrint

| Stavka izbornika                                                                | Opis                                                       |
|---------------------------------------------------------------------------------|------------------------------------------------------------|
| Omogući ThinPrint<br>Isključeno<br>Uključeno*                                   | Ispisujte koristeći ThinPrint.                             |
| <b>Broj priključka</b><br>4000 – 4999 (4000*)                                   | Postavite broj priključka za ThinPrint poslužitelj.        |
| <b>Protočnost (bits/sec)</b><br>0*<br>100 – 1 000 000                           | Postavite brzinu prijenosa podataka u ThinPrint okruženju. |
| <b>Veličina paketa (kbajta)</b><br>0 – 64 000 (0*)                              | Postavite veličinu paketa za prijenos podataka.            |
| Napomena: Zvjezdica (*) pokraj vrijednosti naznačuje tvornički zadanu postavku. |                                                            |

## Google Cloud Print

| Stavka izbornika                                                                | Opis                                                            |
|---------------------------------------------------------------------------------|-----------------------------------------------------------------|
| <b>Registracija</b><br>Registriraj                                              | Registrirajte pisač na Google Cloud poslužitelj za ispisivanje. |
| Napomena: Zvjezdica (*) pokraj vrijednosti naznačuje tvornički zadanu postavku. |                                                                 |

| Stavka izbornika                                                                       | Opis                                                                                                    |
|----------------------------------------------------------------------------------------|----------------------------------------------------------------------------------------------------|
| <b>Opcije</b><br>Omogući Google Cloud Print<br>Isključeno<br>Uključeno*                | Ispisujte izravno iz Google računa.                                                                          |
| <b>Opcije</b><br>Omogući lokalno prepoznavanje<br>Isključeno<br>Uključeno*             | Omogućite registriranom korisniku i drugim korisnicima u istoj<br>podmreži slanje zadataka na pisač lokalno. |
| <b>Opcije</b><br>Omogući SSL provjeru ravnopravnih članova<br>Isključeno<br>Uključeno* | Provjerite autentičnost certifikata ravnopravnih članova za povezivanje s Google računom.                    |
| <b>Opcije</b><br>Uvijek ispisuj kao sliku<br>Isključeno*<br>Uključeno                  | Postavite pisač za obradu PDF datoteka kao slika kako bi ispisivanje<br>bilo brže.                           |
| Napomena: Zvjezdica (*) pokraj vrijednosti naznačuje tvornički zadanu postavku.        |                                                                                                    |

## Wi-Fi Direct

Napomena: Ovaj se izbornik prikazuje samo ako je aktivna mreža izravna Wi-Fi mreža.

| Stavka izbornika                                                                 | Opis                                                                                                    |
|----------------------------------------------------------------------------------|----------------------------------------------------------------------------------------------------|
| SSID                                                                             | Odredite SSID (Service Set Identifier) Wi-Fi mreže.                                                                           |
| Postavljanje unaprijed podijeljenog ključa                                       | Postavite unaprijed podijeljeni ključ (PSK) za identifikaciju i provjeru korisnika Wi-Fi veze.                                |
| <b>Prikaži PSK na stranici s postavkama</b><br>Uključeno*<br>Isključeno          | Prikaz PSK na stranici za postavljanje mreže.                                                                                 |
| IP adresa vlasnika grupe                                                         | Navedite IP adresu vlasnika grupe.                                                                                            |
| Automatsko prihvaćanje zahtjeva na pritisak<br>gumba<br>Uključeno<br>Isključeno* | Automatsko prihvaćanje zahtjeva za povezivanje s mrežom.<br><b>Napomena:</b> Automatsko prihvaćanje klijenata nije zaštićeno. |
| Napomena: Zvjezdica (*) pokraj vrijednosti naz                                   | značuje tvornički zadanu postavku.                                                                                            |

# Izvješća

## Stranica s postavkama izbornika

| Stavka izbornika                | Opis                                                                       |
|---------------------------------|----------------------------------------------------------------------------|
| Stranica s postavkama izbornika | Ispišite izvješće koje sadrži preference pisača, postavke i konfiguracije. |

## Uređaj

| Stavka izbornika      | Opis                                                                |  |
|-----------------------|---------------------------------------------------------------------|--|
| Informacije o uređaju | Ispišite izvješće koje sadrži informacije o pisaču.                 |  |
| Statistika uređaja    | lspišite izvješće o upotrebi pisača i statusu potrošnog materijala. |  |
| Popis profila         | Ispišite popis profila koji su pohranjeni na pisaču.                |  |
| Izvješće o imovini    | Ispišite izvješće koje sadrži serijski broj i naziv modela pisača.  |  |

## Ispisivanje

| Stavka izbornika    | Opis                                                                              |
|---------------------|-----------------------------------------------------------------------------------|
| Ispisivanje fontova | Ispišite uzorke i informacije o fontovima koji su dostupni za svaki jezik pisača. |
| PCL fontovi         |                                                                                   |
| PostScript fontovi  |                                                                                   |

## Mreža

| Stavka izbornika         | Opis                                                                                                    |
|--------------------------|----------------------------------------------------------------------------------------------------|
| Stranica za postavljanje | Ispišite stranicu koja prikazuje konfiguriranu mrežu i postavke bežične veze na pisaču.                                          |
| mreže                    | <b>Napomena:</b> Ova stavka izbornika prikazuje se samo kod mrežnih pisača ili pisača povezanih s poslužiteljima za ispisivanje. |

# Rješavanje problema

## Rješavanje problema

| Stavka izbornika                                | Opis                                                                                        |
|-------------------------------------------------|---------------------------------------------------------------------------------------------|
| Ispiši stranicu za ispitivanje kvalitete ispisa | Ispišite probne stranice kako biste identificirali i uklonili probleme s kvalitetom ispisa. |

# Ispisivanje stranice s postavkama izbornika

1 Na upravljačkoj ploči odaberite:

> Izvješća > OK

2 Odaberite Stranica s postavkama izbornika, a zatim pritisnite

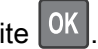

# Zaštita pisača

# Lociranje sigurnosnog utora

Pisač ima značajku sigurnosnog zaključavanja. Pričvrstite sigurnosni ključ kompatibilan s većinom prijenosnih računala u prikazanu lokaciju kako biste pisač blokirali na mjestu.

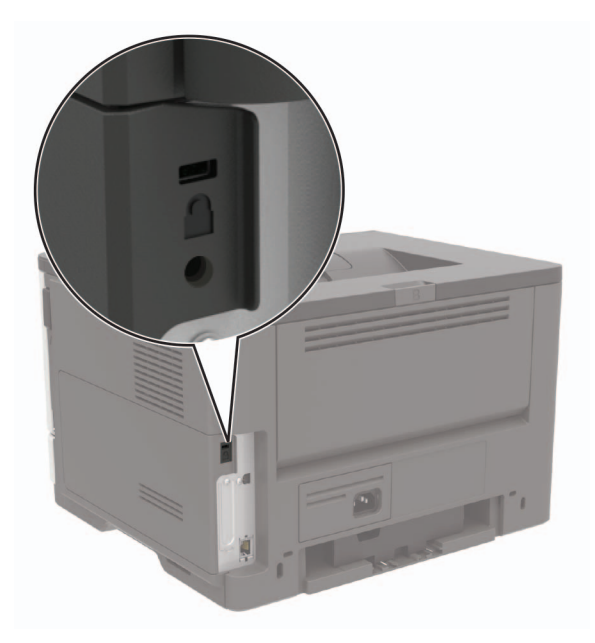

# Brisanje memorije pisača

Kako biste izbrisali privremenu memoriju ili podatke u međumemoriji, isključite pisač.

Kako biste izbrisali trajnu memoriju ili pojedinačne postavke, postavke uređaja i mreže, sigurnosne postavke i ugrađena rješenja, učinite sljedeće:

1 Na upravljačkoj ploči odaberite:

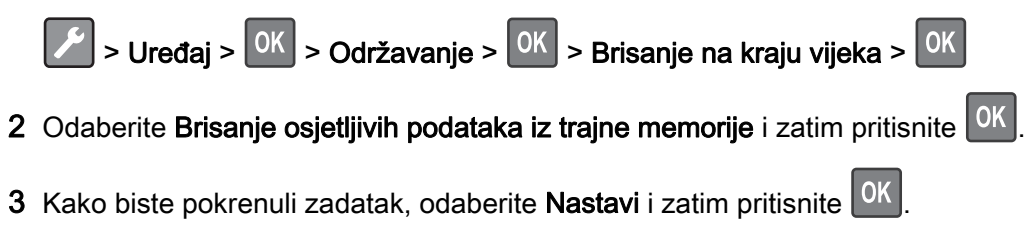

4 Slijedite upute na zaslonu.

# Vraćanje tvornički zadanih postavki

1 Na upravljačkoj ploči odaberite:

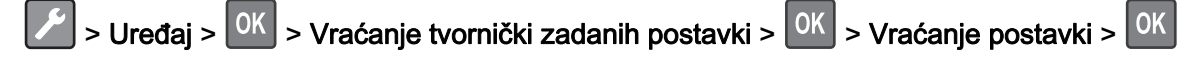

2 Odaberite Vraćanje svih postavki, a zatim pritisnite

3 Kako biste pokrenuli proces, dođite do:

VRAĆANJE > OK > Pokreni > OK

Ako želite opsežniji način vraćanja tvornički zadanih postavki, pogledajte <u>"Brisanje memorije pisača" na 52.</u> str.

# Izjava o postojanosti memorije

| Vrsta memorije              | Opis                                                                                                    |
|-----------------------------|----------------------------------------------------------------------------------------------------|
| Privremena<br>memorija      | Pisač koristi standardnu memoriju s nasumičnim pristupom (RAM) za privremenu pohranu podataka tijekom jednostavnih zadataka ispisivanja i kopiranja.                                                                                                    |
| Trajna memorija             | Pisač može koristiti dvije vrste trajne memorije: EEPROM i NAND (flash memorija). Obje se vrste koriste za pohranu operacijskog sustava, postavki pisača, mrežnih podataka, postavki skenera i knjižnih oznaka te ugrađenih rješenja.                        |
| Memorija na tvrdom<br>disku | U neke je pisače možda instaliran tvrdi disk. Tvrdi disk pisača namijenjen je ispisnim funkcijama.<br>Tvrdi disk omogućava pisaču održavanje korisničkih podataka u sklopu složenih zadataka<br>ispisivanja, a isto tako i podataka o obrascima i fontovima. |

Izbrišite sadržaj sve memorije instalirane na pisač u sljedećim slučajevima:

- Kada se pisač stavlja izvan pogona na kraju radnog vijeka.
- Kada se zamjenjuje tvrdi disk pisača.
- Kada se pisač premješta u drugi odjel ili na drugu lokaciju.
- Kada pisač treba servisirati netko tko ne pripada vašoj tvrtki ili instituciji.
- Kada pisač treba odnijeti na servis.
- Kada se pisač prodaje drugoj organizaciji.

### Odlaganje tvrdog diska pisača

- Demagnetiziranje tvrdi disk postavlja se u snažno magnetsko polje koje briše pohranjene podatke
- Drobljenje fizičkom silom lome se komponente tvrdog diska, što onemogućava čitanje
- Mljevenje fizičko mljevenje diska na sitne komadiće

**Napomena:** Kako bi se osiguralo potpuno brisanje svih podataka, fizički uništite svaki tvrdi disk na kojemu su pohranjeni podaci.

# Održavanje pisača

Upozorenje potencijalno oštećenje: Ako se ne održavaju optimalne radne značajke pisača ili ako se ne mijenjaju dijelovi i potrošni materijal, može doći do oštećenja pisača.

# Umrežavanje

## Povezivanje pisača s Wi-Fi mrežom

### Upotreba upravljačke ploče

1 Na upravljačkoj ploči odaberite:

> Mreža/priključci > OK > Bežične veze > OK > Postavljanje na ploči pisača > OK

2 Slijedite upute na zaslonu.

Napomena: Kod modela pisača koji podržavaju Wi-Fi mrežu tijekom početnog postavljanja prikazat će se Wi-Fi mreža.

### Upotreba aplikacije Lexmark Mobile Assistant

- 1 U ovisnosti o svom mobilnom uređaju, preuzmite aplikaciju Lexmark Mobile Assistant iz internetske trgovine Google Play<sup>™</sup> ili App Store.
- 2 Na upravljačkoj ploči odaberite:

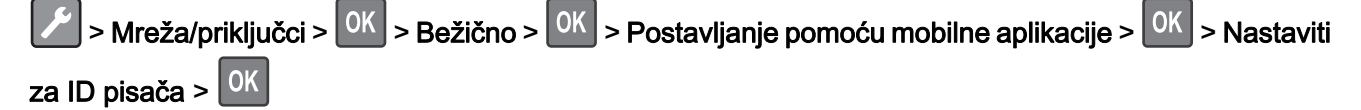

- **3** Na mobilnom uređaju pokrenite aplikaciju, a zatim prihvatite odredbe upotrebe.
- 4 Dajte dopuštenja.
- 5 Dodirnite Pokreni postavke za Wi-Fi, a zatim odaberite pisač.
- 6 Odaberite Wi-Fi mrežu, a zatim unesite svoje vjerodajnice.
- 7 Dodirnite Dovrši postavke za Wi-Fi.

## Povezivanje pisača s bežičnom mrežom koristeći Wi-Fi Protected Setup (WPS)

Prije početka pazite da budu zadovoljeni sljedeći uvjeti:

- Pristupna točka (bežični usmjerivač) ima certifikat za WPS ili podržava WPS. Dodatne informacije potražite u dokumentaciji priloženoj uz pristupnu točku.
- Adapter za bežičnu mrežu postavljen je u pisač. Dodatne informacije potražite u uputama priloženima uz adapter.

### Upotreba metode pritiska gumba

1 Na upravljačkoj ploči odaberite:

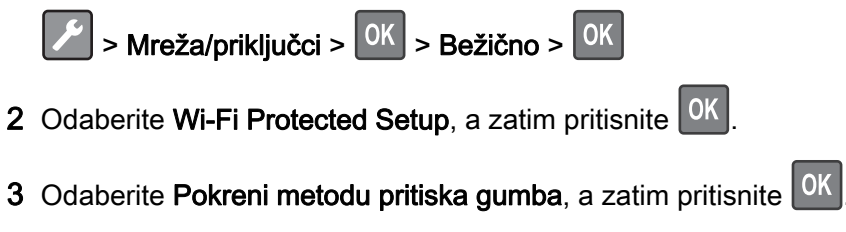

4 Slijedite upute na zaslonu.

### Metoda upotrebe osobnog identifikacijskog broja (PIN)

1 Na upravljačkoj ploči odaberite:

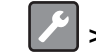

> Mreža/priključci > OK > Bežično > OK

- 2 Odaberite Wi-Fi Protected Setup > OK > Početak PIN metode > OK
- 3 Kopirajte WPS PIN s osam znamenki.
- 4 Otvorite web-preglednik, a zatim u adresno polje upišite IP adresu pristupne točke.

### Napomene:

- IP adresu pisača možete pogledati na početnom zaslonu pisača. IP adresa pojavljuje se kao četiri skupa brojeva razdvojenih točkama, primjerice 123.123.123.123.
- Ako koristite proxy poslužitelj, za pravilno učitavanje web-stranice privremeno ga onemogućite.
- 5 Pristupite postavkama za WPS. Dodatne informacije potražite u dokumentaciji priloženoj uz pristupnu točku.
- 6 Unesite 8-znamenkasti PIN, a zatim spremite promjene.

## Deaktiviranje Wi-Fi mreže

1 Na upravljačkoj ploči pisača odaberite:

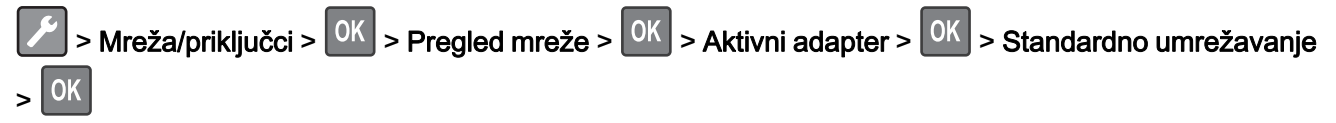

2 Slijedite upute na zaslonu.

# Čišćenje pisača

OPREZ—OPASNOST OD STRUJNOG UDARA: Kako biste pri čišćenju vanjskog dijela pisača izbjegli rizik od strujnog udara, iskopčajte kabel napajanja iz električne mrežne utičnice te iskopčajte sve kabele iz pisača.

#### Napomene:

- Ovaj postupak ponovite svakih nekoliko minuta.
- Oštećenja pisača prouzročena nepravilnim rukovanjem nisu pokrivena jamstvom pisača.
- 1 Isključite pisač, a zatim iskopčajte kabel napajanja iz električne mrežne utičnice.
- 2 Izvadite papir iz standardnog odjeljka i ulagača za razne medije.
- 3 Uklonite prašinu, dlačice i komadiće papira oko pisača pomoću meke četke ili usisavača.
- 4 Obrišite vanjski dio pisača vlažnom mekom krpom koja ne ostavlja dlačice.

#### Napomene:

- Nemojte koristiti sredstva za čišćenje kućanstva ili deterdžente jer mogu oštetiti završnu obradu pisača.
- Pazite da sva područja pisača ostanu suha nakon čišćenja.
- 5 Priključite kabel napajanja na električnu mrežnu utičnicu, a zatim uključite pisač.

OPREZ—MOGUĆE OZLJEDE: Kako biste izbjegli rizik od požara ili strujnog udara, priključite kabel napajanja na valjano uzemljenu mrežnu utičnicu odgovarajućih svojstava koja se nalazi u blizini proizvoda i lako je dostupna.

# Naručivanje dijelova i potrošnog materijala

Za naručivanje dijelova i potrošnog materijala u SAD-u nazovite Lexmark na broj 1-800-539-6275 i zatražite informacije o ovlaštenim prodavateljima tvrtke Lexmark na vašem području. U drugim državama ili regijama posjetite <u>www.lexmark.com</u> ili kontaktirajte mjesto na kojem ste kupili pisač.

**Napomena:** Sve procjene koje se tiču vijeka trajanja potrošnog materijala pisača temelje se na upotrebi običnog papira veličine letter ili A4.

## Provjera statusa dijelova i potrošnog materijala

Na upravljačkoj ploči odaberite:

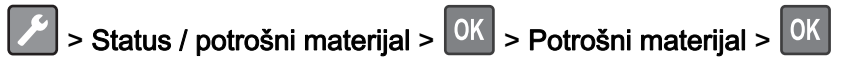

## Upotreba originalnih Lexmark dijelova i potrošnog materijala

Lexmark pisači najbolje funkcioniraju s originalnim Lexmark dijelovima i potrošnim materijalom. Upotreba potrošnog materijala i dijelova trećih proizvođača može utjecati na učinkovitost, pouzdanost i trajnost pisača i ispisnih dijelova. Ona također može utjecati na pokrivenost jamstvom. Oštećenja koja nastanu zbog upotrebe dijelova i potrošnog materijala drugih proizvođača nisu pokrivena jamstvom. Svi pokazatelji vijeka trajanja namijenjeni su upotrebi Lexmark dijelova i potrošnog materijala te mogu davati nepredvidive rezultate ako se koriste dijelovi i potrošni materijal drugih proizvođača. Upotreba ispisnih dijelova nakon isteka roka upotrebe može oštetiti Lexmark pisač i povezane sklopove.

## Naručivanje spremnika s tonerom

#### Napomene:

- Procijenjeni učinak spremnika temelji se na standardu ISO/IEC 19752.
- Izuzetno niska pokrivenost ispisa duže vremensko razdoblje može negativno utjecati na stvarni učinak.

### Spremnici s tonerom iz programa za povrat - Lexmark MS321 i MS421

| Stavka                                                                                                    | Sjedinjene<br>Američke<br>Države i<br>Kanada | Europsko<br>ekonomsko<br>područje | Ostatak<br>azijsko-<br>pacifičkog<br>područja | Latinska<br>Amerika | Ostatak<br>Europe, Bliski<br>istok i Afrika | Australija i<br>Novi Zeland |
|----------------------------------------------------------------------------------------------------|----------------------------------------------|-----------------------------------|-----------------------------------------------|---------------------|---------------------------------------------|-----------------------------|
| Spremnik s tonerom iz<br>programa za povrat                                                                           | 56F1000                                      | 56F2000                           | 56F3000                                       | 56F4000             | 56F5000                                     | 56F6000                     |
| Visokoučinkoviti<br>spremnik s tonerom u<br>okviru programa povrata                                                   | 56F1H00                                      | 56F2H00                           | 56F3H00                                       | 56F4H00             | 56F5H00                                     | 56F6H00                     |
| Spremnik s tonerom<br>izuzetno visoke<br>učinkovitosti u okviru<br>programa povrata <sup>1</sup>                      | 56F1X00                                      | 56F2X00                           | 56F3X00                                       | 56F4X00             | 56F5X00                                     | 56F6X00                     |
| Spremnik s tonerom<br>izuzetno visoke<br>učinkovitosti u okviru<br>korporacijskog<br>programa povrata <sup>2</sup>    | 56F1H0E                                      | 56F2H0E                           | 56F3H0E                                       | 56F4H0E             | 56F5H0E                                     | 56F6H0E                     |
| Spremnik s tonerom<br>izuzetno visoke<br>učinkovitosti u okviru<br>korporacijskog<br>programa povrata <sup>1, 2</sup> | 56F1X0E                                      | 56F2X0E                           | 56F3X0E                                       | 56F4X0E             | 56F5X0E                                     | 56F6X0E                     |

<sup>1</sup> Podržava samo model pisača Lexmark MS421.

<sup>2</sup> Dostupan je samo kod pisača kojima se upravlja pod ugovorom. Više informacija zatražite od predstavnika tvrtke Lexmark ili administratora sustava.

### Lexmark MS321 i MS421 - standardni spremnici s tonerom

| Stavka                                                                   | Diljem svijeta |
|--------------------------------------------------------------------------|----------------|
| Standardni spremnik s tonerom visoke učinkovitosti <sup>1</sup>          | 56F0HA0        |
| Standardni spremnik s tonerom izuzetno visoke učinkovitosti <sup>2</sup> | 56F0XA0        |
| <sup>1</sup> Podržava samo model pisača Lexmark MS321.                   |                |
| <sup>2</sup> Podržava samo model pisača Lexmark MS421.                   |                |

### Spremnik s tonerom iz programa za povrat Lexmark M1242

| Stavka                                      | Sjedinjene Američke Države,<br>Kanada, Australija i Novi<br>Zeland | Europsko<br>ekonomsko<br>područje | Ostatak azijsko-<br>pacifičkog područja | Latinska<br>Amerika |
|---------------------------------------------|--------------------------------------------------------------------|-----------------------------------|-----------------------------------------|---------------------|
| Spremnik s tonerom iz<br>programa za povrat | 24B6885                                                            | 24B6888                           | 24B6891                                 | 24B6894             |

### Spremnici s tonerom iz programa za povrat - Lexmark B2338 i B2442

| Stavka                                                                      | Sjedinjene<br>Američke<br>Države i<br>Kanada | Europsko<br>ekonomsko<br>područje | Ostatak<br>azijsko-<br>pacifičkog<br>područja | Latinska<br>Amerika | Ostatak<br>Europe, Bliski<br>istok i Afrika | Australija i<br>Novi Zeland |
|-----------------------------------------------------------------------------|----------------------------------------------|-----------------------------------|-----------------------------------------------|---------------------|---------------------------------------------|-----------------------------|
| Spremnik s tonerom<br>iz programa za<br>povrat                              | B231000                                      | B232000                           | B233000                                       | B234000             | B235000                                     | B236000                     |
| Spremnik s tonerom<br>visoke učinkovitosti<br>u okviru programa<br>povrata* | B241H00                                      | B242H00                           | B243H00                                       | B244H00             | B245H00                                     | B246H00                     |
| * Podržava samo mod                                                         | del pisača I exma                            | rk B2442                          |                                               |                     |                                             |                             |

### Lexmark B2338 i B2442 - standardni spremnici s tonerom

| Stavka                                                          | Diljem svijeta |
|-----------------------------------------------------------------|----------------|
| Standardni spremnik s tonerom <sup>1</sup>                      | B2300A0        |
| Standardni spremnik s tonerom visoke učinkovitosti <sup>2</sup> | B240HA0        |
| <sup>1</sup> Podržava samo model pisača Lexmark B2338.          |                |
| <sup>2</sup> Podržava samo model pisača Lexmark B2442.          |                |

## Naručivanje ispisne jedinice

Izuzetno niska pokrivenost ispisa duže vremensko razdoblje može uzrokovati kvar dijelova ispisne jedinice prije nego što se toner potroši.

| Stavka                                                                                                    | Broj dijela |
|----------------------------------------------------------------------------------------------------|-------------|
| Ispisna jedinica iz programa povrata                                                                              | 56F0Z00     |
| Standardna ispisna jedinica                                                                                       | 56F0ZA0     |
| Ispisna jedinica iz korporacijskog programa povrata*                                                              | 56F0Z0E     |
| * Ova ispisna jedinica dostupna je samo kod pisača kojima se upravlja pod ugovorom. Više informacija zatražite od |             |

\* Ova ispisna jedinica dostupna je samo kod pisača kojima se upravlja pod ugovorom. Više informacija zatražite od predstavnika tvrtke Lexmark ili administratora sustava.

## Konfiguriranje obavijesti o potrošnom materijalu

1 Otvorite web-preglednik, a zatim u adresno polje upišite IP adresu pisača.

### Napomene:

- IP adresu pisača možete pogledati na početnom zaslonu pisača. IP adresa prikazuje se kao četiri skupa brojeva razdvojenih točkama, primjerice 123.123.123.123.
- Ako koristite proxy poslužitelj, za pravilno učitavanje web-stranice privremeno ga onemogućite.
- 2 Pritisnite Postavke > Uređaj > Obavijesti.
- 3 U izborniku Potrošni materijal pritisnite Prilagođene obavijesti o potrošnom materijalu.
- 4 Odaberite obavijest za svaki potrošni materijal.
- 5 Primijenite izmjene.

# Zamjena dijelova i potrošnog materijala

## Zamjena spremnika s tonerom

1 Otvorite vratašca A.

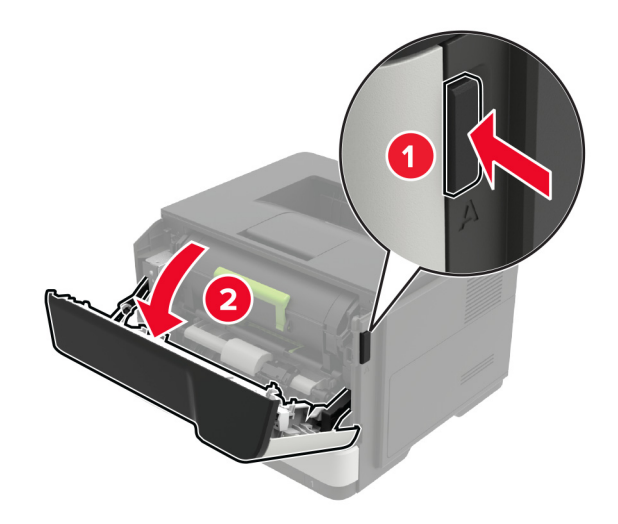

2 Izvadite iskorišteni spremnik s tonerom.

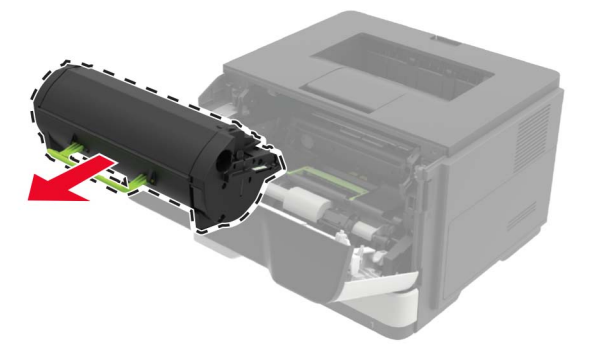

3 Raspakirajte novi spremnik s tonerom i zatim ga protresite tri puta kako bi se toner ravnomjerno rasporedio.

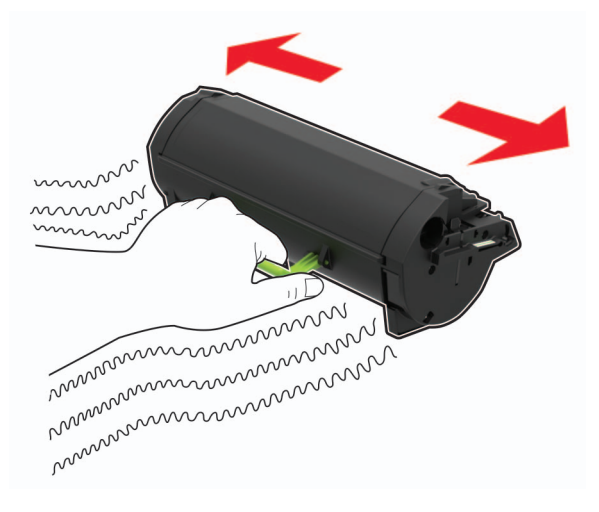

4 Umetnite novi spremnik tonera.

Napomena: Koristite strelice unutar pisača kao vodilice.

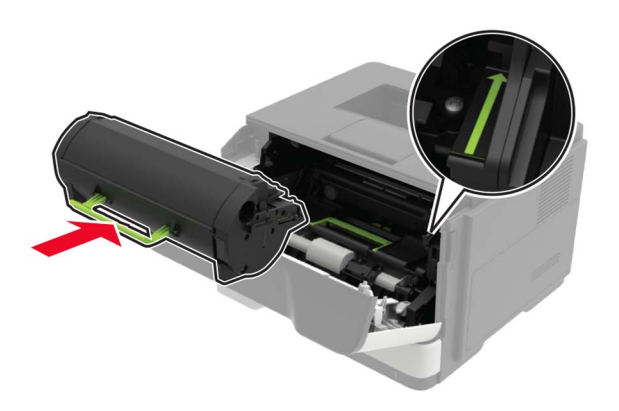

5 Zatvorite vratašca A.

## Zamjena ispisne jedinice

1 Otvorite vratašca A.

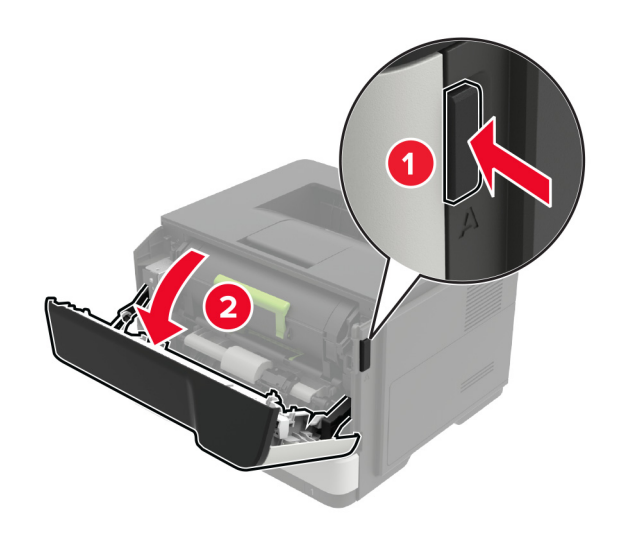

**2** Izvadite spremnik tonera.

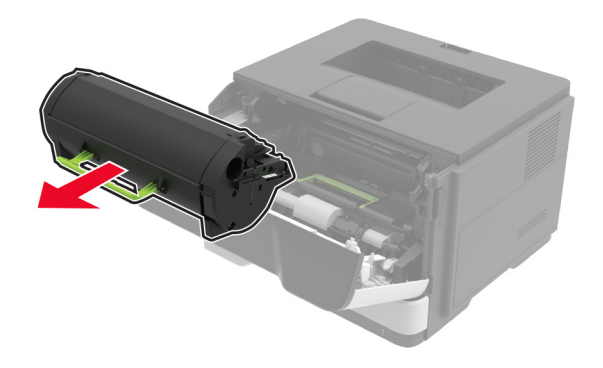

3 Izvadite iskorištenu ispisnu jedinicu.

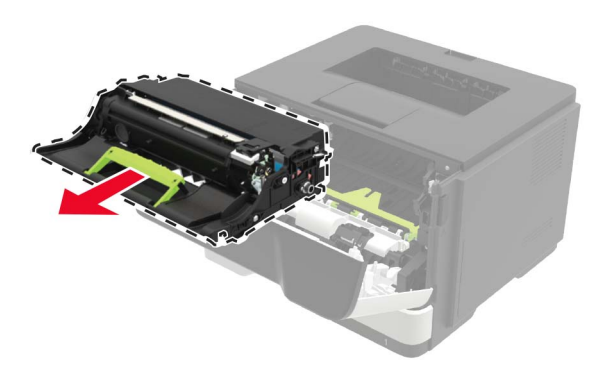

4 Raspakirajte novu ispisnu jedinicu i zatim je protresite tri puta kako bi se toner ravnomjerno rasporedio.

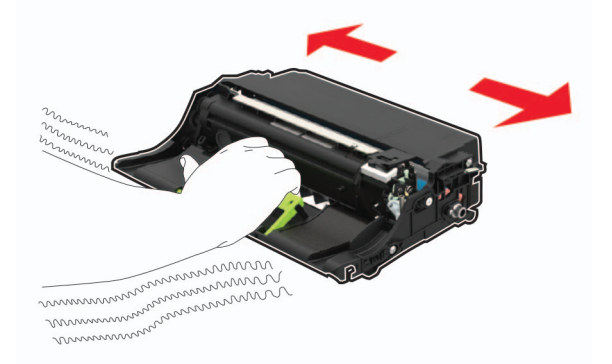

**Upozorenje—potencijalno oštećenje:** Ne izlažite ispisnu jedinicu izravnom svjetlu na duže od 10 minuta. Duže izlaganje svjetlu može uzrokovati probleme s kvalitetom ispisa.

**Upozorenje—potencijalno oštećenje:** Nemojte dodirivati bubanj fotovodiča. To bi moglo utjecati na kvalitetu budućeg ispisa.

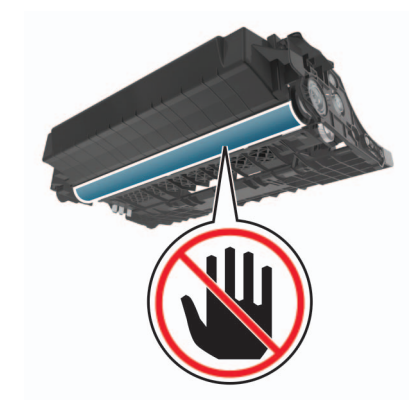

**5** Umetnite novu ispisnu jedinicu.

Napomena: Koristite strelice unutar pisača kao vodilice.

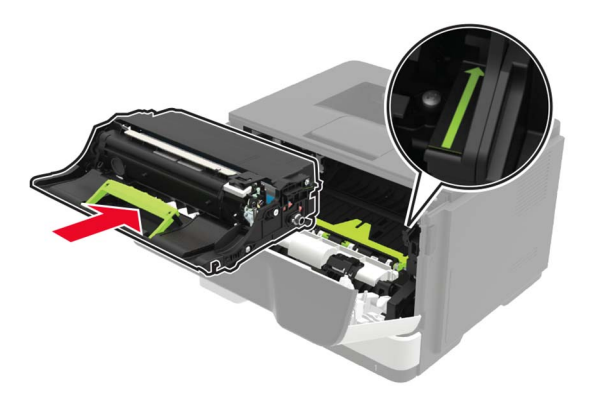

**6** Umetnite spremnik s tonerom.

Napomena: Koristite strelice unutar pisača kao vodilice.

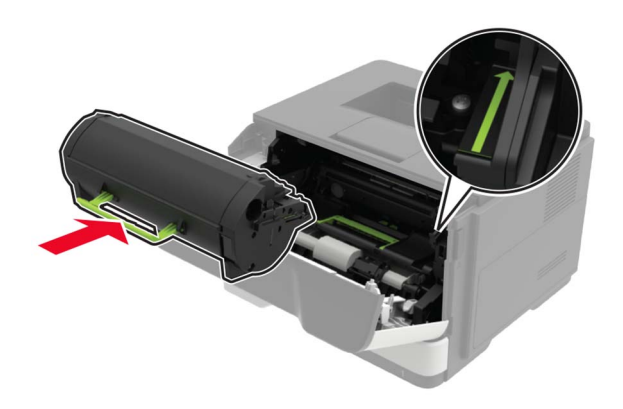

7 Zatvorite vratašca A.

## Zamjena kotačića za uvlačenje

- 1 Isključite pisač.
- 2 Iskopčajte kabel napajanja iz električne mrežne utičnice, a zatim iz pisača.
- 3 Izvadite odlagač.

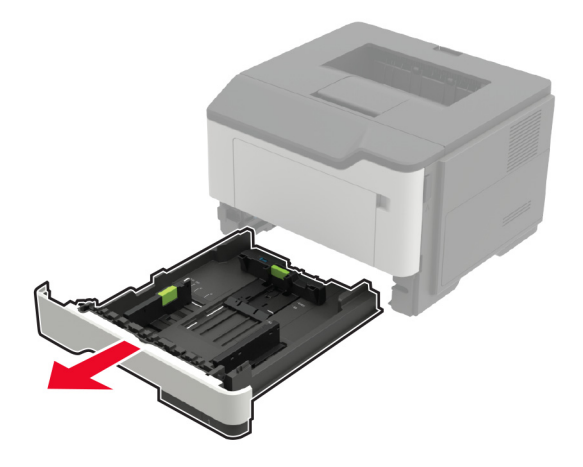

4 Izvadite iskorištene kotačiće za uvlačenje jedan po jedan.

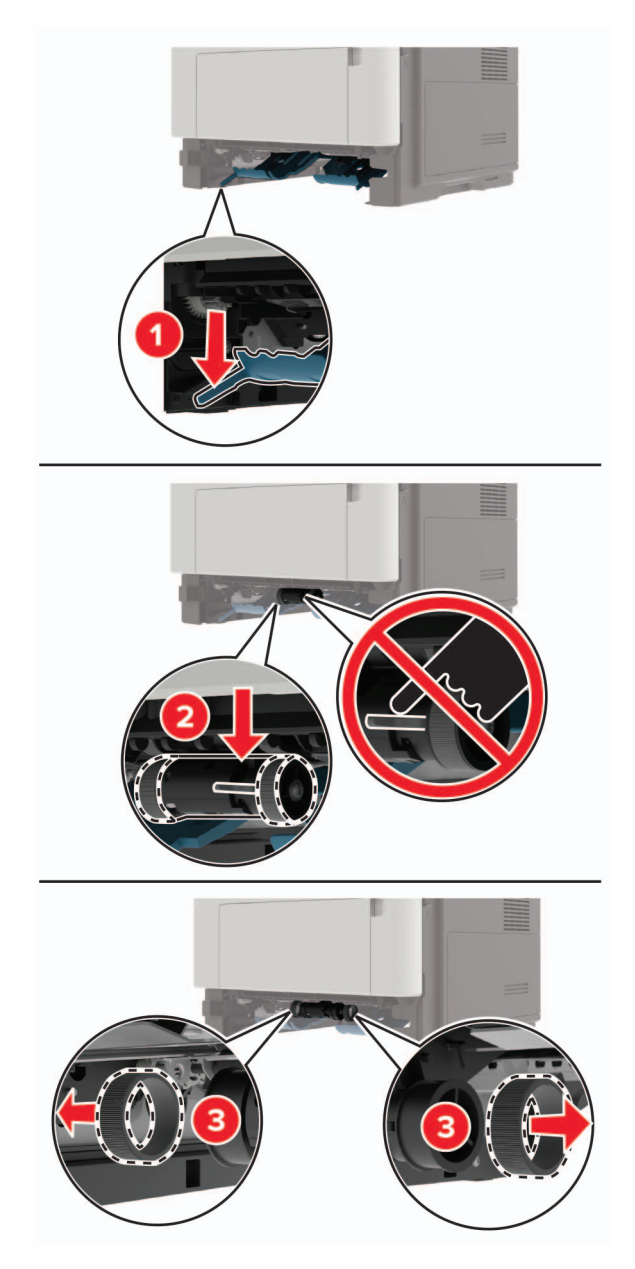

5 Raspakirajte nove kotačiće za uvlačenje.

6 Umetnite nove kotačiće za uvlačenje.

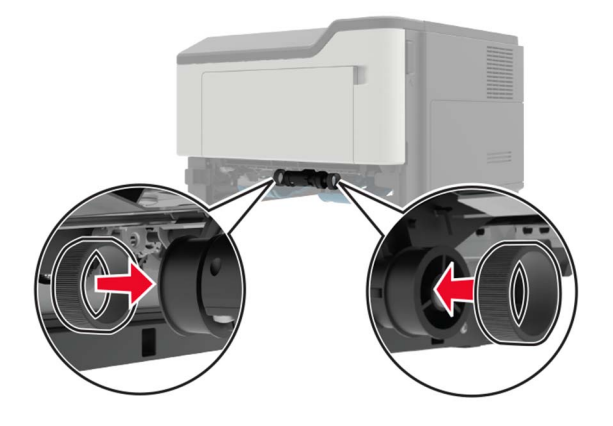

- 7 Umetnite odlagač.
- 8 Povežite kabel napajanja s pisačem, a zatim s električnom mrežnom utičnicom.

OPREZ—MOGUĆE OZLJEDE: Kako biste izbjegli rizik od požara ili strujnog udara, priključite kabel napajanja na valjano uzemljenu mrežnu utičnicu odgovarajućih svojstava koja se nalazi u blizini proizvoda i lako je dostupna.

9 Uključite pisač.

## Zamjena sklopa valjka za uvođenje

- 1 Isključite pisač.
- 2 Iskopčajte kabel napajanja iz električne mrežne utičnice, a zatim iz pisača.
- 3 Izvadite opcionalni odlagač.

OPREZ—MOGUĆE OZLJEDE: Ako je masa pisača veća od 18 kg (40 lb), za podizanje pisača potrebne su dvije obučene osobe ili više njih.

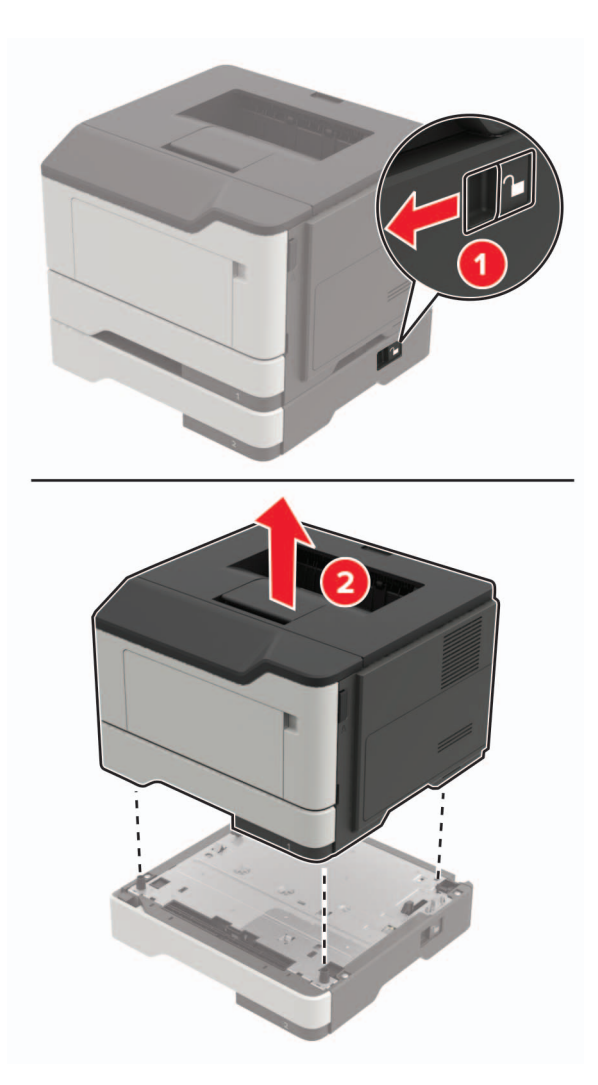

4 Izvadite umetak odlagača i zatim okrenite podnožje odlagača.

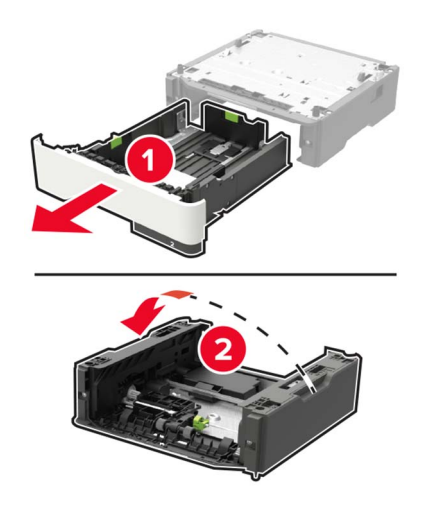

5 Izvadite iskorišteni sklop valjka za uvođenje.

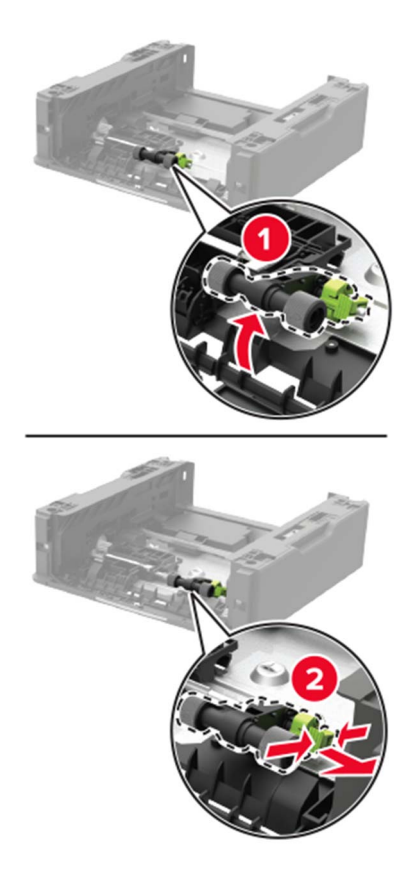

6 Raspakirajte novi sklop valjka za uvođenje.

7 Umetnite novi sklop valjka za uvođenje.

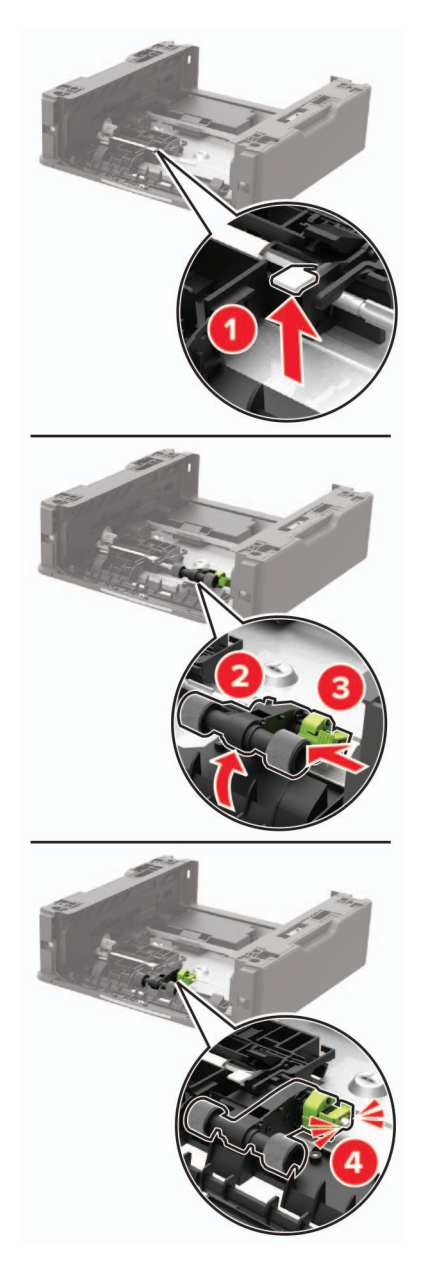

8 Okrenite podnožje odlagača i zatim umetnite umetak odlagača.

- 9 Poravnajte pisač s opcionalnim odlagačem i zatim spuštajte pisač dok *ne čujete* da je sjeo na mjesto.

10 Povežite kabel napajanja s pisačem, a zatim s električnom mrežnom utičnicom.

OPREZ—MOGUĆE OZLJEDE: Kako biste izbjegli rizik od požara ili strujnog udara, priključite kabel napajanja na valjano uzemljenu mrežnu utičnicu odgovarajućih svojstava koja se nalazi u blizini proizvoda i lako je dostupna.

11 Uključite pisač.

# Premještanje pisača

### Premještanje pisača na drugu lokaciju

**OPREZ—MOGUĆE OZLJEDE:** Ako je masa pisača veća od 18 kg (40 lb), za podizanje pisača potrebne su dvije obučene osobe ili više njih.

OPREZ—MOGUĆE OZLJEDE: Kako biste izbjegli rizik od požara ili strujnog udara, koristite samo kabel napajanja priložen uz proizvod ili zamjenski kabel koji je odobrio proizvođač.

OPREZ—MOGUĆE OZLJEDE: Prilikom premještanja pisača slijedite ove smjernice kako se ne biste ozlijedili ili oštetili pisač:

- Provjerite jesu li sva vratašca i odlagači zatvoreni.
- Isključite pisač, a zatim iskopčajte kabel napajanja iz električne mrežne utičnice.
- Iskopčajte sve kabele iz pisača.
- Ako pisač ima zasebne podne opcionalne odlagače ili izlazne opcije koje su postavljene na njega, odvojite ih prije premještanja pisača.

- Ako pisač ima postolje s kotačićima, pažljivo ga odgurajte na novu lokaciju. Pazite prilikom prelaska preko pragova i utora u podu.
- Ako pisač nema postolje s kotačićima, ali je konfiguriran s opcionalnim odlagačima ili izlaznim opcijama, odvojite izlazne opcije i podignite pisač s odlagača. Nemojte pokušavati istovremeno podići pisač i bilo koju od opcija.
- Za podizanje pisača obavezno koristite rukohvate na njemu.
- Bilo koja kolica koja koristite za premještanje pisača moraju imati površinu dovoljno veliku za cijeli pisač.
- Bilo koja kolica koja koristite za premještanje hardverskih opcija moraju imati površinu dovoljno veliku za njihove dimenzije.
- Držite pisač u uspravnom položaju.
- Izbjegavajte pokrete koji bi mogli uzrokovati veliko podrhtavanje.
- Pazite da vam prsti ne budu ispod pisača prilikom njegovog spuštanja.
- Pazite da oko pisača bude dovoljno slobodnog prostora.

Napomena: Oštećenja pisača prouzročena nepravilnim premještanjem nisu pokriveni jamstvom pisača.

## Otprema pisača

Upute o otpremi pisača potražite na adresi <u>http://support.lexmark.com</u> ili se obratite podršci za kupce.

# Štednja energije i papira

## Konfiguriranje postavki načina rada za uštedu energije

### Ekološki način rada

1 Na upravljačkoj ploči odaberite:

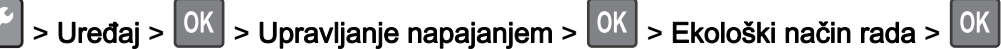

2 Odaberite postavku.

### Stanje mirovanja

1 Na upravljačkoj ploči odaberite:

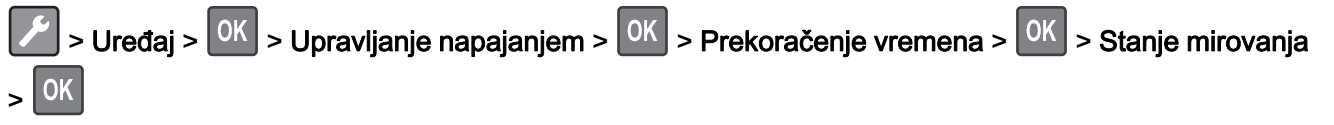

2 Unesite vrijeme tijekom kojeg će pisač biti neaktivan prije ulaska u stanje mirovanja.

### Hibernacija

- 1 Na upravljačkoj ploči odaberite:
  - Vređaj > OK > Upravljanje napajanjem > OK > Prekoračenje vremena > OK > Prekoračenje vremena za hibernaciju > OK
- 2 Odaberite vrijeme prije ulaska pisača u hibernaciju.

#### Napomene:

- Pazite da pisač aktivirate iz hibernacije prije slanja zadatka ispisivanja.
- Embedded Web Server onemogućen je kada je pisač u hibernaciji.

### Prilagođavanje svjetline zaslona pisača

1 Na upravljačkoj ploči odaberite:

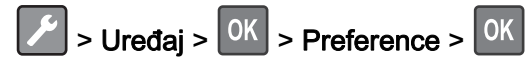

- 2 Odaberite Svjetlina zaslona i zatim pritisnite
- 3 Prilagodite postavku, a zatim pritisnite OK

## Štednja potrošnog materijala

• Ispisujte papir obostrano.

Napomena: Obostrano ispisivanje zadana je postavka u upravljačkom programu za ispisivanje.

- Ispisujte više stranica na jedan list papira.
- Prije ispisa uz pomoć značajke pretpregleda provjerite kako će dokument izgledati.
- Ispišite jednu kopiju dokumenta u svrhu provjere sadržaja i formata.

# Recikliranje

## Recikliranje Lexmark proizvoda

Za povratak Lexmark proizvoda radi recikliranja:

- 1 Posjetite <u>www.lexmark.com/recycle</u>.
- 2 Odaberite proizvod koji želite reciklirati.

**Napomena:** Potrošni materijal i hardver koji nisu navedeni u Lexmark programu za prikupljanje i recikliranje mogu se reciklirati putem vašeg lokalnog centra za recikliranje.

## Recikliranje pakiranja Lexmark proizvoda

Lexmark se neprekidno trudi smanjiti količinu pakiranja. Manja količina materijala za pakiranje znači da se Lexmark pisači prevoze na najučinkovitiji način uz veliku pozornost prema okolišu te da manje materijala završi na odlagalištima. Takva učinkovitost rezultira smanjenom emisijom stakleničkih plinova, uštedom energije i očuvanjem prirodnih resursa. Lexmark u nekim državama ili regijama također nudi recikliranje pakiranja. Za dodatne informacije posjetite <u>www.lexmark.com/recycle</u>, a zatim odaberite državu ili regiju. Informacije o dostupnim programima reciklaže pružaju se zajedno s informacijama o reciklaži proizvoda.

Lexmark koristi karton koji se može u potpunosti reciklirati gdjegod postoje pogoni za reciklažu valovite ljepenke. Takvih pogona u vašoj regiji možda nema.

Pjena koju Lexmark koristi može se reciklirati gdjegod postoje pogoni za reciklažu pjene. Takvih pogona u vašoj regiji možda nema.

Kada spremnik vraćate tvrtki Lexmark, možete upotrijebiti kutiju u kojoj vam je dopremljen. Lexmark će reciklirati kutiju.

## Vraćanje Lexmark spremnika za ponovnu upotrebu i recikliranje

Program za sakupljanje spremnika tvrtke Lexmark omogućuje vam besplatan povrat upotrijebljenih spremnika tvrtke Lexmark za ponovnu upotrebu ili reciklažu. Sto posto praznih spremnika koji se vrate tvrtki Lexmark ponovo se upotrebljava ili rastavlja u svrhu recikliranja. Kutije u kojima se spremnici vraćaju također se recikliraju.

Za povrat spremnika tvrtke Lexmark radi ponovne upotrebe ili reciklaže, učinite sljedeće:

- 1 Posjetite <u>www.lexmark.com/recycle</u>.
- 2 Odaberite proizvod koji želite reciklirati.
# Otklanjanje zaglavljenih papira

## Izbjegavanje zaglavljivanja

#### Ispravno uložite papir

• Pazite da papir bude plošno položen u odlagaču.

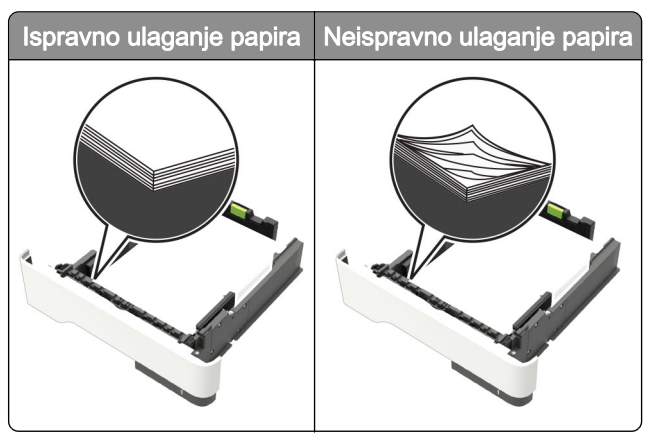

- Nemojte puniti niti vaditi odlagač dok pisač ispisuje.
- Nemojte ulagati previše papira. Provjerite je li visina umetnutog papira ispod oznake maksimalne visine papira.
- Nemojte gurati papir u odlagač. Uložite papir na način prikazan na slici.

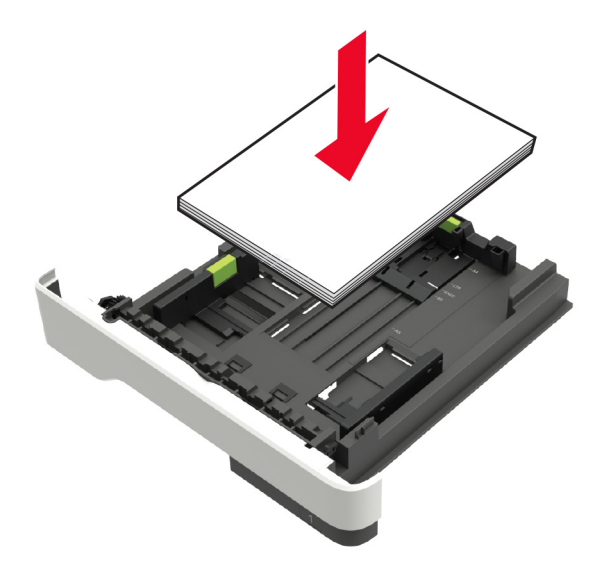

- Pazite da vodilice za papir budu ispravno postavljene i da previše ne pritišću papir ili omotnice.
- Nakon ulaganja papira odlagač čvrsto gurnite u pisač.

#### Upotreba preporučenog papira

- Koristite isključivo preporučeni papir ili posebne medije.
- Nemojte ulagati papir koji je zgužvan, naboran, vlažan ili savijen.

• Prije ulaganja lagano savijte, prolistajte i poravnajte rubove papira.

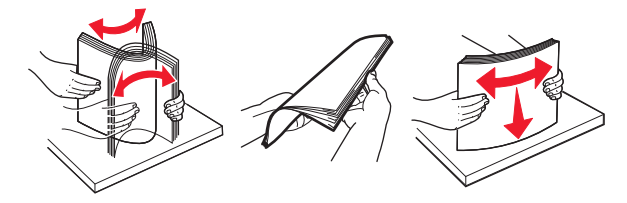

- Nemojte ulagati papir koji je ručno obrezan ili podrezan.
- Nemojte miješati formate, gramature ili vrste papira u istom odlagaču.
- Pazite da format i vrsta papira budu ispravno postavljeni na računalu ili upravljačkoj ploči pisača.
- Spremite papir sukladno preporukama proizvođača.

## Pronalaženje mjesta zaglavljivanja

#### Napomene:

- Kada je pomoć pri zaglavljivanju uključena, pisač nakon uklanjanja zaglavljene stranice automatski provlači prazne ili djelomično ispisane stranice. Potražite prazne stranice u izlaznom dijelu pisača.
- Kada je Oporavak od zaglavljivanja postavljen na Uključeno ili Automatski, pisač ponovo ispisuje zaglavljene stranice.

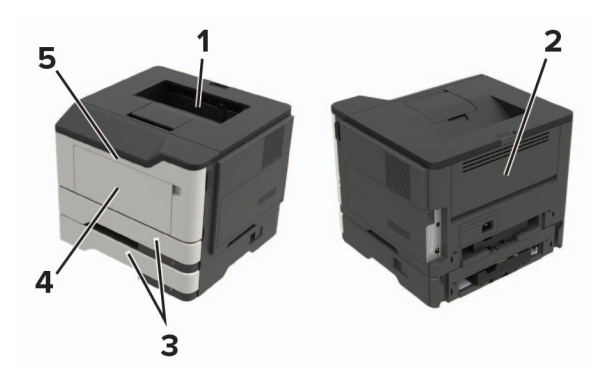

|   | Mjesto zaglavljivanja  |
|---|------------------------|
| 1 | Standardni odjeljak    |
| 2 | Stražnja vratašca      |
| 3 | Odlagač [x]            |
| 4 | Ulagač za razne medije |
| 5 | Vratašca A             |

## Zaglavljeni papir iza vratašaca A

1 Izvadite odlagač.

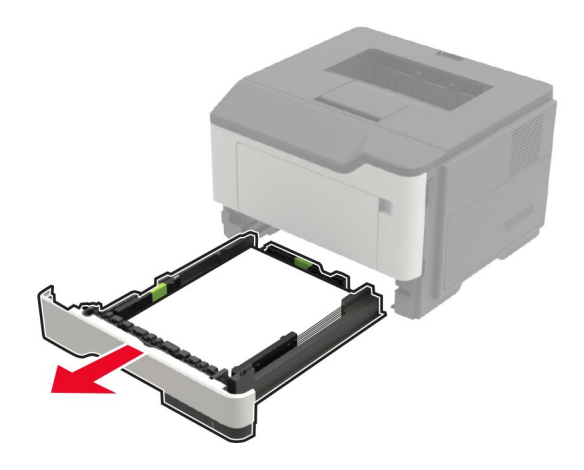

2 Otvorite vratašca A.

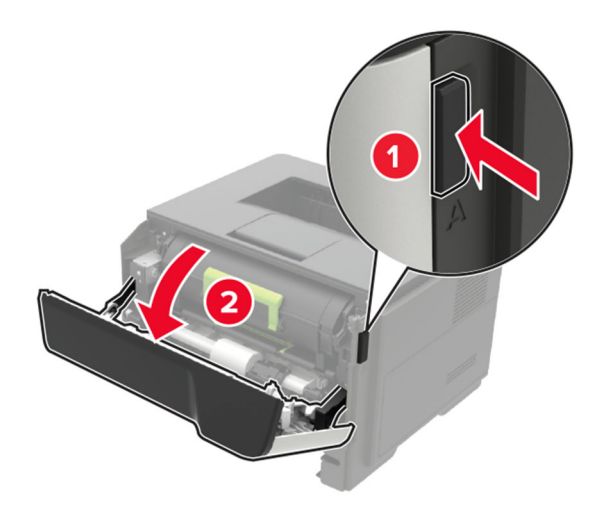

3 Izvadite spremnik tonera.

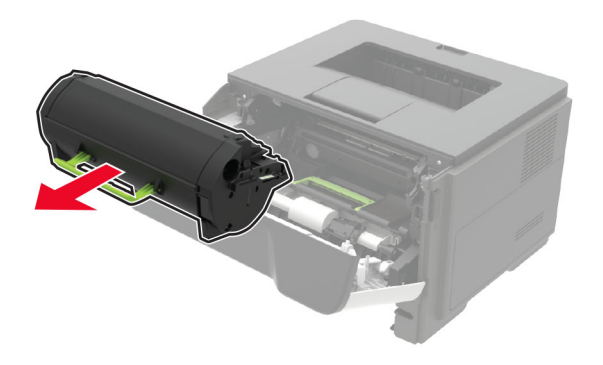

4 Izvadite ispisnu jedinicu.

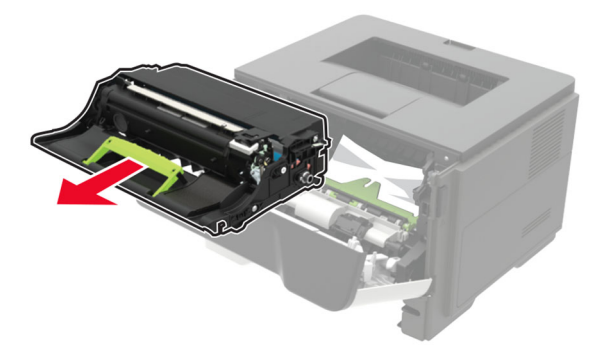

**Upozorenje—potencijalno oštećenje:** Ne izlažite ispisnu jedinicu izravnom svjetlu na duže od 10 minuta. Duže izlaganje svjetlu može uzrokovati probleme s kvalitetom ispisa.

**Upozorenje—potencijalno oštećenje:** Nemojte dodirivati bubanj fotovodiča. To bi moglo utjecati na kvalitetu budućeg ispisa.

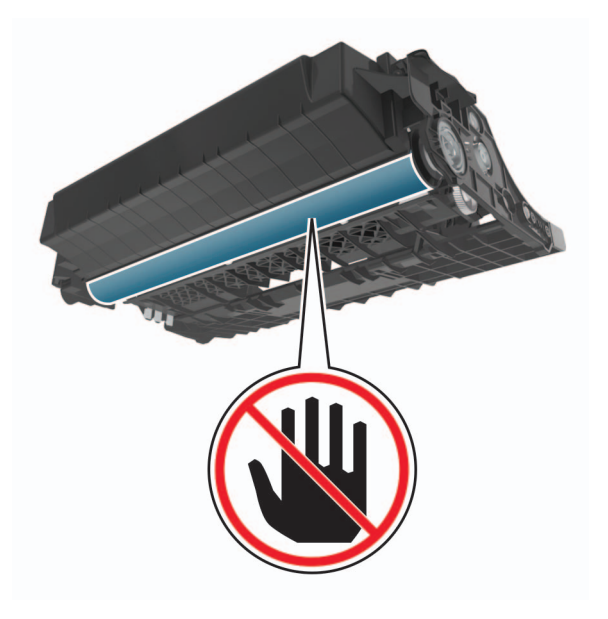

5 Izvadite zaglavljeni papir.

OPREZ—VRUĆA POVRŠINA: Unutrašnjost pisača može biti vruća. Kako biste smanjili rizik od ozljede na vrućem dijelu, pričekajte da se površine ohlade.

Napomena: Pripazite da ne zaostane nijedan komadić papira.

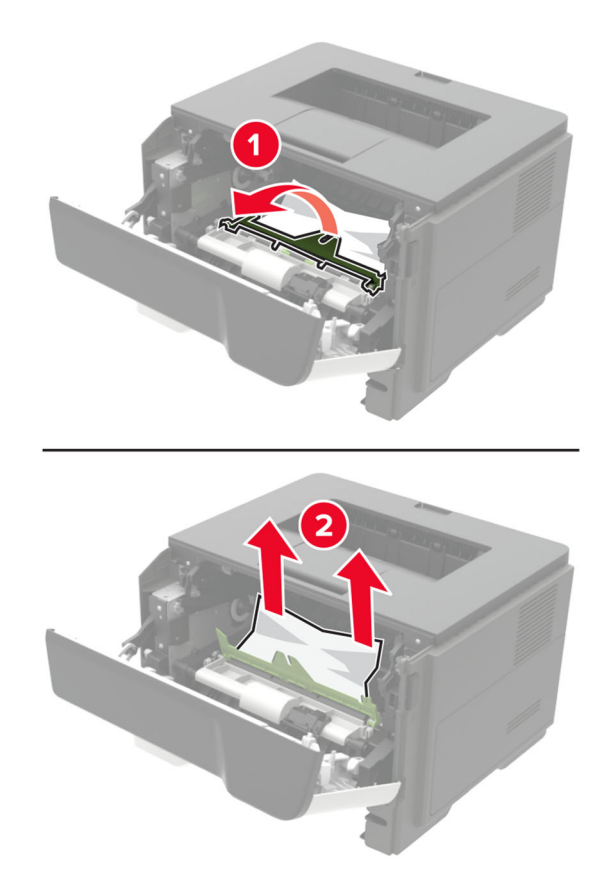

6 Umetnite ispisnu jedinicu.

Napomena: Koristite strelice unutar pisača kao vodilice.

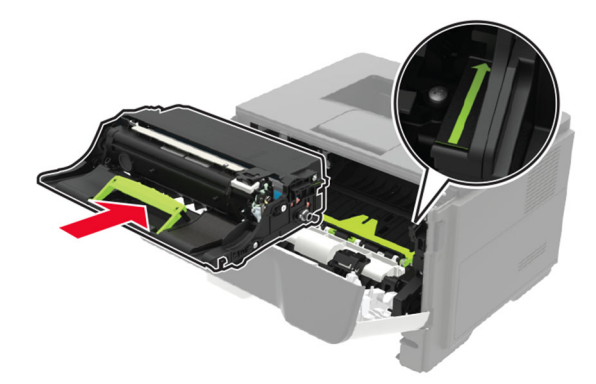

7 Umetnite spremnik s tonerom.

Napomena: Koristite strelice unutar pisača kao vodilice.

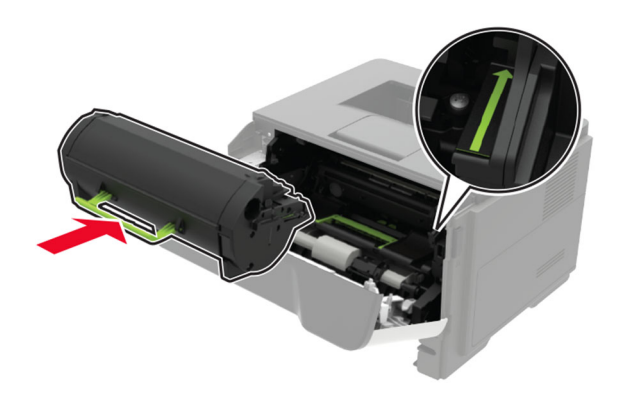

- 8 Zatvorite vratašca A.
- 9 Umetnite odlagač.

## Zaglavljeni papir u stražnjim vratašcima

1 Otvorite stražnja vratašca.

OPREZ—VRUĆA POVRŠINA: Unutrašnjost pisača može biti vruća. Kako biste smanjili rizik od ozljede na vrućem dijelu, pričekajte da se površine ohlade.

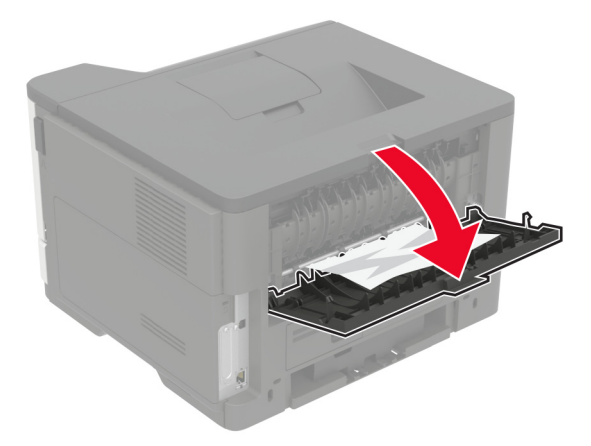

2 Izvadite zaglavljeni papir.

Napomena: Pripazite da ne zaostane nijedan komadić papira.

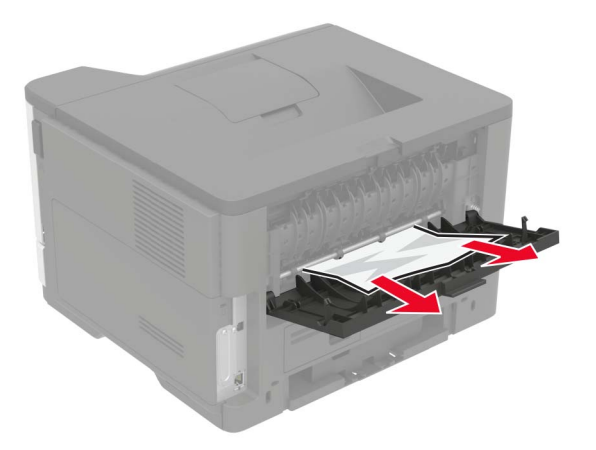

3 Zatvorite stražnja vratašca.

## Zaglavljeni papir u standardnom odjeljku

Izvadite zaglavljeni papir.

Napomena: Pripazite da ne zaostane nijedan komadić papira.

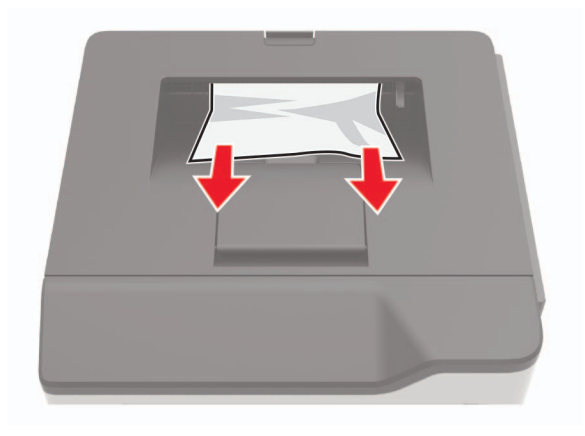

## Zaglavljen papir u jedinici za obostrani ispis

1 Uklonite ladicu.

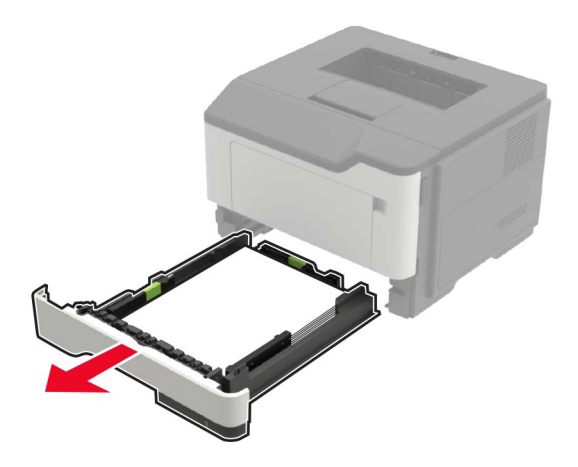

**2** Uklonite zaglavljeni papir.

Napomena: Vodite računa da uklonite sve dijelove papira.

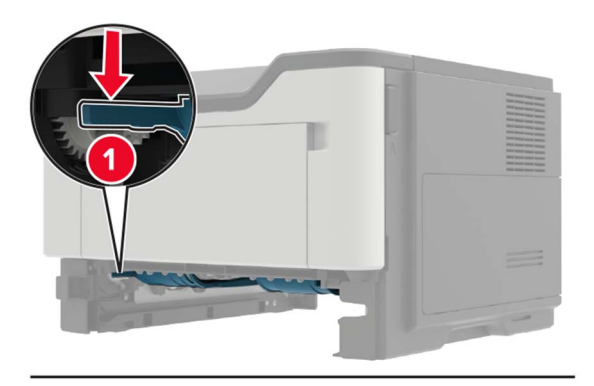

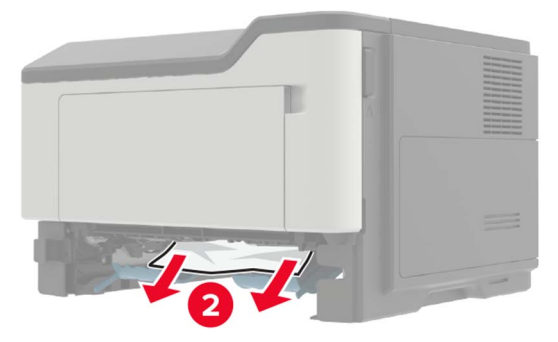

**3** Umetnite ladicu.

## Zaglavljivanje papira u odlagačima

1 Izvadite odlagač.

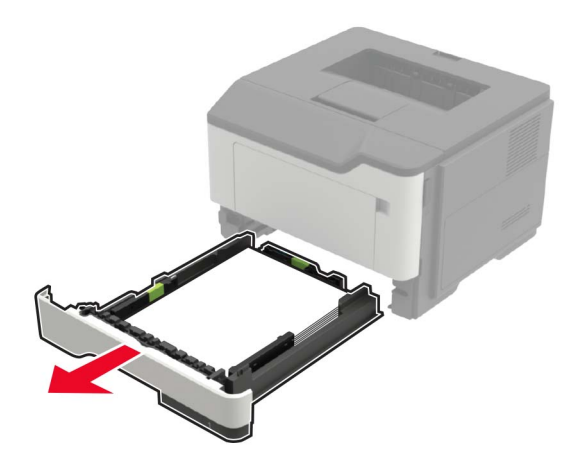

2 Izvadite zaglavljeni papir.

Napomena: Pripazite da ne zaostane nijedan komadić papira.

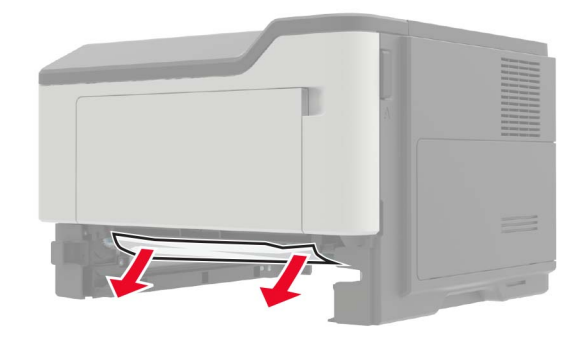

**3** Umetnite odlagač.

## Zaglavljeni papir u ulagaču za razne medije

- 1 Izvadite papir iz ulagača za razne medije.
- 2 Izvadite zaglavljeni papir.

Napomena: Pripazite da ne zaostane nijedan komadić papira.

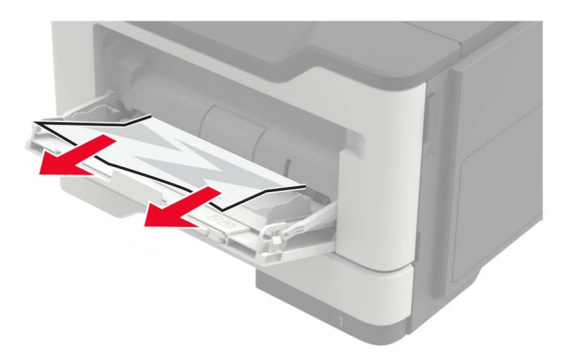

**3** Prije ulaganja lagano savijte, prolistajte i poravnajte rubove papira.

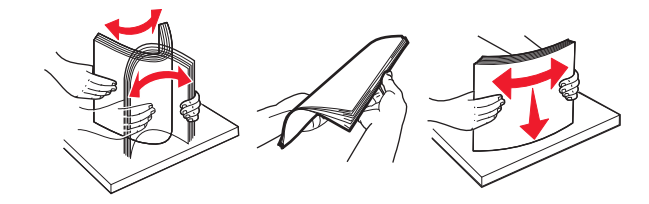

4 Ponovo uložite papir, a zatim prilagodite vodilicu papira.

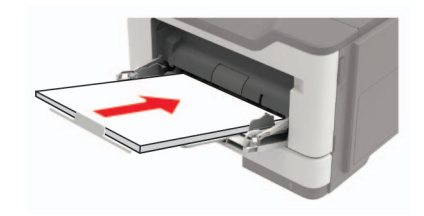

# Rješavanje problema

## Problemi s mrežnom vezom

### Embedded Web Server ne može se otvoriti

| Radnja                                                                                                    | Da                     | Ne                    |
|----------------------------------------------------------------------------------------------------|------------------------|-----------------------|
| 1. korak                                                                                                    | Prijeđite na 2. korak. | Uključite pisač.      |
| Provjerite je li pisač uključen.                                                                                                    |                        |                       |
|                                                                                                    |                        |                       |
|                                                                                                    |                        |                       |
| 2. korak                                                                                                    | Prijeđite na 3. korak. | Unesite ispravnu IP   |
| Provjerite je li IP adresa pisača točna.                                                                                                    |                        | polie                 |
| Prikaz IP adrese pisača:                                                                                                    |                        |                       |
| <ul> <li>S početnog zaslona</li> </ul>                                                                                                    |                        |                       |
| <ul> <li>Iz dijela izbornika mreže/priključaka koji prikazuje podatke za<br/>TCP/IP.</li> </ul>                                                   |                        |                       |
| <ul> <li>Ispisom stranice mrežnog postavljanja te potom<br/>pronalaženjem dijela koji obrađuje TCP/IP</li> </ul>                                  |                        |                       |
| <b>Napomena:</b> IP adresa prikazuje se kao četiri skupa brojeva razdvojenih točkama, primjerice 123.123.123.123.                                 |                        |                       |
| Je li IP adresa pisača točna?                                                                                                    |                        |                       |
| 3. korak                                                                                                    | Prijeđite na 4. korak. | Instalirajte podržani |
| Provjerite je li preglednik koji koristite podržan:                                                                                               |                        | preglednik.           |
| Internet Explorer® verzije 9 ili noviji                                                                                                    |                        |                       |
| <ul> <li>Microsoft Edge<sup>™</sup></li> </ul>                                                                                                    |                        |                       |
| Safari verzije 6 ili noviji                                                                                                    |                        |                       |
| <ul> <li>Google Chrome<sup>™</sup> verzije 32 ili noviji</li> </ul>                                                                               |                        |                       |
| Mozilla Firefox verzije 24 ili noviji                                                                                                    |                        |                       |
| Je li vaš preglednik podržan?                                                                                                    |                        |                       |
| 4. korak                                                                                                    | Prijeđite na 5. korak. | Obratite se           |
| Provjerite funkcionira li mrežna veza.                                                                                                    |                        | administratoru.       |
| Funkcionira li mrežna veza?                                                                                                    |                        |                       |
| 5. korak                                                                                                    | Prijeđite na 6. korak. | Pričvrstite kabelske  |
| Provjerite jesu li kabelske veze pisača i ispisnog poslužitelja dobro spojene. Dodatne informacije potražite u dokumentaciji priloženoj uz pisač. |                        | veze.                 |
| Jesu li kabeli dobro ukopčani?                                                                                                    |                        |                       |

| Radnja                                                                                                    | Da                     | Ne                                                  |
|----------------------------------------------------------------------------------------------------|------------------------|-----------------------------------------------------|
| <ul> <li>6. korak</li> <li>Provjerite jesu li proxy poslužitelji za web onemogućeni.</li> <li>Jesu li proxy poslužitelji za web onemogućeni?</li> </ul> | Prijeđite na 7. korak. | Obratite se<br>administratoru.                      |
| <b>7. korak</b><br>Pristupite aplikaciji Embedded Web Server.<br>Je li se Embedded Web Server otvorio?                                                  | Problem je riješen.    | Obratite se <u>službi za</u><br>korisničku podršku. |

### Provjera mogućnosti povezivanja pisača

1 Na upravljačkoj ploči odaberite:

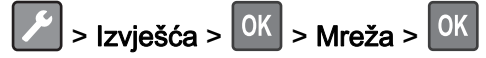

- 2 Odaberite Stranica za postavljanje mreže i zatim pritisnite
- 3 Provjerite prvi odjeljak stranice za postavljanje mreže i provjerite je li u statusu "povezano".

Ako je status povezano, onda LAN točka povezivanja možda nije aktivna ili je mrežni kabel iskopčan ili neispravan. Za pomoć se obratite administratoru.

## Problemi s potrošnim materijalom

### Zamijenite spremnik, regija pisača se ne podudara

Kako biste ispravili taj problem, kupite spremnik s pravilnom regijom koja odgovara regiji pisača ili kupite univerzalni spremnik.

- Prvi broj u poruci nakon 42 označava regiju pisača.
- Drugi broj u poruci nakon 42 označava regiju spremnika.

#### Regije pisača i spremnika s tonerom

| Regija                                                                   | Brojčana šifra |
|--------------------------------------------------------------------------|----------------|
| Univerzalna ili nedefinirana regija                                      | 0              |
| Sjeverna Amerika (SAD, Kanada)                                           | 1              |
| Europsko ekonomsko područje, Zapadna Europa, Nordijske države, Švicarska | 2              |
| Azija i Pacifik                                                          | 3              |
| Latinska Amerika                                                         | 4              |
| Ostatak Europe, Bliski istok, Afrika                                     | 5              |
| Australija, Novi Zeland                                                  | 6              |
| Regija nije valjana                                                      | 9              |

Napomena: Kako biste pronašli postavke regije na pisaču i spremniku s tonerom, ispišite stranice za ispitivanje kvalitete ispisa. Na upravljačkoj ploči odaberite: Postavke > Rješavanje problema > Ispiši stranicu za ispitivanje kvalitete ispisa.

### Potrošni materijal nije Lexmark

Pisač je otkrio da je umetnut potrošni materijal ili dio koji nije proizvela tvrtka Lexmark.

Lexmark pisači najbolje funkcioniraju s originalnim Lexmark dijelovima i potrošnim materijalom. Upotreba potrošnog materijala i dijelova trećih proizvođača može utjecati na učinkovitost, pouzdanost i trajnost pisača i ispisnih dijelova.

Svi pokazatelji vijeka trajanja namijenjeni su upotrebi Lexmark dijelova i potrošnog materijala te mogu davati nepredvidive rezultate ako se koriste dijelovi ili potrošni materijal drugih proizvođača. Upotreba ispisnih dijelova nakon isteka roka upotrebe može oštetiti Lexmark pisač i povezane sklopove.

**Upozorenje—potencijalno oštećenje:** Upotreba potrošnog materijala i dijelova trećih proizvođača može utjecati na pokrivenost jamstvom. Oštećenja koja nastanu zbog upotrebe dijelova ili potrošnog materijala drugih proizvođača nisu pokrivena jamstvom.

Kako biste označili da prihvaćate sve navedene rizike i želite nastaviti s upotrebom neoriginalnog

potrošnog materijala ili dijelova u svom pisaču, na upravljačkoj ploči istovremeno pritisnite X i ok zadržite pritisak 15 sekundi.

Ako ne želite prihvatiti te rizike, izvadite potrošni materijal ili dio drugog proizvođača iz pisača i umetnite originalni Lexmark potrošni materijal ili dio. Za dodatne informacije pogledajte <u>"Upotreba originalnih</u> Lexmark dijelova i potrošnog materijala" na 57. str.

Ako pisač ne bude htio ispisivati nakon što istovremeno pritisnete **X** i **OK** te zadržite pritisak 15 sekundi, ponovo postavite brojač upotrebe potrošnog materijala.

1 Na upravljačkoj ploči odaberite:

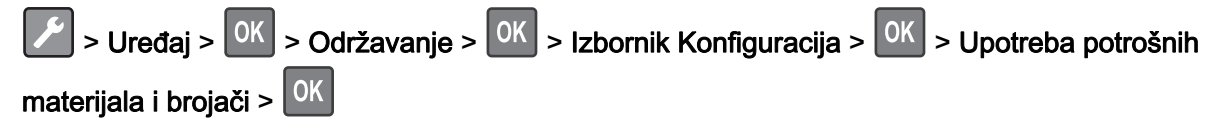

2 Odaberite dio ili potrošni materijal koji želite ponovo postaviti i odaberite Pokreni > 0K

3 Pročitajte poruku upozorenja i odaberite Nastavi > OK

**4** Za brisanje poruke istovremeno pritisnite **X** i <sup>OK</sup> te zadržite pritisak 15 sekundi.

**Napomena:** Ako ne možete ponovo postaviti brojače upotrebe potrošnog materijala, proizvod vratite u trgovinu u kojoj ste ga kupili.

## Problemi s ulaganjem papira

### Omotnice se lijepe prilikom ispisivanja

| Radnja                                                                                       | Da                           | Ne                  |
|----------------------------------------------------------------------------------------------|------------------------------|---------------------|
| 1. korak                                                                                     | Prijeđite na 2. korak.       | Problem je riješen. |
| <b>a</b> Upotrebljavajte omotnice koje su bile pohranjene na suhom mjestu.                   |                              |                     |
| <b>Napomena:</b> U slučaju ispisivanja na vlažne omotnice može doći do lijepljenja omotnica. |                              |                     |
| <b>b</b> Pošaljite zadatak ispisivanja.                                                      |                              |                     |
| Lijepi li se omotnica prilikom ispisivanja?                                                  |                              |                     |
| 2. korak                                                                                     | Obratite se <u>službi za</u> | Problem je riješen. |
| <b>a</b> Provjerite je li vrsta papira postavljena na opciju Omotnica.                       | korisničku podršku.          |                     |
| Na upravljačkoj ploči odaberite:                                                             |                              |                     |
| > Papir > OK > Konfiguriranje odlagača > OK >                                                |                              |                     |
| Format/vrsta papira > OK                                                                     |                              |                     |
| <b>b</b> Pošaljite zadatak ispisivanja.                                                      |                              |                     |
| Lijepi li se omotnica prilikom ispisivanja?                                                  |                              |                     |

### Ispisivanje s razvrstavanjem ne funkcionira

| Radnja                                                                                                    | Da                  | Ne                     |
|----------------------------------------------------------------------------------------------------|---------------------|------------------------|
| 1. korak                                                                                                    | Problem je riješen. | Prijeđite na 2. korak. |
| a Na upravljačkoj ploči odaberite:                                                                            |                     |                        |
| > Ispis > OK > Izgled > OK                                                                                    |                     |                        |
| <b>b</b> Odaberite <b>Razvrstavanje</b> , a zatim pritisnite OK.                                              |                     |                        |
| <b>c</b> Postavite Razvrstavanje na Uključeno, a zatim pritisnite <b>OK</b> .                                 |                     |                        |
| <b>d</b> Ispišite dokument.                                                                                   |                     |                        |
| Je li dokument pravilno razvrstan?                                                                            |                     |                        |
| 2. korak                                                                                                    | Problem je riješen. | Prijeđite na 3. korak. |
| <b>a</b> Otvorite dijaloški okvir Ispis u dokumentu koji pokušavate ispisati i zatim odaberite Razvrstavanje. |                     |                        |
| <b>b</b> Ispišite dokument.                                                                                   |                     |                        |
| Je li dokument pravilno razvrstan?                                                                            |                     |                        |

| Radnja                                                                                                    | Da                  | Ne                                                          |
|----------------------------------------------------------------------------------------------------|---------------------|-------------------------------------------------------------|
| <ul> <li>3. korak</li> <li>a Smanjite broj stranica za ispisivanje.</li> <li>b Ispišite dokument.</li> <li>Jesu li stranice pravilno razvrstane?</li> </ul> | Problem je riješen. | Obratite se <u>službi za</u><br><u>korisničku podršku</u> . |

## Povezivanje odlagača ne funkcionira

| Radnja                                                                        | Da                  | Ne                           |
|-------------------------------------------------------------------------------|---------------------|------------------------------|
| 1. korak                                                                      | Problem je riješen. | Prijeđite na 2. korak.       |
| <b>a</b> Provjerite sadrže li odlagači jednak format i vrstu papira.          |                     |                              |
| <b>b</b> Provjerite jesu li vodilice za papir pravilno postavljene.           |                     |                              |
| <b>c</b> Ispišite dokument.                                                   |                     |                              |
| Povezuju li se odlagači kako treba?                                           |                     |                              |
| 2. korak                                                                      | Problem je riješen. | Prijeđite na 3. korak.       |
| a Na upravljačkoj ploči odaberite:                                            |                     |                              |
| > Papir > OK > Konfiguriranje odlagača > OK >                                 |                     |                              |
| Format/vrsta papira > OK                                                      |                     |                              |
| <b>b</b> Postavite format i vrstu papira tako da odgovara formatu i vrsti     |                     |                              |
| papira u povezanim odlagačima.                                                |                     |                              |
| <b>c</b> Ispisite dokument.                                                   |                     |                              |
| Povezuju li se odlagači kako treba?                                           |                     |                              |
| 3. korak                                                                      | Problem je riješen. | Obratite se <u>službi za</u> |
| <b>a</b> Provjerite je li Povezivanje odlagača postavljeno na Automatski.     |                     | <u>korisničku podršku</u> .  |
| Za dodatne informacije pogledajte <u>"Povezivanje odlagaca" na</u><br>17. str |                     |                              |
| <b>b</b> Ispišite dokument.                                                   |                     |                              |
|                                                                               |                     |                              |
| Povezuju li se odlagači kako treba?                                           |                     |                              |

### Papir se često zaglavljuje

| Radnja                                                                                                    | Da                           | Ne                  |
|----------------------------------------------------------------------------------------------------|------------------------------|---------------------|
| <ol> <li>korak         <ul> <li>a Izvadite odlagač.</li> <li>b Provjerite je li papir pravilno umetnut.</li> <li>Napomene:                 <ul> <li>Provjerite jesu li vodilice za papir pravilno postavljene.</li> <li>Provjerite je li visina umetnutog papira ispod oznake maksimalne visine papira.</li> <li>Za ispisivanje svakako koristite papir preporučenog formata i vrste.</li> <li>C Umetnite odlagač.</li> <li>d Ispišite dokument.</li> </ul> </li> </ul> </li> </ol> | Prijeđite na 2. korak.       | Problem je riješen. |
|                                                                                                    | Drijeđite na 2. korok        | Droblom in rijožon  |
| <ul> <li>a Na upravljačkoj ploči odaberite:</li> <li>Papir &gt; OK &gt; Konfiguriranje odlagača &gt; OK &gt; Format/vrsta papira &gt; OK</li> <li>b Postavite odgovarajući format i vrstu papira.</li> <li>c Ispišite dokument.</li> <li>Jesu li zaglavljivanja papira česta?</li> </ul>                                                                                                    |                              | Frobieni je njesen. |
| 3. korak                                                                                                    | Obratite se <u>službi za</u> | Problem je riješen. |
| <ul> <li>a Uložite papir iz novog paketa.</li> <li>Napomena: Papir u vlažnim uvjetima upija vlagu. Čuvajte papir u originalnom pakiranju do upotrebe.</li> <li>b Ispišite dokument.</li> <li>Jesu li zaglavljivanja papira česta?</li> </ul>                                                                                                    | KONSHICKU POUISKU.           |                     |

### Zaglavljene stranice ne ispisuju se ponovno

| Radnja                                                                                                    | Da                     | Ne                                                          |
|----------------------------------------------------------------------------------------------------|------------------------|-------------------------------------------------------------|
| <ol> <li>Na upravljačkoj ploči odaberite:</li> <li>&gt; Obavijesti &gt; OK</li> <li>U izborniku Oporavak pisača od zaglavljivanja odaberite Uključeno ili</li> <li>Automatski, a zatim pritisnite OK.</li> <li>Ispisuju li se zaglavljene stranice ponovo?</li> </ol> | Problem je<br>riješen. | Obratite se <u>službi za</u><br><u>korisničku podršku</u> . |

## Problemi s ispisivanjem

### Kvaliteta ispisa je loša

#### Prazne ili bijele stranice

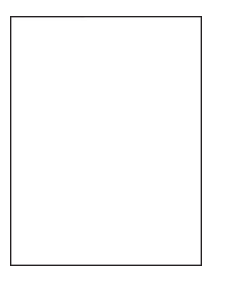

Napomena: Prije rješavanja problema ispišite stranice za ispitivanje kvalitete ispisa. Na upravljačkoj ploči dođite do opcije Postavke > Rješavanje problema > Ispiši stranicu za ispitivanje kvalitete ispisa. Za kretanje

| Radnja                                                                                                    | Da                     | Ne                  |
|----------------------------------------------------------------------------------------------------|------------------------|---------------------|
| 1. korak                                                                                                    | Prijeđite na 2. korak. | Problem je riješen. |
| a Provjerite koristi li se u pisaču originalni i podržani spremnik s tonerom tvrtke Lexmark.                                                                                       |                        |                     |
| <b>Napomena:</b> Ako spremnik nije podržan, umetnite onaj koji je<br>podržan.                                                                                                    |                        |                     |
| <b>b</b> Ispišite dokument.                                                                                                    |                        |                     |
| Ispisuje li pisač prazne ili bijele stranice?                                                                                                    |                        |                     |
| 2. korak                                                                                                    | Prijeđite na 3. korak. | Problem je riješen. |
| <b>a</b> Uklonite sav materijal pakiranja koji je ostao na ispisnoj jedinici.                                                                                                    |                        |                     |
| 1 Izvadite spremnik s tonerom i zatim izvadite ispisnu jedinicu.                                                                                                    |                        |                     |
| <b>Upozorenje—potencijalno oštećenje:</b> Ne izlažite ispisnu jedinicu izravnom svjetlu na duže od 10 minuta. Duže izlaganje svjetlu može uzrokovati probleme s kvalitetom ispisa. |                        |                     |
| Upozorenje—potencijalno oštećenje: Nemojte dodirivati<br>fotovodički bubanj ispod ispisne jedinice. To bi moglo utjecati<br>na kvalitetu budućeg ispisa.                           |                        |                     |
| 2 Provjerite ima li na ispisnoj jedinici znakova oštećenja i<br>zamijenite je po potrebi.                                                                                          |                        |                     |
| <b>Napomena:</b> Provjerite da kontakt fotovodičkog bubnja nije savijen ili da nije na odgovarajućem mjestu.                                                                       |                        |                     |
| <b>3</b> Dobro protresite ispisnu jedinicu kako bi se toner rasporedio.                                                                                                    |                        |                     |
| 4 Umetnite ispisnu jedinicu i zatim umetnite spremnik s tonerom.                                                                                                    |                        |                     |
| b Ispišite dokument.                                                                                                    |                        |                     |
| Ispisuje li pisač prazne ili bijele stranice?                                                                                                    |                        |                     |

| Radnja                                                                                                    | Da                                                          | Ne                  |
|----------------------------------------------------------------------------------------------------|-------------------------------------------------------------|---------------------|
| <ul> <li>3. korak</li> <li>Provjerite status spremnika s tonerom i zamijenite po potrebi.</li> <li>a Na upravljačkoj ploči odaberite:<br/>Status / potrošni materijal &gt; Potrošni materijal</li> <li>b Ispišite dokument.</li> </ul> | Obratite se <u>službi za</u><br><u>korisničku podršku</u> . | Problem je riješen. |
| Ispisuje li pisač prazne ili bijele stranice?                                                                                                    |                                                             |                     |

### Taman ispis

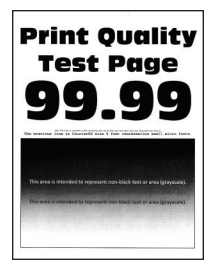

Napomena: Prije rješavanja problema ispišite stranice za ispitivanje kvalitete ispisa. S upravljačke ploče dođite do opcije Postavke > Rješavanje problema > Ispiši stranicu za ispitivanje kvalitete ispisa. Za kretanje

| Radnja                                                                                              | Da                     | Ne                  |
|----------------------------------------------------------------------------------------------------|------------------------|---------------------|
| 1. korak                                                                                            | Prijeđite na 2. korak. | Problem je riješen. |
| <b>a</b> Provjerite koristi li se u pisaču originalni i podržani spremnik s tonerom tvrtke Lexmark. |                        |                     |
| <b>Napomena:</b> Ako spremnik nije podržan, umetnite onaj koji je podržan.                          |                        |                     |
| <b>b</b> Ispišite dokument.                                                                         |                        |                     |
|                                                                                                    |                        |                     |
| Je li ispis taman?                                                                                  |                        |                     |
| 2. korak                                                                                            | Prijeđite na 3. korak. | Problem je riješen. |
| <b>a</b> Isključite pisač, pričekajte oko 10 sekundi, a zatim ga ponovo uključite.                  |                        |                     |
| <b>b</b> Smanjite zatamnjenost tonera. Na upravljačkoj ploči odaberite:                             |                        |                     |
| Postavke > Ispis > Kvaliteta                                                                        |                        |                     |
| c Ispišite dokument.                                                                                |                        |                     |
|                                                                                                    |                        |                     |
| Je li ispis taman?                                                                                  |                        |                     |

| Radnja                                                                                                    | Da                                                          | Ne                     |
|----------------------------------------------------------------------------------------------------|-------------------------------------------------------------|------------------------|
| <ul> <li>3. korak</li> <li>a Ovisno o operacijskom sustavu, navedite vrstu papira u dijaloškom okviru Preference ispisa ili Ispis.</li> <li>Napomene: <ul> <li>Provjerite odgovaraju li postavke uloženom papiru.</li> <li>Isto tako možete promijeniti postavke na upravljačkoj ploči pisača.</li> </ul> </li> <li>b Ispišite dokument.</li> </ul>                                                                                                    | Prijeđite na 4. korak.                                      | Problem je riješen.    |
| Je li ispis taman?                                                                                                    |                                                             |                        |
| <ul> <li>4. korak</li> <li>Provjerite ima li papir teksturu ili grubu završnu obradu.</li> <li>Ispisujete li na papiru izražene teksture ili grubom papiru?</li> </ul>                                                                                                    | Prijeđite na 5. korak.                                      | Prijeđite na 6. korak. |
| <ul> <li>5. korak</li> <li>a Papir s teksturom zamijenite običnim papirom.</li> <li>b Ispišite dokument.</li> <li>Je li ispis taman?</li> </ul>                                                                                                    | Prijeđite na 6. korak.                                      | Problem je riješen.    |
| <ul> <li>6. korak</li> <li>a Uložite papir iz novog paketa.</li> <li>Napomena: Papir u vlažnim uvjetima upija vlagu. Čuvajte papir u originalnom pakiranju do upotrebe.</li> <li>b Ispišite dokument.</li> <li>Je li ispis taman?</li> </ul>                                                                                                    | Prijeđite na 7. korak.                                      | Problem je riješen.    |
| <ul> <li>7. korak</li> <li>a Izvadite i zatim umetnite ispisnu jedinicu.</li> <li>Upozorenje—potencijalno oštećenje: Ne izlažite ispisnu jedinicu izravnom svjetlu na duže od 10 minuta. Duže izlaganje svjetlu može uzrokovati probleme s kvalitetom ispisa.</li> <li>Upozorenje—potencijalno oštećenje: Nemojte dodirivati fotovodički bubanj ispod ispisne jedinice. To bi moglo utjecati na kvalitetu budućeg ispisa.</li> <li>b Ispišite dokument.</li> </ul> | Prijeđite na 8. korak.                                      | Problem je riješen.    |
| Je li ispis taman?<br>8. korak<br>a Zamijenite ispisnu jedinicu.<br>b Ispišite dokument.<br>Je li ispis taman?                                                                                                    | Obratite se <u>službi za</u><br><u>korisničku podršku</u> . | Problem je riješen.    |

#### Tanke linije ne ispisuju se pravilno

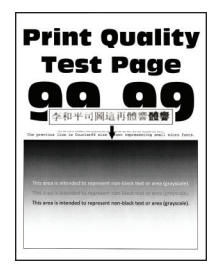

Napomena: Prije rješavanja problema ispišite stranice za ispitivanje kvalitete ispisa. Na upravljačkoj ploči dođite do opcije Postavke > Rješavanje problema > Ispiši stranicu za ispitivanje kvalitete ispisa. Za kretanje

kroz postavke modela pisača koji nemaju dodirni zaslon pritisnite

| Radnja                                                                                              | Da                           | Ne                  |
|----------------------------------------------------------------------------------------------------|------------------------------|---------------------|
| 1. korak                                                                                            | Prijeđite na 2. korak.       | Problem je riješen. |
| <b>a</b> Provjerite koristi li se u pisaču originalni i podržani spremnik s tonerom tvrtke Lexmark. |                              |                     |
| <b>Napomena:</b> Ako spremnik nije podržan, umetnite onaj koji je podržan.                          |                              |                     |
| <b>b</b> Ispišite dokument.                                                                         |                              |                     |
| Ispisuju li se pravilno tanke linije?                                                               |                              |                     |
| 2. korak                                                                                            | Obratite se <u>službi za</u> | Problem je riješen. |
| <b>a</b> Prilagodite postavke za kvalitetu ispisivanja.                                             | korisničku podršku.          |                     |
| 1 Na upravljačkoj ploči odaberite:                                                                  |                              |                     |
| Postavke > Ispis > Kvaliteta > Povećanje broja piksela ><br>Fontovi                                 |                              |                     |
| 2 Prilagodite zatamnjenost tonera na 7. Na upravljačkoj ploči odaberite:                            |                              |                     |
| Postavke > Ispis > Kvaliteta                                                                        |                              |                     |
| <b>b</b> Ispišite dokument.                                                                         |                              |                     |
| Ispisuju li se pravilno tanke linije?                                                               |                              |                     |

#### Savijeni ili zgužvani papir

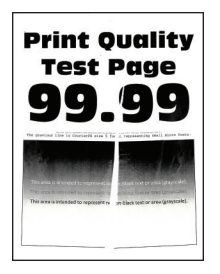

Napomena: Prije rješavanja problema ispišite stranice za ispitivanje kvalitete ispisa. Na upravljačkoj ploči dođite do opcije Postavke > Rješavanje problema > Ispiši stranicu za ispitivanje kvalitete ispisa. Za kretanje

| Radnja                                                                                                    | Da                           | Ne                  |
|----------------------------------------------------------------------------------------------------|------------------------------|---------------------|
| <ul> <li>1. korak         <ul> <li>a Provjerite koristi li se u pisaču originalni i podržani spremnik s tonerom tvrtke Lexmark.</li> </ul> </li> </ul> | Prijeđite na 2. korak.       | Problem je riješen. |
| <b>Napomena:</b> Ako spremnik nije podržan, umetnite onaj koji je podržan.                                                                             |                              |                     |
| <b>b</b> Ispišite dokument.                                                                                                    |                              |                     |
| Je li papir savijen ili zgužvan?                                                                                                    |                              |                     |
| 2. korak                                                                                                    | Prijeđite na 3. korak.       | Problem je riješen. |
| <b>a</b> Uložite papir iz novog paketa.                                                                                                    |                              |                     |
| <b>Napomena:</b> Papir u vlažnim uvjetima upija vlagu. Čuvajte papir u originalnom pakiranju do upotrebe.                                              |                              |                     |
| <b>b</b> Ispišite dokument.                                                                                                    |                              |                     |
| Je li papir savijen ili zgužvan?                                                                                                    |                              |                     |
| 3. korak                                                                                                    | Obratite se <u>službi za</u> | Problem je riješen. |
| <ul> <li>Ovisno o operacijskom sustavu, navedite vrstu papira u<br/>dijaloškom okviru Preference ispisa ili Ispis.</li> </ul>                          | <u>korisničku podršku</u> .  |                     |
| Napomene:                                                                                                    |                              |                     |
| <ul> <li>Provjerite odgovaraju li postavke uloženom papiru.</li> </ul>                                                                                 |                              |                     |
| <ul> <li>Isto tako možete promijeniti postavke na upravljačkoj ploči<br/>pisača.</li> </ul>                                                            |                              |                     |
| <b>b</b> Ispišite dokument.                                                                                                    |                              |                     |
| Je li papir savijen ili zgužvan?                                                                                                    |                              |                     |

### Siva pozadina

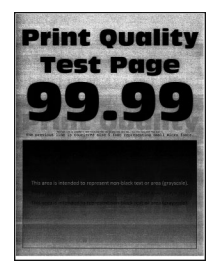

Napomena: Prije rješavanja problema ispišite stranice za ispitivanje kvalitete ispisa. Na upravljačkoj ploči dođite do opcije Postavke > Rješavanje problema > Ispiši stranicu za ispitivanje kvalitete ispisa. Za kretanje

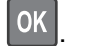

| Radnja                                                                                                    | Da                     | Ne                  |
|----------------------------------------------------------------------------------------------------|------------------------|---------------------|
| <ul> <li>1. korak <ul> <li>a Isključite pisač, pričekajte 10 sekundi, a zatim ga ponovo uključite.</li> <li>b Povećajte zatamnjenost tonera.</li> <li>Na upravljačkoj ploči odaberite:</li> <li>Postavke &gt; Ispis &gt; Kvaliteta</li> <li>c Ispišite dokument.</li> </ul> </li> <li>Pojavljuje li se na ispisima siva pozadina?</li> </ul>                                                             | Prijeđite na 2. korak. | Problem je riješen. |
| <ul> <li>2. korak</li> <li>a Provjerite koristi li se u pisaču originalni i podržani spremnik s tonerom tvrtke Lexmark.</li> <li>Napomena: Ako spremnik s tonerom nije podržan, umetnite onaj koji je podržan.</li> <li>b Ispišite dokument.</li> <li>Pojavljuje li se na ispisima siva pozadina?</li> </ul>                                                                                             | Prijeđite na 3. korak. | Problem je riješen. |
| <ul> <li>3. korak</li> <li>a Ovisno o operacijskom sustavu, navedite vrstu papira u dijaloškom okviru Preference ispisa ili Ispis.</li> <li>Napomene: <ul> <li>Provjerite odgovaraju li postavke uloženom papiru.</li> <li>Isto tako možete promijeniti postavke na upravljačkoj ploči pisača.</li> </ul> </li> <li>b Ispišite dokument.</li> <li>Pojavljuje li se na ispisima siva pozadina?</li> </ul> | Prijeđite na 4. korak. | Problem je riješen. |
| <ul> <li>4. korak</li> <li>Provjerite status spremnika s tonerom i zamijenite po potrebi.</li> <li>a Na upravljačkoj ploči odaberite:<br/>Status / potrošni materijal &gt; Potrošni materijal</li> <li>b Ispišite dokument.</li> <li>Pojavljuje li se na ispisima siva pozadina?</li> </ul>                                                                                                    | Prijeđite na 5. korak. | Problem je riješen. |

| Radnja                                                                                                    | Da                           | Ne                  |
|----------------------------------------------------------------------------------------------------|------------------------------|---------------------|
| 5. korak                                                                                                    | Prijeđite na 6. korak.       | Problem je riješen. |
| a Izvadite ispisnu jedinicu.                                                                                                    |                              |                     |
| <b>Upozorenje—potencijalno oštećenje:</b> Ne izlažite ispisnu jedinicu izravnom svjetlu na duže od 10 minuta. Duže izlaganje svjetlu može uzrokovati probleme s kvalitetom ispisa. |                              |                     |
| Upozorenje—potencijalno oštećenje: Nemojte dodirivati<br>fotovodički bubanj ispod ispisne jedinice. To bi moglo utjecati na<br>kvalitetu budućeg ispisa.                           |                              |                     |
| <b>b</b> Uklonite sav materijal pakiranja koji je ostao na ispisnoj jedinici.                                                                                                    |                              |                     |
| Napomena: Pazite da uklonite sve smetnje između i PCR (gumenog) valjka i fotovodičkog bubnja.                                                                                      |                              |                     |
| <b>c</b> Umetnite ispisnu jedinicu.                                                                                                    |                              |                     |
| <b>d</b> Ispišite dokument.                                                                                                    |                              |                     |
| Pojavljuje li se na ispisima siva pozadina?                                                                                                    |                              |                     |
| 6. korak                                                                                                    | Obratite se <u>službi za</u> | Problem je riješen. |
| a Zamijenite ispisnu jedinicu.                                                                                                    | korisničku podršku.          |                     |
| <b>b</b> Ispišite dokument.                                                                                                    |                              |                     |
| Pojavljuje li se na ispisima siva pozadina?                                                                                                    |                              |                     |

#### Vodoravne svijetle pruge

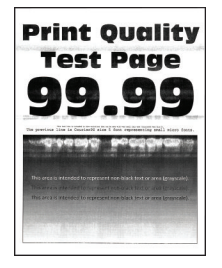

Napomena: Prije rješavanja problema ispišite stranice za ispitivanje kvalitete ispisa. Na upravljačkoj ploči dođite do opcije Postavke > Rješavanje problema > Ispiši stranicu za ispitivanje kvalitete ispisa. Za kretanje

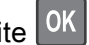

| Radnja                                                                                       | Da                                                          | Ne                  |
|----------------------------------------------------------------------------------------------|-------------------------------------------------------------|---------------------|
| a Provjerite koristi li se u pisaču originalni i podržani spremnik s tonerom tvrtke Lexmark. | Obratite se <u>službi za</u><br><u>korisničku podršku</u> . | Problem je riješen. |
| <b>Napomena:</b> Ako spremnik nije podržan, umetnite onaj koji je podržan.                   |                                                             |                     |
| <b>b</b> Ispišite dokument.                                                                  |                                                             |                     |
| Pojavljuju li se na ispisima vodoravne svijetle pruge?                                       |                                                             |                     |

### Neodgovarajuće margine

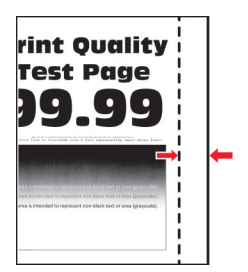

| Radnja                                                                                                    | Da                  | Ne                           |
|----------------------------------------------------------------------------------------------------|---------------------|------------------------------|
| 1. korak                                                                                                    | Problem je riješen. | Prijeđite na 2. korak.       |
| <ul> <li>b Ispišite dokument.</li> </ul>                                                                                         |                     |                              |
| Jesu li margine ispravne?                                                                                                    |                     |                              |
| 2. korak                                                                                                    | Problem je riješen. | Obratite se <u>službi za</u> |
| <ul> <li>Ovisno o operacijskom sustavu, navedite veličinu papira u<br/>dijaloškom okviru Preference ispisa ili Ispis.</li> </ul> |                     | korisničku podršku.          |
| Napomene:                                                                                                    |                     |                              |
| <ul> <li>Provjerite odgovaraju li postavke uloženom papiru.</li> </ul>                                                           |                     |                              |
| <ul> <li>Isto tako možete promijeniti postavke na upravljačkoj ploči<br/>pisača.</li> </ul>                                      |                     |                              |
| <b>b</b> Ispišite dokument.                                                                                                    |                     |                              |
| Jesu li margine ispravne?                                                                                                    |                     |                              |

### Svijetao ispis

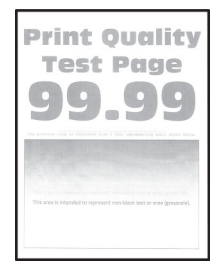

Napomena: Prije rješavanja problema ispišite stranice za ispitivanje kvalitete ispisa. S upravljačke ploče dođite do opcije Postavke > Rješavanje problema > Ispiši stranicu za ispitivanje kvalitete ispisa. Za kretanje

| Radnja                                                                                                    | Da                     | Ne                  |
|----------------------------------------------------------------------------------------------------|------------------------|---------------------|
| 1. korak                                                                                                    | Prijeđite na 2. korak. | Problem je riješen. |
| <b>a</b> Provjerite koristi li se u pisaču originalni i podržani spremnik s tonerom tvrtke Lexmark.                             |                        |                     |
| <b>Napomena:</b> Ako spremnik nije podržan, umetnite onaj koji je podržan.                                                      |                        |                     |
| <b>b</b> Ispišite dokument.                                                                                                    |                        |                     |
| Je li ispis svijetao?                                                                                                    |                        |                     |
| 2. korak                                                                                                    | Prijeđite na 3. korak. | Problem je riješen. |
| <ul> <li>a Isključite pisač, pričekajte oko 10 sekundi, a zatim ga ponovo<br/>uključite.</li> </ul>                             |                        |                     |
| <b>b</b> Povećajte zatamnjenost tonera. Na upravljačkoj ploči odaberite:                                                        |                        |                     |
| Postavke > Ispis > Kvaliteta                                                                                                    |                        |                     |
| <b>c</b> Ispišite dokument.                                                                                                    |                        |                     |
| Je li ispis svijetao?                                                                                                    |                        |                     |
| 3. korak                                                                                                    | Prijeđite na 4. korak. | Problem je riješen. |
| <ul> <li>a Ovisno o operacijskom sustavu, navedite vrstu papira u<br/>dijaloškom okviru Preference ispisa ili Ispis.</li> </ul> |                        |                     |
| Napomene:                                                                                                    |                        |                     |
| <ul> <li>Provjerite odgovaraju li postavke uloženom papiru.</li> </ul>                                                          |                        |                     |
| <ul> <li>Isto tako možete promijeniti postavke na upravljačkoj ploči<br/>pisača.</li> </ul>                                     |                        |                     |
| <b>b</b> Ispišite dokument.                                                                                                    |                        |                     |
|                                                                                                    |                        |                     |
|                                                                                                    |                        |                     |
|                                                                                                    | Prijedite na 5. korak. | Problem je rijesen. |
| Provjerite status spremnika s tonerom i zamijenite po potrebi.                                                                  |                        |                     |
| a iva upravijačkoj ploči odaberite:                                                                                             |                        |                     |
| Status / potrosni materijai > Potrosni materijai                                                                                |                        |                     |
|                                                                                                    |                        |                     |
| Je li ispis svijetao?                                                                                                    |                        |                     |

| Ra       | adnja                                                                                                    | Da                           | Ne                           |
|----------|----------------------------------------------------------------------------------------------------|------------------------------|------------------------------|
| 5.       | korak                                                                                                    | Prijeđite na 6. korak.       | Problem je riješen.          |
| a        | Izvadite spremnik s tonerom i zatim izvadite ispisnu jedinicu.                                                                                                    |                              |                              |
|          | <b>Upozorenje—potencijalno oštećenje:</b> Ne izlažite ispisnu jedinicu izravnom svjetlu na duže od 10 minuta. Duže izlaganje svjetlu može uzrokovati probleme s kvalitetom ispisa. |                              |                              |
|          | <b>Upozorenje—potencijalno oštećenje:</b> Nemojte dodirivati fotovodički bubanj ispod ispisne jedinice. To bi moglo utjecati na kvalitetu budućeg ispisa.                          |                              |                              |
| b        | Pritisnite bilo koju stranu valjka za prijenos koji se nalazi ispod<br>ispisne jedinice kako biste provjerili hoće li se pomaknuti i vratiti<br>na mjesto kada ga pritisnete.      |                              |                              |
|          | OPREZ—VRUĆA POVRŠINA: Unutrašnjost pisača može biti vruća. Kako biste smanjili rizik od ozljede na vrućem dijelu, pričekajte da se površine ohlade.                                |                              |                              |
| c        | Ako se valjak za prijenos ne pomiče i vraća na mjesto, izvadite ga i ponovo umetnite.                                                                                              |                              |                              |
|          | 1 Povucite prema gore jedan kraj prijenosnog valjka i gurajte ga prema dolje dok ne <i>sjedne</i> na mjesto.                                                                       |                              |                              |
|          | 2 Ako je potrebno, ponovite korak na drugom kraju.                                                                                                    |                              |                              |
| d        | Dobro protresite ispisnu jedinicu kako bi se toner rasporedio, a zatim je umetnite.                                                                                                |                              |                              |
| e        | Umetnite spremnik s tonerom.                                                                                                    |                              |                              |
| f        | Isključite pisač, pričekajte 10 sekundi, a zatim ga ponovo uključite.                                                                                                    |                              |                              |
| g        | Ispišite dokument.                                                                                                    |                              |                              |
|          |                                                                                                    |                              |                              |
| Je       | li ispis svijetao?                                                                                                    |                              |                              |
| 6.       | korak                                                                                                    | Prijeđite na 7. korak.       | Problem je riješen.          |
| a        | Ako se problem dogodi nakon postavljanja novog kompleta za<br>održavanje, provjerite je li postavljen valjak za prijenos priložen uz<br>komplet.                                   |                              |                              |
|          | Napomena: Ako je potrebno, zamijenite valjak za prijenos.                                                                                                    |                              |                              |
| b        | Ispišite dokument.                                                                                                    |                              |                              |
|          |                                                                                                    |                              |                              |
| Je       | li ispis svijetao?                                                                                                    |                              |                              |
| 7.       | korak                                                                                                    | Prijeđite na 8. korak.       | Obratite se <u>službi za</u> |
| Pr       | ovjerite status ispisne jedinice. Na upravljačkoj ploči odaberite:                                                                                                    |                              | <u>korisnicku podrsku</u> .  |
| St       | atus / potrośni materijal > Potrośni materijal                                                                                                    |                              |                              |
| в        | ži li se ispisna jedinica kraju radnog vijeka?                                                                                                    |                              |                              |
| 8. korak |                                                                                                    | Obratite se <u>službi za</u> | Problem je riješen.          |
| a        | Zamijenite ispisnu jedinicu.                                                                                                    | <u>korisničku podršku</u> .  |                              |
| b        | Ispišite dokument.                                                                                                    |                              |                              |
| Je       | li ispis svijetao?                                                                                                    |                              |                              |

### Mrlje i točke na ispisu

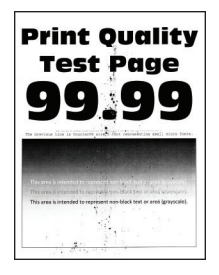

Napomena: Prije rješavanja problema ispišite stranice za ispitivanje kvalitete ispisa. Na upravljačkoj ploči dođite do opcije Postavke > Rješavanje problema > Ispiši stranicu za ispitivanje kvalitete ispisa. Za kretanje

| Radnja                                                                                              | Da                           | Ne                           |
|----------------------------------------------------------------------------------------------------|------------------------------|------------------------------|
| 1. korak                                                                                            | Prijeđite na 2. korak.       | Problem je riješen.          |
| <b>a</b> Provjerite koristi li se u pisaču originalni i podržani spremnik s tonerom tvrtke Lexmark. |                              |                              |
| <b>Napomena:</b> Ako spremnik s tonerom nije podržan, umetnite onaj koji je podržan.                |                              |                              |
| <b>b</b> Ispišite dokument.                                                                         |                              |                              |
| Sadrži li ispis mrlje?                                                                              |                              |                              |
| 2. korak                                                                                            | Prijeđite na 4. korak.       | Prijeđite na 3. korak.       |
| Provjerite je li procurio toner u pisaču.                                                           |                              |                              |
| Je li procurio toner u pisaču?                                                                      |                              |                              |
| 3. korak                                                                                            | Prijeđite na 4. korak.       | Problem je riješen.          |
| a Zamijenite spremnik tonera.                                                                       |                              |                              |
| <b>b</b> Ispišite dokument.                                                                         |                              |                              |
| Sadrži li ispis mrlje?                                                                              |                              |                              |
| 4. korak                                                                                            | Prijeđite na 5. korak.       | Obratite se <u>službi za</u> |
| Provjerite status ispisne jedinice. Na upravljačkoj ploči odaberite:                                |                              | korisničku podršku.          |
| Status / potrošni materijal > Potrošni materijal                                                    |                              |                              |
| Bliži li se ispisna jedinica kraju radnog vijeka?                                                   |                              |                              |
| 5. korak                                                                                            | Obratite se <u>službi za</u> | Problem je riješen.          |
| <b>a</b> Zamijenite ispisnu jedinicu.                                                               | korisničku podršku.          |                              |
| <b>b</b> Ispišite dokument.                                                                         |                              |                              |
| Sadrži li ispis mrlje?                                                                              |                              |                              |

### Savijanje papira

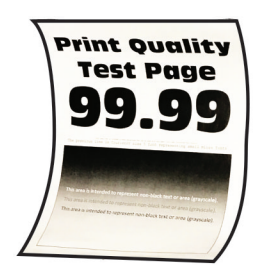

Napomena: Prije rješavanja problema ispišite stranice za ispitivanje kvalitete ispisa. Na upravljačkoj ploči dođite do opcije Postavke > Rješavanje problema > Ispiši stranicu za ispitivanje kvalitete ispisa. Za kretanje

| Radnja                                                                                                    | Da                     | Ne                  |
|----------------------------------------------------------------------------------------------------|------------------------|---------------------|
| 1. korak                                                                                                    | Prijeđite na 2. korak. | Problem je riješen. |
| <b>a</b> Provjerite koristi li se u pisaču originalni i podržani spremnik s tonerom tvrtke Lexmark.                            |                        |                     |
| <b>Napomena:</b> Ako spremnik nije podržan, umetnite onaj koji je podržan.                                                     |                        |                     |
| <b>b</b> Ispišite dokument.                                                                                                    |                        |                     |
| Je li papir savijen?                                                                                                    |                        |                     |
| 2. korak                                                                                                    | Prijeđite na 3. korak. | Problem je riješen. |
| <b>a</b> Prilagodite vodilice u odlagaču za odgovarajući položaj za uloženi papir.                                             |                        |                     |
| <b>b</b> Ispišite dokument.                                                                                                    |                        |                     |
| Je li papir savijen?                                                                                                    |                        |                     |
| 3. korak                                                                                                    | Prijeđite na 4. korak. | Problem je riješen. |
| <b>a</b> Ovisno o operacijskom sustavu, navedite format papira i vrstu papira u dijaloškom okviru Preference ispisa ili Ispis. |                        |                     |
| Napomene:                                                                                                    |                        |                     |
| <ul> <li>Provjerite odgovaraju li postavke uloženom papiru.</li> </ul>                                                         |                        |                     |
| <ul> <li>Postavke možete promijeniti i na upravljačkoj ploči pisača.</li> </ul>                                                |                        |                     |
| <b>b</b> Ispišite dokument.                                                                                                    |                        |                     |
| Je li papir savijen?                                                                                                    |                        |                     |
| 4. korak                                                                                                    | Prijeđite na 5. korak. | Problem je riješen. |
| <b>a</b> Izvadite papir iz odlagača, a zatim ga okrenite.                                                                      |                        |                     |
| <b>b</b> Ispišite dokument.                                                                                                    |                        |                     |
| Je li papir savijen?                                                                                                    |                        |                     |

| Radnja                                                                                                    | Da                           | Ne                  |
|----------------------------------------------------------------------------------------------------|------------------------------|---------------------|
| 5. korak                                                                                                    | Prijeđite na 6. korak.       | Problem je riješen. |
| <b>a</b> Uložite papir iz novog paketa.                                                                      |                              |                     |
| <b>Napomena:</b> Papir u vlažnim uvjetima upija vlagu. Čuvajte papir<br>u originalnom pakiranju do upotrebe. |                              |                     |
| <b>b</b> Ispišite dokument.                                                                                  |                              |                     |
| Je li papir savijen?                                                                                         |                              |                     |
| 6. korak                                                                                                    | Obratite se <u>službi za</u> | Problem je riješen. |
| a Provjerite je li podržan uloženi papir.                                                                    | korisničku podršku.          |                     |
| Napomena: Ako papir nije podržan, uložite podržani papir.                                                    |                              |                     |
| <b>b</b> Ispišite dokument.                                                                                  |                              |                     |
| Je li papir savijen?                                                                                         |                              |                     |

#### Neravni ili iskrivljeni ispisi

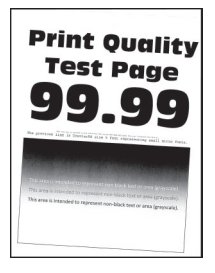

Napomena: Prije rješavanja problema ispišite stranice za ispitivanje kvalitete ispisa. Na upravljačkoj ploči dođite do opcije Postavke > Rješavanje problema > Ispiši stranicu za ispitivanje kvalitete ispisa. Za kretanje

| Radnja                                                                             | Da                     | Ne                  |
|------------------------------------------------------------------------------------|------------------------|---------------------|
| 1. korak                                                                           | Prijeđite na 2. korak. | Problem je riješen. |
| <b>a</b> Prilagodite vodilice u odlagaču za odgovarajući položaj za uloženi papir. |                        |                     |
| <b>b</b> Ispišite dokument.                                                        |                        |                     |
| Je li ispis neravan ili iskrivljen?                                                |                        |                     |
| 2. korak                                                                           | Prijeđite na 3. korak. | Problem je riješen. |
| <b>a</b> Provjerite je li podržan uloženi papir.                                   |                        |                     |
| Napomena: Ako papir nije podržan, uložite podržani papir.                          |                        |                     |
| <b>b</b> Ispišite dokument.                                                        |                        |                     |
| Je li ispis neravan ili iskrivljen?                                                |                        |                     |

| Radnja                                                                                                    | Da                                                          | Ne                  |
|----------------------------------------------------------------------------------------------------|-------------------------------------------------------------|---------------------|
| <ul> <li>3. korak</li> <li>a Provjerite ima li na mehanizmu za uvlačenje u odlagaču znakova oštećenja i prljavštine te ga zamijenite po potrebi.</li> <li>b Ispišite dokument.</li> </ul> | Obratite se <u>službi za</u><br><u>korisničku podršku</u> . | Problem je riješen. |
| Je li ispis neravan ili iskrivljen?                                                                                                    |                                                             |                     |

#### Ponavljajuće nepravilnosti

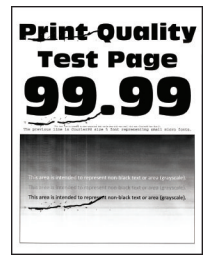

Napomena: Prije rješavanja problema ispišite stranice za ispitivanje kvalitete ispisa. S upravljačke ploče dođite do opcije Postavke > Rješavanje problema > Ispiši stranicu za ispitivanje kvalitete ispisa. Za kretanje

| Radnja                                                                                                    | Da                           | Ne                                                                                           |
|----------------------------------------------------------------------------------------------------|------------------------------|----------------------------------------------------------------------------------------------|
| <b>1. korak</b><br>Pomoću opcije "Ispiši stranicu za ispitivanje kvalitete ispisa" provjerite<br>je li razmak između ponavljajućih nepravilnosti jednak nekome od<br>sljedećih: | Prijeđite na 2. korak.       | Zabilježite razmak i<br>zatim se obratite<br><u>službi za korisničku</u><br><u>podršku</u> . |
| • 97 mm (3,82 inča)                                                                                                    |                              |                                                                                              |
| • 47 mm (1,85 inča)                                                                                                    |                              |                                                                                              |
| • 38 mm (1,5 inča)                                                                                                    |                              |                                                                                              |
| Odgovara li razmak između ponavljajućih nepravilnosti nekoj od sljedećih mjera?                                                                                                 |                              |                                                                                              |
| 2. korak                                                                                                    | Obratite se <u>službi za</u> | Problem je riješen.                                                                          |
| <b>a</b> Zamijenite ispisnu jedinicu.                                                                                                    | korisničku podršku.          |                                                                                              |
| <b>b</b> Ispišite dokument.                                                                                                    |                              |                                                                                              |
| Pojavljuju li se ponavljajuće nepravilnosti?                                                                                                    |                              |                                                                                              |

#### Potpuno crne stranice

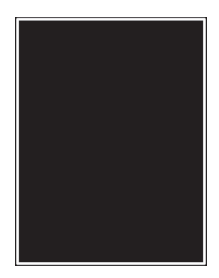

Napomena: Prije rješavanja problema ispišite stranice za ispitivanje kvalitete ispisa. S upravljačke ploče dođite do opcije Postavke > Rješavanje problema > Ispiši stranicu za ispitivanje kvalitete ispisa. Za kretanje

| Radnja                                                                                                    | Da                     | Ne                  |
|----------------------------------------------------------------------------------------------------|------------------------|---------------------|
| 1. korak                                                                                                    | Prijeđite na 2. korak. | Problem je riješen. |
| <b>a</b> Provjerite koristi li se u pisaču originalni i podržani spremnik s tonerom tvrtke Lexmark.                                                                                |                        |                     |
| <b>Napomena:</b> Ako spremnik s tonerom nije podržan, umetnite onaj koji je podržan.                                                                                               |                        |                     |
| <b>b</b> Ispišite dokument.                                                                                                    |                        |                     |
| Ispisuje li pisač potpuno crne stranice?                                                                                                    |                        |                     |
| 2. korak                                                                                                    | Prijeđite na 3. korak. | Problem je riješen. |
| a Izvadite i zatim umetnite ispisnu jedinicu.                                                                                                    |                        |                     |
| <b>Upozorenje—potencijalno oštećenje:</b> Ne izlažite ispisnu jedinicu izravnom svjetlu na duže od 10 minuta. Duže izlaganje svjetlu može uzrokovati probleme s kvalitetom ispisa. |                        |                     |
| Upozorenje—potencijalno oštećenje: Nemojte dodirivati fotovodički bubanj ispod ispisne jedinice. To bi moglo utjecati na kvalitetu budućeg ispisa.                                 |                        |                     |
| <b>b</b> Ispišite dokument.                                                                                                    |                        |                     |
| Ispisuje li pisač potpuno crne stranice?                                                                                                    |                        |                     |

| Radnja                                                                                                    | Da                                                          | Ne                     |
|----------------------------------------------------------------------------------------------------|-------------------------------------------------------------|------------------------|
| 3. korak                                                                                                    | Prijeđite na 4. korak.                                      | Problem je riješen.    |
| a Izvadite ispisnu jedinicu.                                                                                                    |                                                             |                        |
| <b>Upozorenje—potencijalno oštećenje:</b> Ne izlažite ispisnu jedinicu izravnom svjetlu na duže od 10 minuta. Duže izlaganje svjetlu može uzrokovati probleme s kvalitetom ispisa. |                                                             |                        |
| <b>Upozorenje potencijalno oštećenje:</b> Nemojte dodirivati fotovodički bubanj ispod ispisne jedinice. To bi moglo utjecati na kvalitetu budućeg ispisa.                          |                                                             |                        |
| <b>b</b> Uklonite sav materijal pakiranja koji je ostao na ispisnoj jedinici.                                                                                                    |                                                             |                        |
| Napomena: Pazite da uklonite sve smetnje između i PCR<br>(gumenog) valjka i fotovodičkog bubnja.                                                                                   |                                                             |                        |
| <b>c</b> Umetnite ispisnu jedinicu.                                                                                                    |                                                             |                        |
| <b>d</b> Ispišite dokument.                                                                                                    |                                                             |                        |
| Ispisuje li pisač potpuno crne stranice?                                                                                                    |                                                             |                        |
| 4. korak                                                                                                    | Obratite se <u>službi za</u>                                | Prijeđite na 5. korak. |
| Provjerite ima li na ispisnoj jedinici znakova oštećenja.                                                                                                    | korisničku podršku.                                         |                        |
| Ima li na ispisnoj jedinici znakova oštećenja?                                                                                                    |                                                             |                        |
| <ul> <li>5. korak</li> <li>a Zamijenite ispisnu jedinicu.</li> </ul>                                                                                                    | Obratite se <u>službi za</u><br><u>korisničku podršku</u> . | Problem je riješen.    |
| <b>b</b> Ispišite dokument.                                                                                                    |                                                             |                        |
| Ispisuje li pisač potpuno crne stranice?                                                                                                    |                                                             |                        |

### Nepotpun tekst ili slike

| Pri              |  |
|------------------|--|
| T€               |  |
| 9                |  |
| the previous Li- |  |
| This area        |  |
| This area is     |  |
|                  |  |

Napomena: Prije rješavanja problema ispišite stranice za ispitivanje kvalitete ispisa. S upravljačke ploče dođite do opcije Postavke > Rješavanje problema > Ispiši stranicu za ispitivanje kvalitete ispisa. Za kretanje

| Radnja                                                                                                    | Da                           | Ne                  |
|----------------------------------------------------------------------------------------------------|------------------------------|---------------------|
| 1. korak                                                                                                    | Prijeđite na 2. korak.       | Problem je riješen. |
| a Provjerite koristi li se u pisaču originalni i podržani spremnik s tonerom tvrtke Lexmark.                                                                                       |                              |                     |
| <b>Napomena:</b> Ako spremnik s tonerom nije podržan, umetnite onaj koji je podržan.                                                                                               |                              |                     |
| <b>b</b> Ispišite dokument.                                                                                                    |                              |                     |
| Jesu li tekst ili slike nepotpune?                                                                                                    |                              |                     |
| 2. korak                                                                                                    | Prijeđite na 3. korak.       | Problem je riješen. |
| <b>a</b> Izvadite i zatim umetnite ispisnu jedinicu.                                                                                                    |                              |                     |
| <b>Upozorenje—potencijalno oštećenje:</b> Ne izlažite ispisnu jedinicu izravnom svjetlu na duže od 10 minuta. Duže izlaganje svjetlu može uzrokovati probleme s kvalitetom ispisa. |                              |                     |
| <b>Upozorenje—potencijalno oštećenje:</b> Nemojte dodirivati fotovodički bubanj ispod ispisne jedinice. To bi moglo utjecati na kvalitetu budućeg ispisa.                          |                              |                     |
| <b>b</b> Ispišite dokument.                                                                                                    |                              |                     |
|                                                                                                    |                              |                     |
|                                                                                                    |                              |                     |
| 3. korak                                                                                                    | Prijeđite na 4. korak.       | Problem je riješen. |
| a izvadite ispisnu jedinicu.                                                                                                    |                              |                     |
| izravnom svjetlu na duže od 10 minuta. Duže izlaganje svjetlu<br>može uzrokovati probleme s kvalitetom ispisa.                                                                     |                              |                     |
| <b>Upozorenje—potencijalno oštećenje:</b> Nemojte dodirivati fotovodički bubanj ispod ispisne jedinice. To bi moglo utjecati na kvalitetu budućeg ispisa.                          |                              |                     |
| <b>b</b> Uklonite sav materijal pakiranja koji je ostao na ispisnoj jedinici.                                                                                                    |                              |                     |
|                                                                                                    |                              |                     |
| <b>Napomena:</b> Pazite da uklonite sve smetnje između i PCR<br>(gumenog) valjka i fotovodičkog bubnja.                                                                            |                              |                     |
| <b>c</b> Umetnite ispisnu jedinicu.                                                                                                    |                              |                     |
| d Ispišite dokument.                                                                                                    |                              |                     |
| Jesu li tekst ili slike nepotpune?                                                                                                    |                              |                     |
| 4. korak                                                                                                    | Obratite se <u>službi za</u> | Problem je riješen. |
| <b>a</b> Zamijenite ispisnu jedinicu.                                                                                                    | korisničku podršku.          |                     |
| <b>b</b> Ispišite dokument.                                                                                                    |                              |                     |
| Jesu li tekst ili slike nepotpune?                                                                                                    |                              |                     |

### Toner se lako briše

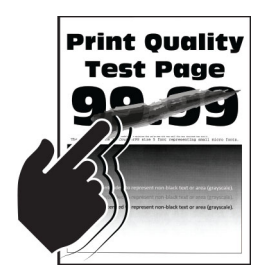

Napomena: Prije rješavanja problema ispišite stranice za ispitivanje kvalitete ispisa. S upravljačke ploče dođite do opcije Postavke > Rješavanje problema > Ispiši stranicu za ispitivanje kvalitete ispisa. Za kretanje

kroz postavke modela pisača koji nemaju dodirni zaslon pritisnite

| Radnja                                                                                                    | Da                           | Ne                  |
|----------------------------------------------------------------------------------------------------|------------------------------|---------------------|
| 1. korak                                                                                                    | Prijeđite na 2. korak.       | Problem je riješen. |
| <b>a</b> Provjerite koristi li se u pisaču originalni i podržani spremnik s tonerom tvrtke Lexmark.            |                              |                     |
| <b>Napomena:</b> Ako spremnik s tonerom nije podržan, umetnite onaj koji je podržan.                           |                              |                     |
| <b>b</b> Ispišite dokument.                                                                                    |                              |                     |
| Skida li se toner lako?                                                                                        |                              |                     |
| 2. korak                                                                                                    | Obratite se <u>službi za</u> | Problem je riješen. |
| <b>a</b> Ovisno o operacijskom sustavu, navedite vrstu papira u dijaloškom okviru Preference ispisa ili Ispis. | korisničku podršku.          |                     |
| Napomene:                                                                                                    |                              |                     |
| <ul> <li>Provjerite odgovaraju li postavke uloženom papiru.</li> </ul>                                         |                              |                     |
| <ul> <li>Isto tako možete promijeniti postavke na upravljačkoj ploči<br/>pisača.</li> </ul>                    |                              |                     |
| <b>b</b> Ispišite dokument.                                                                                    |                              |                     |
| Skida li se toner lako?                                                                                        |                              |                     |

#### Okomite tamne pruge

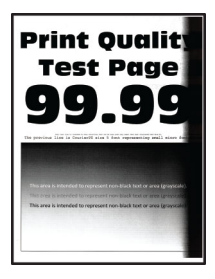

Napomena: Prije rješavanja problema ispišite stranice za ispitivanje kvalitete ispisa. Na upravljačkoj ploči dođite do opcije Postavke > Rješavanje problema > Ispiši stranicu za ispitivanje kvalitete ispisa. Za kretanje

| Radnja                                                                                                    | Da                           | Ne                  |
|----------------------------------------------------------------------------------------------------|------------------------------|---------------------|
| 1. korak                                                                                                    | Prijeđite na 2. korak.       | Problem je riješen. |
| <b>a</b> Provjerite koristi li se u pisaču originalni i podržani spremnik s tonerom tvrtke Lexmark.                                                                                |                              |                     |
| Napomena: Ako spremnik s tonerom nije podržan, umetnite onaj koji je podržan.                                                                                                    |                              |                     |
| <b>b</b> Ispišite dokument.                                                                                                    |                              |                     |
| Pojavljuju li se na ispisima okomite tamne pruge?                                                                                                    |                              |                     |
| 2. korak                                                                                                    | Prijeđite na 3. korak.       | Problem je riješen. |
| <b>a</b> Izvadite spremnik s tonerom i zatim izvadite ispisnu jedinicu.                                                                                                    |                              |                     |
| <b>Upozorenje—potencijalno oštećenje:</b> Ne izlažite ispisnu jedinicu izravnom svjetlu na duže od 10 minuta. Duže izlaganje svjetlu može uzrokovati probleme s kvalitetom ispisa. |                              |                     |
| <b>Upozorenje—potencijalno oštećenje:</b> Nemojte dodirivati fotovodički bubanj ispod ispisne jedinice. To bi moglo utjecati na kvalitetu budućeg ispisa.                          |                              |                     |
| <b>b</b> Umetnite ispisnu jedinicu i zatim umetnite spremnik.                                                                                                    |                              |                     |
| <b>c</b> Ispišite dokument.                                                                                                    |                              |                     |
|                                                                                                    |                              |                     |
|                                                                                                    |                              |                     |
|                                                                                                    | Prijeđite na 4. korak.       | Problem je riješen. |
| a Izvadite ispisnu jedinicu.                                                                                                    |                              |                     |
| izravnom svjetlu na duže od 10 minuta. Duže izlaganje svjetlu<br>može uzrokovati probleme s kvalitetom ispisa.                                                                     |                              |                     |
| <b>Upozorenje—potencijalno oštećenje:</b> Nemojte dodirivati fotovodički bubanj ispod ispisne jedinice. To bi moglo utjecati na kvalitetu budućeg ispisa.                          |                              |                     |
| <b>b</b> Uklonite sav materijal pakiranja koji je ostao na ispisnoj jedinici.                                                                                                    |                              |                     |
|                                                                                                    |                              |                     |
| <b>Napomena:</b> Pazite da uklonite sve smetnje između i PCR<br>(gumenog) valjka i fotovodičkog bubnja.                                                                            |                              |                     |
| c Umetnite ispisnu jedinicu.                                                                                                    |                              |                     |
| d Ispišite dokument.                                                                                                    |                              |                     |
| Pojavljuju li se na ispisima okomite tamne pruge?                                                                                                    |                              |                     |
| 4. korak                                                                                                    | Obratite se <b>službi za</b> | Problem je riješen. |
| <b>a</b> Provjerite ulazi li jarko svjetlo s desne strane pisača i premjestite pisač po potrebi.                                                                                   | korisničku podršku.          |                     |
| <b>b</b> Ispišite dokument.                                                                                                    |                              |                     |
| Pojavljuju li se na ispisima okomite tamne pruge?                                                                                                    |                              |                     |

### Okomite tamne crte ili pruge

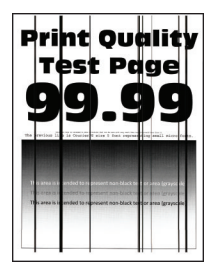

Napomena: Prije rješavanja problema ispišite stranice za ispitivanje kvalitete ispisa. Na upravljačkoj ploči dođite do opcije Postavke > Rješavanje problema > Ispiši stranicu za ispitivanje kvalitete ispisa. Za kretanje

| Radnja                                                                                                    | Da                           | Ne                  |
|----------------------------------------------------------------------------------------------------|------------------------------|---------------------|
| 1. korak                                                                                                    | Prijeđite na 2. korak.       | Problem je riješen. |
| <b>a</b> Provjerite koristi li se u pisaču originalni i podržani spremnik s tonerom tvrtke Lexmark.                                                                                |                              |                     |
| <b>Napomena:</b> Ako spremnik s tonerom nije podržan, umetnite onaj koji je podržan.                                                                                               |                              |                     |
| <b>b</b> Ispišite dokument.                                                                                                    |                              |                     |
| Pojavljuju li se na ispisima tamne crte ili pruge?                                                                                                    |                              |                     |
| 2. korak                                                                                                    | Prijeđite na 3. korak.       | Problem je riješen. |
| <b>a</b> Izvadite, a zatim ponovo umetnite ispisnu jedinicu.                                                                                                    |                              |                     |
| <b>Upozorenje—potencijalno oštećenje:</b> Ne izlažite ispisnu jedinicu izravnom svjetlu na duže od 10 minuta. Duže izlaganje svjetlu može uzrokovati probleme s kvalitetom ispisa. |                              |                     |
| <b>Upozorenje—potencijalno oštećenje:</b> Nemojte dodirivati fotovodički bubanj ispod ispisne jedinice. To bi moglo utjecati na kvalitetu budućeg ispisa.                          |                              |                     |
| <b>b</b> Ispišite dokument.                                                                                                    |                              |                     |
| Pojavljuju li se na ispisima tamne crte ili pruge?                                                                                                    |                              |                     |
| 3. korak                                                                                                    | Obratite se <u>službi za</u> | Problem je riješen. |
| a Zamijenite ispisnu jedinicu.                                                                                                    | korisničku podršku.          |                     |
| <b>b</b> Ispišite dokument.                                                                                                    |                              |                     |
| Pojavljuju li se na ispisima tamne crte ili pruge?                                                                                                    |                              |                     |
#### Okomite tamne crte umjesto sadržaja

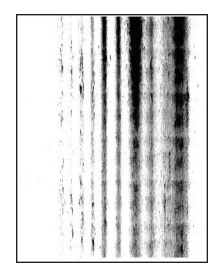

Napomena: Prije rješavanja problema ispišite stranice za ispitivanje kvalitete ispisa. Na upravljačkoj ploči dođite do opcije Postavke > Rješavanje problema > Ispiši stranicu za ispitivanje kvalitete ispisa. Za kretanje

kroz postavke modela pisača koji nemaju dodirni zaslon pritisnite

| Radnja                                                                                                    | Da                           | Ne                  |
|----------------------------------------------------------------------------------------------------|------------------------------|---------------------|
| 1. korak                                                                                                    | Prijeđite na 2. korak.       | Problem je riješen. |
| a Izvadite ispisnu jedinicu.                                                                                                    |                              |                     |
| <b>Upozorenje—potencijalno oštećenje:</b> Ne izlažite ispisnu jedinicu izravnom svjetlu na duže od 10 minuta. Duže izlaganje svjetlu može uzrokovati probleme s kvalitetom ispisa. |                              |                     |
| <b>Upozorenje potencijalno oštećenje:</b> Nemojte dodirivati fotovodički bubanj ispod ispisne jedinice. To bi moglo utjecati na kvalitetu budućeg ispisa.                          |                              |                     |
| <b>b</b> Uklonite sav materijal pakiranja koji je ostao na ispisnoj jedinici.                                                                                                    |                              |                     |
| Napomena: Pazite da uklonite sve smetnje između i PCR (gumenog) valjka i fotovodičkog bubnja.         c       Umetnite ispisnu jedinicu.         d       Ispišite dokument.        |                              |                     |
|                                                                                                    |                              |                     |
| Pojavljuju il se na ispisima okomite tamne crte umjesto sadrzaja?                                                                                                    |                              |                     |
| 2. korak                                                                                                    | Obratite se <u>službi za</u> | Problem je riješen. |
| <b>a</b> Provjerite koristi li se u pisaču originalni i podržani spremnik s tonerom tvrtke Lexmark.                                                                                | <u>korisnicku podrsku</u> .  |                     |
| Napomena: Ako spremnik s tonerom nije podržan, umetnite onaj koji je podržan.                                                                                                    |                              |                     |
| <b>b</b> Ispišite dokument.                                                                                                    |                              |                     |
| Pojavljuju li se na ispisima okomite tamne crte umjesto sadržaja?                                                                                                    |                              |                     |

#### Okomite svijetle pruge

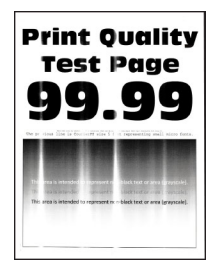

Napomena: Prije rješavanja problema ispišite stranice za ispitivanje kvalitete ispisa. Na upravljačkoj ploči dođite do opcije Postavke > Rješavanje problema > Ispiši stranicu za ispitivanje kvalitete ispisa. Za kretanje

kroz postavke modela pisača koji nemaju dodirni zaslon pritisnite

| Radnja                                                                                              | Da                                                          | Ne                  |
|----------------------------------------------------------------------------------------------------|-------------------------------------------------------------|---------------------|
| <b>a</b> Provjerite koristi li se u pisaču originalni i podržani spremnik s tonerom tvrtke Lexmark. | Obratite se <u>službi za</u><br><u>korisničku podršku</u> . | Problem je riješen. |
| <b>Napomena:</b> Ako spremnik nije podržan, umetnite onaj koji je podržan.                          |                                                             |                     |
| <b>b</b> Ispišite dokument.                                                                         |                                                             |                     |
| Pojavljuju li se na ispisima okomite svijetle pruge?                                                |                                                             |                     |

#### Okomite bijele crte

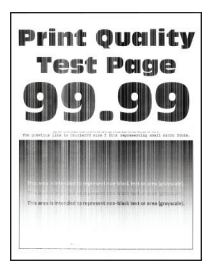

Napomena: Prije rješavanja problema ispišite stranice za ispitivanje kvalitete ispisa. S upravljačke ploče dođite do opcije Postavke > Rješavanje problema > Ispiši stranicu za ispitivanje kvalitete ispisa. Za kretanje

kroz postavke modela pisača koji nemaju dodirni zaslon pritisnite

| Radnja                                                                                              | Da                     | Ne                  |
|----------------------------------------------------------------------------------------------------|------------------------|---------------------|
| 1. korak                                                                                            | Prijeđite na 2. korak. | Problem je riješen. |
| <b>a</b> Provjerite koristi li se u pisaču originalni i podržani spremnik s tonerom tvrtke Lexmark. |                        |                     |
| <b>Napomena:</b> Ako spremnik nije podržan, umetnite onaj koji je podržan.                          |                        |                     |
| <b>b</b> Ispišite dokument.                                                                         |                        |                     |
| Pojavljuju li se na ispisima okomite bijele crte?                                                   |                        |                     |

| Radnja                                                                                                    | Da                                                  | Ne                  |
|----------------------------------------------------------------------------------------------------|-----------------------------------------------------|---------------------|
| <ul> <li>2. korak</li> <li>a Ovisno o operacijskom sustavu, navedite vrstu papira u dijaloškom okviru Preference ispisa ili Ispis.</li> </ul> | Obratite se <u>službi za</u><br>korisničku podršku. | Problem je riješen. |
| Napomene:                                                                                                    |                                                     |                     |
| <ul> <li>Provjerite odgovaraju li postavke uloženom papiru.</li> </ul>                                                                        |                                                     |                     |
| <ul> <li>Isto tako možete promijeniti postavke na upravljačkoj ploči<br/>pisača.</li> </ul>                                                   |                                                     |                     |
| <b>b</b> Ispišite dokument.                                                                                                    |                                                     |                     |
| Pojavljuju li se na ispisima okomite bijele crte?                                                                                             |                                                     |                     |

## Sporo ispisivanje

| Radnja                                                                                                    | Da                     | Ne                  |
|----------------------------------------------------------------------------------------------------|------------------------|---------------------|
| <ul> <li><b>1. korak</b></li> <li><b>a</b> Pazite da pisač ne bude u ekološkom ili tihom načinu rada.</li> <li><b>b</b> Ispišite dokument.</li> </ul>                           | Prijeđite na 2. korak. | Problem je riješen. |
| Ispisujte li pisač i dalje sporo?                                                                                                    |                        |                     |
| <ul> <li>2. korak</li> <li>a Ovisno o operacijskom sustavu, navedite vrstu papira u dijaloškom okviru Preference ispisa ili Ispis.</li> </ul>                                   | Prijeđite na 3. korak. | Problem je riješen. |
| Napomene:                                                                                                    |                        |                     |
| <ul> <li>Provjerite odgovaraju li postavke papiru koji je umetnut u odlagač.</li> <li>Možete i promijeniti postavku iz izbornika Papir na upravljačkoj ploči pisača.</li> </ul> |                        |                     |
| <b>b</b> Ispišite dokument.                                                                                                    |                        |                     |
| Ispisujte li pisač i dalje sporo?                                                                                                    |                        |                     |
| 3. korak                                                                                                    | Prijeđite na 4. korak. | Problem je riješen. |
| <b>a</b> Smanjite broj stranica za ispisivanje.                                                                                                    |                        |                     |
| <b>b</b> Ispišite dokument.                                                                                                    |                        |                     |
| Ispisujte li pisač i dalje sporo?                                                                                                    |                        |                     |
| 4. korak                                                                                                    | Prijeđite na 5. korak. | Problem je riješen. |
| <b>a</b> Kabel pisača dobro ukopčajte u pisač te računalo, poslužitelj za ispisivanje, opciju ili drugi mrežni uređaj.                                                          |                        |                     |
| <b>b</b> Ispišite dokument.                                                                                                    |                        |                     |
| Ispisujte li pisač i dalje sporo?                                                                                                    |                        |                     |

| Radnja                                                                                                    | Da                                                          | Ne                  |
|----------------------------------------------------------------------------------------------------|-------------------------------------------------------------|---------------------|
| <ul> <li>5. korak</li> <li>a U izborniku Kvaliteta na upravljačkoj ploči postavite razlučivost ispisa na 600 dpi.</li> <li>b Ispišite dokument.</li> <li>Ispisujte li pisač i dalje sporo?</li> </ul>                                                                                                    | Prijeđite na 6. korak.                                      | Problem je riješen. |
| <ul> <li>6. korak <ul> <li>a Uvjerite se da se pisač ne pregrijava.</li> <li>Napomene: <ul> <li>Nakon vrlo dugačkog zadatka ispisa pričekajte da se pisač ohladi.</li> <li>Provjerite preporučenu temperaturu okruženja za pisač. Za dodatne informacije pogledajte <u>"Odabir lokacije za pisač" na 9. str.</u>.</li> </ul> </li> <li>b Ispišite dokument.</li> </ul></li></ul> | Prijeđite na 7. korak.                                      | Problem je riješen. |
| <ul> <li>7. korak</li> <li>a Povećajte kapacitet memorije pisača.</li> <li>b Ispišite dokument.</li> <li>Ispisujte li pisač i dalje sporo?</li> </ul>                                                                                                    | Obratite se <u>službi za</u><br><u>korisničku podršku</u> . | Problem je riješen. |

## Zadaci ispisivanja ne ispisuju se

| Radnja                                                                                                    | Da                  | Ne                     |
|----------------------------------------------------------------------------------------------------|---------------------|------------------------|
| <ul> <li>1. korak</li> <li>a U dokumentu koji pokušavate ispisati otvorite dijaloški okvir ispisa, zatim provjerite jeste li odabrali odgovarajući pisač.</li> <li>b Ispišite dokument.</li> <li>Je li dokument ispisan?</li> </ul> | Problem je riješen. | Prijeđite na 2. korak. |
| <ul> <li>2. korak</li> <li>a Provjerite je li pisač uključen.</li> <li>b Razriješite poruke o pogreškama koje se pojavljuju na zaslonu.</li> <li>c Ispišite dokument.</li> </ul>                                                    | Problem je riješen. | Prijeđite na 3. korak. |
| Je li dokument ispisan?                                                                                                    |                     |                        |

| Radnja                                                                                                   | Da                  | Ne                           |
|----------------------------------------------------------------------------------------------------|---------------------|------------------------------|
| 3. korak                                                                                                 | Problem je riješen. | Prijeđite na 4. korak.       |
| <b>a</b> Provjerite jesu li priključci aktivni te jesu li kabeli čvrsto priključeni na računalo i pisač. |                     |                              |
| Dodatne informacije potražite u dokumentaciji za postavljanje<br>koju ste dobili s pisačem.              |                     |                              |
| <b>b</b> Ispišite dokument.                                                                              |                     |                              |
| Je li dokument ispisan?                                                                                  |                     |                              |
| 4. korak                                                                                                 | Problem je riješen. | Prijeđite na 5. korak.       |
| <ul> <li>a Isključite pisač, pričekajte oko 10 sekundi, a zatim ga ponovo<br/>uključite.</li> </ul>      |                     |                              |
| <b>b</b> Ispišite dokument.                                                                              |                     |                              |
| Je li dokument ispisan?                                                                                  |                     |                              |
| 5. korak                                                                                                 | Problem je riješen. | Obratite se <u>službi za</u> |
| <b>a</b> Uklonite, a zatim ponovo instalirajte upravljački program za ispisivanje.                       |                     | korisničku podršku.          |
| <b>b</b> Ispišite dokument.                                                                              |                     |                              |
| Je li dokument ispisan?                                                                                  |                     |                              |

## Pisač ne reagira

| Radnja                                                                                                    | Da                                        | Ne                     |
|----------------------------------------------------------------------------------------------------|-------------------------------------------|------------------------|
| 1. korak                                                                                                    | Problem je riješen.                       | Prijeđite na 2. korak. |
| Provjerite je li kabel napajanja ukopčan u električnu utičnicu.                                                                                                    |                                           |                        |
| OPREZ—MOGUĆE OZLJEDE: Kako biste izbjegli rizik od požara ili strujnog udara, priključite kabel napajanja na valjano uzemljenu mrežnu utičnicu odgovarajućih svojstava koja se nalazi u blizini proizvoda i lako je dostupna. |                                           |                        |
| Reagira li pisač?                                                                                                    |                                           |                        |
| 2. korak                                                                                                    | Uključite sklopku ili                     | Prijeđite na 3. korak. |
| Provjerite je li strujna utičnica isključena pomoću sklopke ili prekidača.                                                                                                    | ponovo postavite<br>prekidač.             |                        |
| Je li strujna utičnica isključena pomoću sklopke ili prekidača?                                                                                                    |                                           |                        |
| 3. korak                                                                                                    | Prijeđite na 4. korak.                    | Uključite pisač.       |
| Provjerite je li pisač uključen.                                                                                                    |                                           |                        |
| Je li pisač uključen?                                                                                                    |                                           |                        |
| 4. korak                                                                                                    | Pritisnite gumb za                        | Prijeđite na 5. korak. |
| Provjerite je li pisač u stanju mirovanja ili hibernaciji.                                                                                                    | uključivanje/isključiva<br>nje kako biste |                        |
| Je li pisač u stanju mirovanja ili hibernaciji?                                                                                                    |                                           |                        |

| Radnja                                                                                                    | Da                     | Ne                                                          |
|----------------------------------------------------------------------------------------------------|------------------------|-------------------------------------------------------------|
| <ul> <li>5. korak</li> <li>Provjerite jesu li kabeli koji povezuju pisač i računalo priključeni u odgovarajuće priključke.</li> <li>Jesi li kabeli priključeni u odgovarajuće priključke?</li> </ul>                                 | Prijeđite na 6. korak. | Priključite kabele u<br>odgovarajuće<br>priključke.         |
| <ul> <li>6. korak</li> <li>Isključite pisač, postavite hardverske opcije, a zatim ga ponovo uključite.</li> <li>Dodatne informacije potražite u dokumentaciji priloženoj uz hardversku opciju.</li> <li>Reagira li pisač?</li> </ul> | Problem je riješen.    | Prijeđite na 7. korak.                                      |
| <b>7. korak</b><br>Instalirajte odgovarajući upravljački program za ispisivanje.<br>Reagira li pisač?                                                                                                    | Problem je riješen.    | Prijeđite na 8. korak.                                      |
| <b>8. korak</b><br>Isključite pisač, pričekajte oko 10 sekundi, a zatim ga ponovo<br>uključite.<br>Reagira li pisač?                                                                                                    | Problem je riješen.    | Obratite se <u>službi za</u><br><u>korisničku podršku</u> . |

## Podešavanje zatamnjenja tonera

- 1 Na upravljačkoj ploči odaberite:
  - > Ispis > OK > Kvaliteta > OK
- 2 Odaberite Zatamnjenost tonera, a zatim pritisnite OK.
- 3 Prilagodite postavku, a zatim pritisnite OK

## Zadatak se ispisuje iz pogrešnog odlagača ili na pogrešnom papiru

| Radnja                                                                                                    | Da                     | Ne                                                 |
|----------------------------------------------------------------------------------------------------|------------------------|----------------------------------------------------|
| <ul> <li><b>1. korak</b></li> <li><b>a</b> Provjerite ispisujete li na odgovarajućem papiru.</li> <li><b>b</b> Ispišite dokument.</li> </ul> | Prijeđite na 2. korak. | Uložite papir<br>odgovarajućeg<br>formata i vrste. |
| Je li dokument ispisan na odgovarajućem papiru?                                                                                              |                        |                                                    |

| Radnja                                                                                                    | Da                  | Ne                           |
|----------------------------------------------------------------------------------------------------|---------------------|------------------------------|
| 2. korak                                                                                                    | Problem je riješen. | Prijeđite na 3. korak.       |
| <b>a</b> Ovisno o operacijskom sustavu, navedite format papira i vrstu papira u dijaloškom okviru Preference ispisa ili Ispis. |                     |                              |
| <b>Napomena:</b> Isto tako možete promijeniti postavke na upravljačkoj ploči pisača. Dođite do opcije:                         |                     |                              |
| > Papir > OK > Konfiguriranje odlagača > OK >                                                                                  |                     |                              |
| Format/vrsta papira > OK                                                                                                    |                     |                              |
| <b>b</b> Provjerite odgovaraju li postavke uloženom papiru.                                                                    |                     |                              |
| <b>c</b> Ispišite dokument.                                                                                                    |                     |                              |
| Je li dokument ispisan na odgovarajućem papiru?                                                                                |                     |                              |
| 3. korak                                                                                                    | Problem je riješen. | Obratite se <u>službi za</u> |
| a Provjerite jesu li odlagači povezani.                                                                                        |                     | korisničku podršku.          |
| Za dodatne informacije pogledajte <u>"Povezivanje odlagača" na</u><br><u>17. str.</u> .                                        |                     |                              |
| <b>b</b> Ispišite dokument.                                                                                                    |                     |                              |
| Ispisuje li se dokument iz odgovarajućeg odlagača?                                                                             |                     |                              |

## Obraćanje službi za korisničku podršku

Prije obraćanja službi za korisničku podršku pripremite sljedeće informacije:

- Problem s pisačem
- Poruka pogreške
- Model i serijski broj pisača

Posjetite <u>http://support.lexmark.com</u> kako biste dobili podršku putem e-pošte ili razgovora, ili pretražite biblioteku priručnika, dokumentacije za podršku, upravljačkih programa i drugih preuzimanja.

Dostupna je i telefonska tehnička podrška. U SAD-u i Kanadi nazovite 1-800-539-6275. Za druge države ili regije posjetite <u>http://support.lexmark.com</u>.

# Nadogradnja i migracija

## Hardver

## Dostupne interne opcije

- Korisnički flash
- Kartice s fontovima

## Pristupanje ploči kontrolera

OPREZ—OPASNOST OD STRUJNOG UDARA: Kako biste izbjegli rizik od strujnog udara, ako pristupate ploči kontrolera ili postavljate opcionalni hardver ili memorijske uređaje neko vrijeme nakon postavljanja pisača, isključite pisač i iskopčajte kabel za napajanje iz električne mrežne utičnice prije nego što nastavite. Ako je bilo koji drugi uređaj povezan s pisačem, isključite i njega te iskopčajte sve kabele povezane s pisačem.

- 1 Isključite pisač.
- 2 Iskopčajte kabel napajanja iz električne mrežne utičnice, a zatim iz pisača.
- **3** Pomoću odvijača s plosnatom glavom otvorite pristupni poklopac ploče kontrolera.

**Upozorenje—potencijalno oštećenje:** Elektroničke komponente ploče kontrolera lako može oštetiti statički elektricitet. Dodirnite metalnu površinu na pisaču prije nego što dodirnete bilo koju komponentu ili priključak ploče kontrolera.

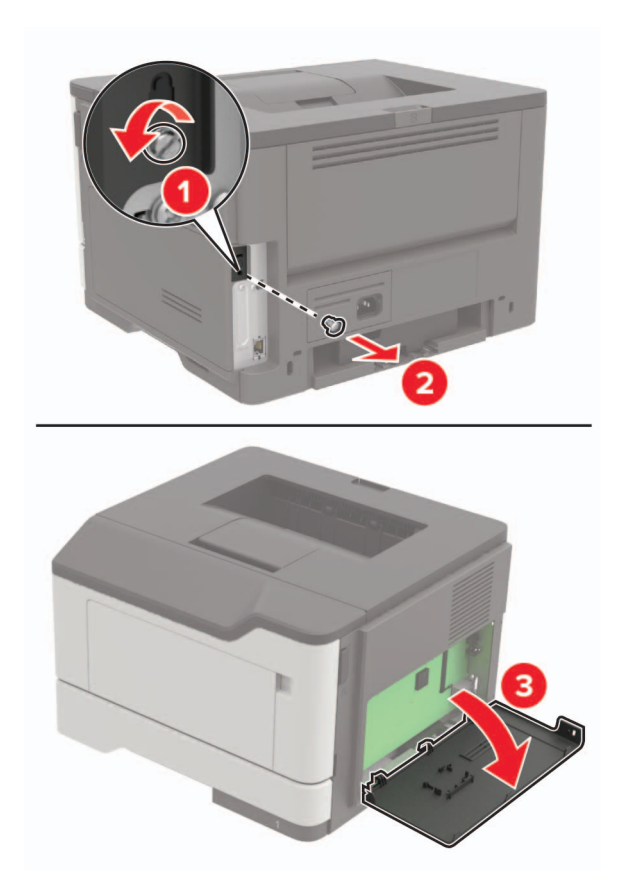

- 4 Zatvorite pristupni poklopac.
- 5 Povežite kabel napajanja s pisačem, a zatim s električnom mrežnom utičnicom.

OPREZ—MOGUĆE OZLJEDE: Kako biste izbjegli rizik od požara ili strujnog udara, priključite kabel napajanja na valjano uzemljenu mrežnu utičnicu odgovarajućih svojstava koja se nalazi u blizini proizvoda i lako je dostupna.

6 Uključite pisač.

#### Postavljanje memorijske kartice

OPREZ—OPASNOST OD STRUJNOG UDARA: Kako biste izbjegli rizik od strujnog udara, ako pristupate ploči kontrolera ili postavljate opcionalni hardver ili memorijske uređaje neko vrijeme nakon postavljanja pisača, isključite pisač i iskopčajte kabel za napajanje iz električne mrežne utičnice prije nego što nastavite. Ako je bilo koji drugi uređaj povezan s pisačem, isključite i njega te iskopčajte sve kabele povezane s pisačem.

- 1 Isključite pisač.
- 2 Iskopčajte kabel napajanja iz električne mrežne utičnice, a zatim iz pisača.
- 3 Otvorite pristupni poklopac ploče kontrolera.

**Upozorenje potencijalno oštećenje:** Elektroničke komponente ploče kontrolera lako može oštetiti statički elektricitet. Dodirnite metalnu površinu na pisaču prije nego što dodirnete bilo koju komponentu ili priključak ploče kontrolera.

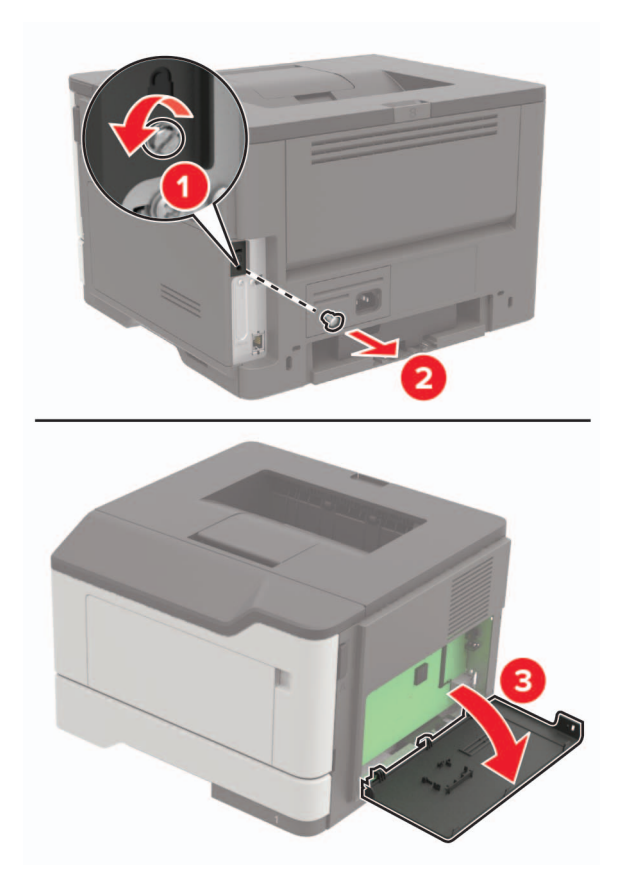

4 Raspakirajte memorijsku karticu.

Upozorenje-potencijalno oštećenje: Nemojte dodirivati kontakte uz rub kartice.

5 Umećite memorijsku karticu dok *ne čujete* da je sjela na mjesto.

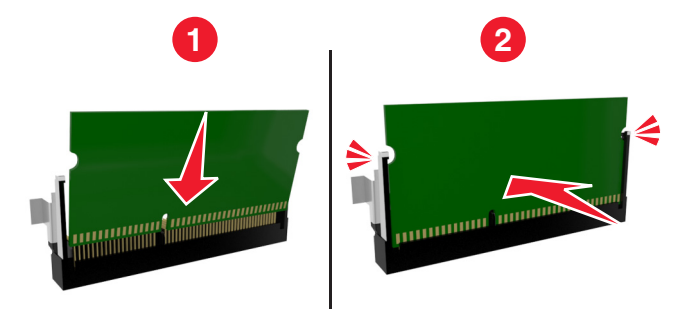

- 6 Zatvorite pristupni poklopac ploče kontrolera.
- 7 Povežite kabel napajanja s pisačem, a zatim s električnom mrežnom utičnicom.

OPREZ—MOGUĆE OZLJEDE: Kako biste izbjegli rizik od požara ili strujnog udara, priključite kabel napajanja na valjano uzemljenu mrežnu utičnicu odgovarajućih svojstava koja se nalazi u blizini proizvoda i lako je dostupna.

8 Uključite pisač.

## Postavljanje opcionalne kartice

OPREZ—OPASNOST OD STRUJNOG UDARA: Kako biste izbjegli rizik od strujnog udara, ako pristupate ploči kontrolera ili postavljate opcionalni hardver ili memorijske uređaje neko vrijeme nakon postavljanja pisača, isključite pisač i iskopčajte kabel za napajanje iz električne mrežne utičnice prije nego što nastavite. Ako je bilo koji drugi uređaj povezan s pisačem, isključite i njega te iskopčajte sve kabele povezane s pisačem.

- 1 Isključite pisač.
- 2 Iskopčajte kabel napajanja iz električne mrežne utičnice, a zatim iz pisača.
- 3 Otvorite pristupni poklopac ploče kontrolera.

**Upozorenje—potencijalno oštećenje:** Elektroničke komponente ploče kontrolera lako može oštetiti statički elektricitet. Dodirnite metalnu površinu na pisaču prije nego što dodirnete bilo koju komponentu ili priključak.

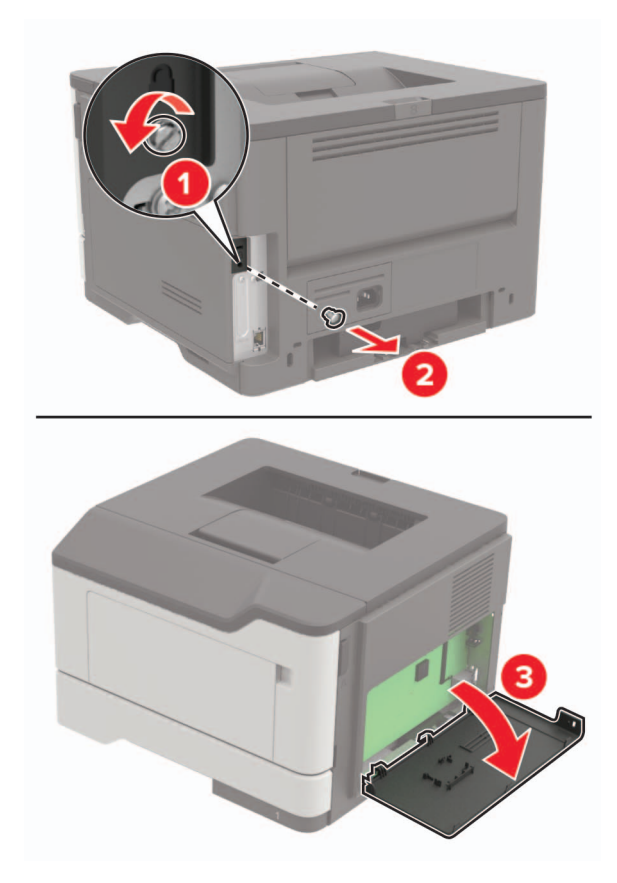

4 Raspakirajte opcionalnu karticu.

Upozorenje-potencijalno oštećenje: Nemojte dodirivati kontakte uz rub kartice.

5 Karticu gurnite na mjesto.

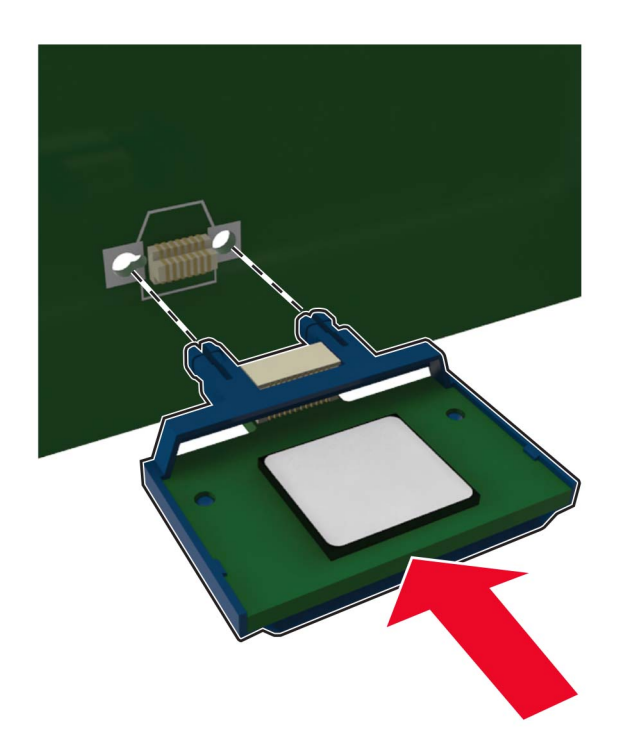

Napomena: Priključak kartice cijelom duljinom mora dodirivati ploču kontrolera i biti u ravnini s njom.

**Upozorenje—potencijalno oštećenje:** Neispravnim postavljanjem kartica i ploča kontrolera mogu se oštetiti.

- 6 Zatvorite pristupni poklopac.
- 7 Povežite kabel napajanja s pisačem, a zatim s električnom mrežnom utičnicom.

OPREZ—MOGUĆE OZLJEDE: Kako biste izbjegli rizik od požara ili strujnog udara, priključite kabel napajanja na valjano uzemljenu mrežnu utičnicu odgovarajućih svojstava koja se nalazi u blizini proizvoda i lako je dostupna.

8 Uključite pisač.

## Postavljanje opcionalnih odlagača

- OPREZ—OPASNOST OD STRUJNOG UDARA: Kako biste izbjegli rizik od strujnog udara, ako pristupate ploči kontrolera ili postavljate opcionalni hardver ili memorijske uređaje neko vrijeme nakon postavljanja pisača, isključite pisač i iskopčajte kabel za napajanje iz električne mrežne utičnice prije nego što nastavite. Ako je bilo koji drugi uređaj povezan s pisačem, isključite i njega te iskopčajte sve kabele povezane s pisačem.
- 1 Isključite pisač.
- 2 Iskopčajte kabel napajanja iz električne mrežne utičnice, a zatim iz pisača.
- **3** Raspakirajte opcionalni odlagač, a zatim uklonite materijal pakiranja.

**Napomena:** Ako su opcionalni odlagači već postavljeni, odvojite ih od pisača prije njegovog podizanja. Nemojte pokušavati istovremeno podizati pisač i odlagače.

**4** Poravnajte pisač s opcionalnim odlagačem i zatim spuštajte pisač dok *ne čujete* da je sjeo na mjesto.

**OPREZ—MOGUĆE OZLJEDE:** Ako je masa pisača veća od 18 kg (40 lb), za podizanje pisača potrebne su dvije obučene osobe ili više njih.

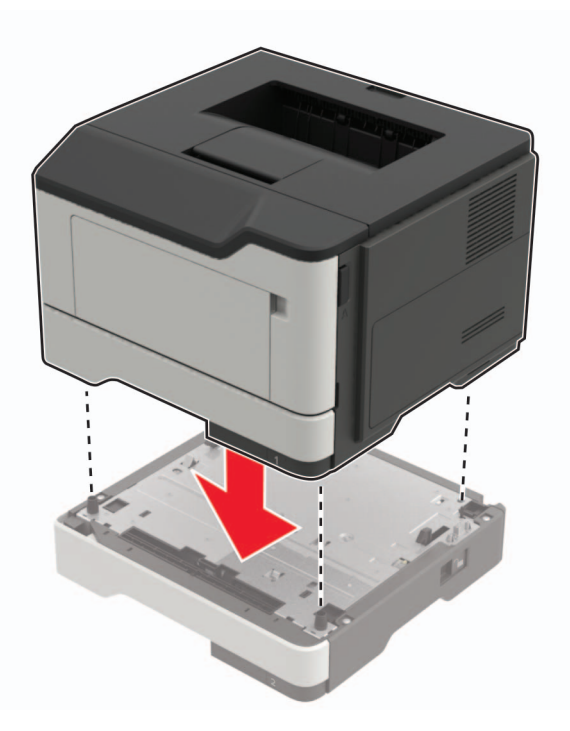

5 Povežite kabel napajanja s pisačem, a zatim s električnom mrežnom utičnicom.

OPREZ—MOGUĆE OZLJEDE: Kako biste izbjegli rizik od požara ili strujnog udara, priključite kabel napajanja na valjano uzemljenu mrežnu utičnicu odgovarajućih svojstava koja se nalazi u blizini proizvoda i lako je dostupna.

6 Uključite pisač.

Dodajte odlagač u upravljački program za ispisivanje kako bi postao dostupan tijekom ispisivanja. Za dodatne informacije pogledajte <u>"Dodavanje dostupnih opcija u upravljačkom programu za ispisivanje" na 122. str.</u>

## Softver

## Instaliranje softvera pisača

- 1 Pronađite kopiju instalacijskog softverskog paketa.
  - S priloženog CD-a sa softverom.
  - Posjetite http://support.lexmark.com, a zatim odaberite svoj pisač i operacijski sustav.
- 2 Pokrenite instalaciju, a zatim slijedite upute na zaslonu.
- 3 Korisnici Macintosh računala moraju dodati pisač.

**Napomena:** Pronađite IP adresu pisača u dijelu izbornika mreže/priključaka koji prikazuje podatke za TCP/IP.

## Dodavanje dostupnih opcija u upravljačkom programu za ispisivanje

#### Za korisnike sustava Windows

- 1 Otvorite mapu pisača.
- 2 Odaberite pisač koji želite ažurirati, a zatim učinite jedno od sljedećega:
  - U sustavu Windows 7 ili novijem odaberite Svojstva pisača.
  - U starijim verzijama odaberite Svojstva.
- 3 Pomaknite se do kartice Konfiguracija i zatim odaberite Ažuriraj sada pitaj pisač.
- 4 Primijenite izmjene.

#### Za korisnike računala Macintosh

- 1 Iz Preferenci sustava u izborniku Apple, pomaknite se do svog pisača i zatim odaberite **Opcije i potrošni** materijal.
- **2** Pomaknite se do popisa hardverskih opcija, a zatim dodajte instalirane opcije.
- 3 Primijenite izmjene.

## Programske datoteke

## Izvoz ili uvoz konfiguracijske datoteke

Konfiguracijske postavke pisača možete izvesti u tekstualnu datoteku, a zatim tu datoteku uvoziti na druge pisače kako biste iste postavke primijenili na druge pisače.

1 Otvorite web-preglednik, a zatim u adresno polje upišite IP adresu pisača.

#### Napomene:

- IP adresu pisača možete pogledati na početnom zaslonu pisača. IP adresa prikazuje se kao četiri skupa brojeva razdvojenih točkama, primjerice 123.123.123.123.
- Ako koristite proxy poslužitelj, za pravilno učitavanje web-stranice privremeno ga onemogućite.
- 2 Izvoz ili uvoz konfiguracijske datoteke za jednu aplikaciju ili više njih.

#### Za jednu aplikaciju

- a U aplikaciji Embedded Web Server pritisnite Aplikacije > aplikaciju koju želite > Konfiguriraj.
- b Pritisnite Izvoz ili Uvoz.

#### Za više aplikacija

- a U aplikaciji Embedded Web Server pritisnite Izvoz konfiguracije ili Uvoz konfiguracije.
- **b** Slijedite upute na zaslonu.

## Ažuriranje programskih datoteka

Neke aplikacije za ispravan rad zahtijevaju minimalnu razinu programskih datoteka.

Za dodatne informacije o ažuriranju programskih datoteka uređaja obratite se predstavniku tvrtke Lexmark.

- 1 U aplikaciji Embedded Web Server pritisnite **Postavke > Uređaj > Ažuriranje programskih datoteka**.
- 2 Potražite odgovarajuću flash datoteku.
- 3 Primijenite izmjene.

# Obavijesti

## Informacije o proizvodu

Naziv proizvoda:

Pisači Lexmark B2338dw, Lexmark B2442dw, Lexmark M1242, Lexmark MS321dn; Lexmark MS421dn, Lexmark MS421dw

Vrsta uređaja:

4600

Modeli:

230, 238, 430, 438, 490

## Obavijest o izdanju

Rujan 2018.

Sljedeći se odlomak ne primjenjuje u bilo kojoj državi u kojoj su njegove odredbe u neskladu s lokalnim zakonom: LEXMARK INTERNATIONAL, INC., PRUŽA OVU PUBLIKACIJU "TAKVU KAKVA JEST", BEZ IKAKVOG JAMSTVA, IZRIČITOG ILI PODRAZUMIJEVANOG, UKLJUČUJUČI, ALI BEZ ODGOVORA NA NAVEDENO, PODRAZUMIJEVANA JAMSTVA PRIKLADNOSTI ZA PRODAJU I PRIKLADNOSTI ZA ODREĐENU SVRHU. Neke savezne države ne dopuštaju ograničavanje izričitih i podrazumijevanih jamstava te se stoga ova izjava možda ne odnosi na vas.

Ova publikacija može sadržavati tehničke ili tipografske pogreške. Ovdje sadržane informacije povremeno se mijenjaju; te promjene naći će se u naknadnim izdanjima. Poboljšanja ili promjene opisanih proizvoda ili programa mogu se primijeniti u bilo koje vrijeme.

U ovoj publikaciji spominju se određeni proizvodi, programi ili usluge, ali to ne znači da ih proizvođač namjerava učiniti dostupnima u svim državama u kojima posluje. Kada se spominje određeni proizvod, program ili usluga, time se ne tvrdi niti se podrazumijeva da se smije koristiti isključivo dotični proizvod, program ili usluga. Umjesto njega, može se koristiti i bilo koji drugi proizvod, program ili usluga sličnih funkcionalnosti koja ne narušava nikakva postojeća prava intelektualnog vlasništva. Procjena i provjera rada u kombinaciji s drugim proizvodima, programima ili uslugama, osim onima koje je proizvođač izričito naveo, odgovornost je korisnika.

Ako trebate tehničku podršku tvrtke Lexmark, posjetite http://support.lexmark.com.

Ako trebate informacije o potrošnom materijalu i preuzimanjima, posjetite www.lexmark.com.

© 2018 Lexmark International, Inc.

Sva prava zadržana.

## Zaštitni znakovi

Lexmark i logotip Lexmark zaštitni su znakovi ili registrirani zaštitni znakovi tvrtke Lexmark International, Inc. u SAD-u i/ili drugim državama.

Google Cloud Print i Google Chrome zaštitni su znakovi tvrtke Google Inc. Android i Google Play zaštitni su znakovi tvrtke Google LLC.

Macintosh, Mac, App Store i Safari zaštitni su znakovi tvrtke Apple Inc. AirPrint i logotip AirPrint zaštitni su znakovi tvrtke Apple, Inc.

Microsoft, Windows i Internet Explorer registrirani su zaštitni znakovi ili zaštitni znakovi Microsoft grupe tvrtki u Sjedinjenim Američkim Državama i drugim državama.

Mopria®, logotip Mopria® i logotip Mopria® Alliance registrirani su zaštitni znakovi i znakovi usluge tvrtke Mopria Alliance, Inc. u Sjedinjenim Američkim Državama i drugim državama. Neovlaštena upotreba strogo je zabranjena.

PCL® je registrirani zaštitni znak tvrtke Hewlett-Packard Company. PCL je oznaka tvrtke Hewlett-Packard Company za skupinu naredbi pisača (jezik) i funkcija njezinih proizvoda za pisače. Ovaj pisač osmišljen je za kompatibilnost s PCL jezikom. To znači da pisač prepoznaje PCL naredbe koje se koriste u raznim aplikacijskim programima, kao i da oponaša funkcije koje odgovaraju tim naredbama.

PostScript je registrirani zaštitni znak tvrtke Adobe Systems Incorporated u SAD-u i/ili drugim državama.

Svi drugi zaštitni znakovi vlasništvo su odgovarajućih vlasnika.

## Napomene o licenciranju

Sve napomene o licenciranju povezane s ovim uređajem možete pronaći u direktoriju CD:\NOTICES na CDu s instalacijskim softverom.

## Razine emisije buke

Sljedeća mjerenja izvršena su u skladu sa standardom ISO 7779 i navedena u skladu sa standardom ISO 9296.

Napomena: Neki načini rada možda neće biti dostupni na vašem proizvodu.

| Prosječni zvučni tlak s udaljenosti od 1 metra, dBA |                                                                                                    |  |  |
|-----------------------------------------------------|----------------------------------------------------------------------------------------------------|--|--|
| Ispisivanje                                         | Jednostrano: 54 (MS321, B2338), 55 (MS421, M1242, B2442); obostrano: 53 (MS321, B2338), 54 (MS421, M1242, B2442) |  |  |
| Skeniranje                                          | nije primjenjivo                                                                                                 |  |  |
| Kopiranje                                           | nije primjenjivo                                                                                                 |  |  |
| Spremno                                             | 14                                                                                                    |  |  |

Vrijednosti su podložne promjeni. Trenutne vrijednosti potražite na web-mjestu www.lexmark.com.

## Direktiva Otpadna električna i elektronička oprema (WEEE)

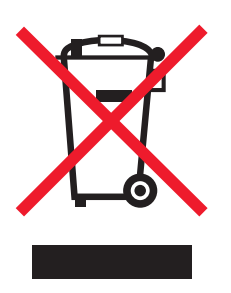

Logotip WEEE predstavlja specifične programe za recikliranje i postupke za obradu elektroničkih proizvoda u državama Europske unije. Zalažemo se za recikliranje naših proizvoda.

Ako imate dodatnih pitanja o mogućnostima recikliranja, posjetite web-mjesto tvrtke Lexmark (<u>www.lexmark.com</u>) i zatražite broj telefona lokalnog prodajnog ureda.

## Odlaganje proizvoda

Pisač i potrošni materijal nemojte odlagati zajedno s ostalim otpadom iz kućanstva. Više informacija o mogućnostima odlaganja i recikliranja zatražite od lokalnih nadležnih službi.

## Obavijest o osjetljivosti na statički elektricitet

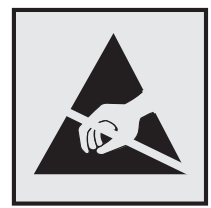

Ovim simbolom označeni su dijelovi koji su osjetljivi na statički elektricitet. Nemojte dodirivati područja blizu ovih simbola, a da prije toga ne dodirnete metalnu površinu u području dalje od simbola.

Kako biste spriječili oštećenja uslijed elektrostatičkog pražnjenja tijekom izvršavanja zadataka održavanja, kao što je uklanjanje zaglavljenog papira ili zamjena potrošnog materijala, dodirnite bilo koji izloženi metalni okvir pisača prije pristupanja unutarnjim područjima pisača ili njihovog dodirivanja, čak i ako nema simbola.

## ENERGY STAR

Svi proizvodi tvrtke Lexmark s istaknutom oznakom ENERGY STAR na proizvodu ili na zaslonu prilikom pokretanja certificirani su i sukladni s ENERGY STAR zahtjevima Agencije za zaštitu okoliša (AZO), u skladu s konfiguracijom tvrtke Lexmark prilikom isporuke.

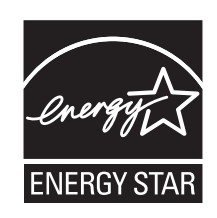

## Informacije o temperaturi

| Radna temperatura okruženja                   | 10 do 32°C (50 do 90 °F)      |
|-----------------------------------------------|-------------------------------|
| Temperatura prilikom otpremanja               | -20 do 40 °C (-4 do 104 °F)   |
| Temperatura i relativna vlažnost za spremanje | 0 do 40 °C (32 do 104 °F)     |
|                                               | 8 do 80 % relativne vlažnosti |

## Obavijest o laseru

Pisač je certificiran u SAD-u za sukladnost zahtjevima smjernice DHHS 21 CFR, poglavlje I, potpoglavlje J za laserske proizvode klase I (1), a drugdje je certificiran kao laserski proizvod klase I sukladan zahtjevima standarda IEC 60825-1: 2014.

Laserski proizvodi klase I ne smatraju se opasnima. Pisač sadrži ugrađeni AlGaInP laser klase IIIb (3b) s nominalnih 15 milivata u području valne duljine od 650 – 670 nanometara, a smješten je u sklopu ispisne glave koji se ne može servisirati. Sustav lasera i pisač dizajnirani su tako da nitko nikada neće biti izložen laserskom zračenju koje nadilazi razinu klase I tijekom normalnog rada, korisničkog održavanja ili preporučenih servisnih uvjeta.

## Potrošnja energije

#### Potrošnja energije proizvoda

U sljedećoj tablici dokumentirane su karakteristike proizvoda po pitanju potrošnje energije.

Napomena: Neki načini rada možda neće biti dostupni na vašem proizvodu.

| Način       | Opis                                                                 | Potrošnja energije (W)                                                                                                    |
|-------------|----------------------------------------------------------------------|----------------------------------------------------------------------------------------------------|
| Ispisivanje | Proizvod generira fizičke ispise od električnih signala.             | Jednostrano: 520 (MS321, B2338), 570<br>(MS421, M1242, B2442); obostrano: 315<br>(MS321, B2338), 345 (MS421, M1242,<br>B2442) |
| Kopiranje   | Proizvod generira fizičke ispise od originalnih fizičkih dokumenata. | nije primjenjivo                                                                                                    |
| Skeniranje  | Proizvod skenira fizičke dokumente.                                  | nije primjenjivo                                                                                                    |
| Spremno     | Proizvod čeka na zadatak ispisa.                                     | 7 (MS321, B2338), 7,5 (MS421, M1242, B2442)                                                                                   |
| Mirovanje   | Proizvod je u aktivnom načinu rada za uštedu energije.               | 1,8 (MS321, B2338), 1,6 (MS421, M1242, B2442)                                                                                 |
| Hibernacija | Proizvod je u neaktivnom načinu rada za uštedu energije.             | 0,1                                                                                                    |
| Isključen   | Proizvod je ukopčan u utičnicu, ali prekidač napajanja je isključen. | 0,1                                                                                                    |

Razine potrošnje energije navedene u prethodnoj tablici predstavljaju vremenski uprosječena mjerenja. Trenutačna potrošnja energije može biti značajno veća od prosječne.

Vrijednosti su podložne promjeni. Trenutne vrijednosti potražite na web-mjestu www.lexmark.com.

#### Mirovanje

Proizvod može koristiti način rada za uštedu energije, *Stanje mirovanja*. U stanju mirovanja energija se štedi smanjenjem potrošnje tijekom produljenih razdoblja neaktivnosti. Stanje mirovanja automatski se aktivira ako se proizvod ne koristi kroz određeno vremensko razdoblje, *vrijeme za mirovanje*.

Tvornički zadano vrijeme za mirovanje za ovaj proizvod (u minutama): 15

U konfiguracijskim izbornicima vrijeme za mirovanje možete postaviti između 1 i 120 minuta. Odabirom kraćeg vremena za mirovanje smanjit ćete potrošnju energije, ali možete povećati vrijeme odziva proizvoda. Odabirom duljeg vremena za mirovanje zadržavate kratko vrijeme odziva, ali uz veću potrošnju energije.

#### Hibernacija

Proizvod može koristiti način rada u kojemu ima iznimno malu potrošnju energije, *Hibernacija*. U hibernaciji se svi drugi sustavi i uređaji sigurno isključuju.

Hibernaciju možete aktivirati na jedan od sljedećih načina:

- Upotrebom vremena za hibernaciju
- Upotrebom načina rada za upravljanje napajanjem

Tvornički zadano vrijeme za hibernaciju proizvoda u svim državama ili regijama 3 dana

Za vremensko razdoblje nakon ispisa zadatka, a prije ulaska pisača u hibernaciju, možete odabrati bilo koje razdoblje između jednog sata i jednog mjeseca.

#### Proizvod isključen

Ako proizvod ima sklopku koja ga isključuje, ali i dalje troši malu količinu energije, iskopčajte kabel napajanja iz utičnice kako biste u potpunosti zaustavili potrošnju energije.

#### Ukupna potrošnja energije

Može biti korisno moći izračunati ukupnu potrošnju energije proizvoda. Budući da se nazivna potrošnja iskazuje u W, za potrebe izračuna ukupne potrošnje, potrošnju energije treba umnožiti s vremenom koji proizvod provodi u svakom načinu rada. Ukupna potrošnja energije proizvoda zbroj je potrošnje energije u svakom od načina rada.

## Regulatorne napomene za bežične proizvode

Ovaj odjeljak sadrži regulatorne informacije koje se odnose samo na bežične modele.

Ako niste sigurni je li vaš model bežični, posjetite http://support.lexmark.com.

## Obavijest o modularnoj komponenti

Modeli s bežičnom vezom sadrže jednu od sljedećih modularnih komponenti:

Lexmark regulatorni tip / broj modela LEX-M07-001; FCC ID:IYLLEXM07001; Industry Canada IC:2376A-LEXM07001

Lexmark regulatorni tip / broj modela LEX-M08-001; FCC ID:IYLLEXM08001; IC:2376A-LEXM08001

Kako biste utvrdili koje su modularne komponente ugrađene u određeni proizvod, pogledajte naljepnice na proizvodu.

## Izloženost zračenju radijskih frekvencija

Snaga zračenja ovog uređaja daleko je ispod ograničenja za izloženost radijskim frekvencijama koje propisuju FCC i druge regulatorne agencije. Potrebno je održavati udaljenost od minimalno 20 cm (8 inča) između antene i osoba kako bi uređaj zadovoljavao zahtjeve za RF izloženost koje propisuju FCC i druge regulatorne agencije.

## Sukladnost s direktivama Europske zajednice (EZ)

Ovaj proizvod sukladan je zahtjevima za zaštitu okoliša direktiva 2014/30/EU, 2014/35/EU, 2009/125/EC i 2011/65/EU Vijeća EZ-a koje se odnose na usklađivanje i harmonizaciju zakona država članica koji se tiču elektromagnetske kompatibilnosti, sigurnosti električne opreme dizajnirane za upotrebu u određenim granicama napona, ekodizajna energetskih proizvoda te ograničenja upotrebe određenih opasnih tvari u električnoj i elektroničkoj opremi.

Proizvođač ovog proizvoda je: Lexmark International, Inc., 740 West New Circle Road, Lexington, KY, 40550 USA. Ovlašteni predstavnik je: Lexmark International Technology Hungária Kft., 8 Lechner Ödön fasor, Millennium Tower III, 1095 Budapest HUNGARY. Izjava o sukladnosti zahtjevima Direktiva dostupna je na zahtjev od ovlaštenog predstavnika, a možete je dobiti i na web-stranici www.lexmark.com/en\_us/about/regulatory-compliance/european-union-declaration-of-conformity.html.

Ovaj proizvod zadovoljava ograničenja klase B sukladno standardima EN 55022 i EN55032 te sigurnosne zahtjeve standarda EN 60950-1 ili EN 62368-1.

## Sukladnost s direktivama Europske zajednice (EZ)

Ovaj proizvod sukladan je zahtjevima za zaštitu okoliša direktiva Vijeća EZ-a 2014/53/EU on koje se odnose na usklađivanje i harmonizaciju zakona država članica koji se tiču radijske opreme.

Proizvođač ovog proizvoda je: Lexmark International, Inc., 740 West New Circle Road, Lexington, KY, 40550 USA. Ovlašteni predstavnik je: Lexmark International Technology Hungária Kft., 8 Lechner Ödön fasor, Millennium Tower III, 1095 Budapest HUNGARY. Izjava o sukladnosti zahtjevima Direktiva dostupna je na zahtjev od ovlaštenog predstavnika, a možete je dobiti i na web-stranici www.lexmark.com/en\_us/about/regulatory-compliance/european-union-declaration-of-conformity.html.

Sukladnost je naznačena oznakom CE:

# CE

#### EU izjava o radnim frekvencijskim pojasevima radijskog odašiljača i maksimalnoj RF snazi

Ovaj radijski proizvod odašilje u pojasu od 2,4 GHz (2,412–2,472 GHz) u EU. Maksimalna EIRP izlazna snaga odašiljača, uključujući pojačanje antene, iznosi  $\leq$  20 dBm.

## Indeks

## Α

AirPrint upotreba 22 ažuriranje programskih datoteka flash datoteka 122

## В

bežična mreža 54 povezivanje pisača 54 Wi-Fi Protected Setup 54 bijele crte 110 bijele stranice 89 brisanje memorije pisača 52, 53 brojači upotrebe potrošnog materijala ponovno postavljanje 85

## D

deaktiviranje WI-FI mreže 55 dodavanje hardverskih opcija upravljački program za ispisivanje 122 dodavanje internih opcija upravljački program za ispisivanje 122 dokumenti, ispisivanje s mobilnog uređaja 21, 22 s računala 21

## Ε

Ekološki način rada postavljanje 70 Embedded Web Server ne može se otvoriti 83 Ethernet priključak 11

#### F

FCC obavijesti 129

## G

Google Cloud Print upotreba 21

#### Η

hardverske opcije odlagači 120 hardverske opcije, dodavanje upravljački program za ispisivanje 122 Hibernacija postavljanje 70

indikator gumba za uključivanje/isključivanje razumijevanje statusa 13 informacije o pisaču pronalaženje 8 instaliranje softvera pisača 121 interne opcije kartice s fontovima 116 korisnički flash 116 memorijska kartica 117 postavljanje 119 interne opcije, dodavanje upravljački program za ispisivanje 122 iskrivljeni ispis 101 ispisivanje popis uzoraka fontova 22 s mobilnog uređaja 21 s računala 21 Stranica s postavkama izbornika 51 ispisivanje popisa uzoraka fontova 22 ispisivanje s računala 21 ispisivanje stranice za postavljanje mreže 84 ispisivanje, rješavanje problema ispis s razvrstavanjem ne funkcionira 86 neodgovarajuće margine 96 omotnice se lijepe pri ispisivanju 86 papir se često zaglavljuje 88 povezivanje odlagača ne funkcionira 87 sporo ispisivanje 111 zadaci ispisivanja ne ispisuju se 112 zadatak se ispisuje iz pogrešnog odlagača 114

zadatak se ispisuje na pogrešnom papiru 114 zaglavljene stranice ne ispisuju se ponovno 88 ispisna jedinica naručivanje 58 zamjena 61 Ispiši stranicu za ispitivanje kvalitete ispisa 51 izbjegavanje zaglavljivanja papira 73 izbornici Bežično 40 izbornici pisača 23 izbornik 802.1x 47 Brisanje na kraju vijeka 29 Ethernet 43 Google Cloud Print 49 HTML 36 IP Sec 47 Ispisivanje 51 Izbornik Konfiguracija 27 Izgled 30 Knjigovodstvo zadataka 32 Konfiguriranje odlagača 37 Kvaliteta 31 LPD konfiguracija 47 Mreža 51 O pisaču 29 Obavijesti 24 PCL 34 **PDF 34** Podaci poslani tvrtki Lexmark 27 Postavke za HTTP/FTP 48 Postavljanje 31 PostScript 34 Preference 23 Pregled mreže 39 Rješavanje problema 51 Slika 36 SNMP 46 Stranica s postavkama izbornika 50 TCP/IP 44 ThinPrint 49 Univerzalno postavljanje 38

Upravljanje napajanjem 26 Uređaj 51 **USB 49** Vraćanje tvornički zadanih postavki 27 Vrste medija 39 Wi-Fi Direct 50 **XPS 33** Zaslon udaljenog operatera 24 izbornik Bežično 40 izbornik Ethernet 43 izbornik Vraćanje tvornički zadanih postavki 27 izjava o postojanosti memorije 53 izvor konfiguracijske datoteke koristeći Embedded Web Server 122

## Κ

karta izbornika 23 konfiguracije pisača 10 konfiguriranje obavijesti o potrošnom materijalu 59 konfiguriranje univerzalnih postavki papira 14 kontaktiranje službe za korisnike 115 kotačići za uvlačenje zamjena 63

## L

lampica indikatora razumijevanje statusa 13 Lexmark Mobile Print upotreba 21 lociranje sigurnosnog utora 52 lociranje zaglavljivanja papira 74

#### Μ

memorija tvrdog diska pisača 53 memorijska kartica postavljanje 117 metoda osobnog identifikacijskog broja 54 metoda pritiska gumba 54 mobilni uređaj ispisivanje s 21, 22 Mopria Print Service upotreba 21 mrlje na ispisu 99

#### Ν

naljepnice veličina 14 naručivanje ispisna jedinica 58 spremnik s tonerom 57 načini rada za štednju energije postavljanje 70 neravni ispis 101

## 0

obavijesti 125, 126, 127, 128, 129 obavijesti o emisiji 125, 129 obavijesti o potrošnom materijalu konfiguriranje 59 odabir lokacije za pisač 9 odlagači postavljanje 120 ulaganje 14 okomite pruge na ispisima 108 okomite tamne crte na ispisima 108 omotnice veličina 14 opcionalna kartica postavljanje 119 otpremanje pisača 70

## Ρ

pisač minimalan slobodni prostor 9 odabir lokacije 9 otpremanje 70 pisač ne odgovara 113 ploča kontrolera pristupanje 116 podržane gramature papira 20 podržane vrste papira 19 podržani formati papira 18 poništavanje veze između odlagača 17 ponovno postavljanje brojači upotrebe potrošnog materijala 85 ponovno postavljanje brojača upotrebe potrošnog materijala 85 popis uzoraka fontova ispisivanje 22

poruke pisača Potrošni materijal nije Lexmark 85 Zamijenite spremnik, regija pisača se ne podudara 84 posebni mediji postavljanje veličine papira 14 postavljanje vrste papira 14 postavke pisača vraćanje tvornički zadanih postavki 53 postavke za zaštitu okoliša 70 postavljanje memorijske kartice 117 postavljanje opcionalne kartice 119 Potrošni materijal nije Lexmark 85 potrošni materijal, naručivanje spremnik s tonerom 57 potrošni materijali štednja 71 povezivanje odlagača 17 povezivanje pisača s bežičnom mrežom 54 povezivanje s bežičnom mrežom upotreba metode pritiska gumba 54 upotreba PIN metode 54 prazne stranice 89 premještanje pisača 9, 69 priključci pisača 11 priključivanje kabela 11 prilagodba svjetline zaslona pisača 71 prilagođavanje zatamnjenosti tonera 114 pristupanje ploči kontrolera 116 privremena memorija 53 brisanje 52 programske datoteke ažuriranje 122 pronalaženje dodatnih informacija o pisaču 8 pronalaženje mjesta zaglavljivanja 74 provjera mogućnosti povezivanja pisača 84 provjera statusa dijelovi 56 potrošni materijali 56

#### R

razine emisije buke 125 recikliranie Lexmark ambalaža 72 Lexmark proizvodi 71 spremnici tonera 72 rješavanje problema Embedded Web Server ne može se otvoriti 83 pisač ne odgovara 113 rješavanje problema s kvalitetom ispisa mrlje i točke na ispisu 99 nedostaci koji se ponavljaju 102 nepotpun tekst ili slike 104 neravni ili iskrivljeni ispis 101 okomite bijele crte 110 okomite svijetle pruge 110 okomite tamne crte ili pruge 108 okomite tamne crte umjesto sadržaja 109 okomite tamne pruge 106 potpuno crne stranice 103 prazne ili bijele stranice 89 savijanje papira 100 savijeni ili zgužvani papir 92 siva pozadina na ispisima 93 svijetli ispis 96 taman ispis 90 tanke linije ne ispisuju se pravilno 92 toner se lako briše 106 vodoravne svijetle pruge 95 rješavanje problema, ispisivanje ispis s razvrstavanjem ne funkcionira 86 neodgovarajuće margine 96 omotnice se lijepe pri ispisivanju 86 papir se često zaglavljuje 88 povezivanje odlagača ne funkcionira 87 sporo ispisivanje 111 zadaci ispisivanja ne ispisuju se 112 zadatak se ispisuje iz pogrešnog odlagača 114 zadatak se ispisuje na pogrešnom papiru 114

zaglavljene stranice ne ispisuju se ponovno 88 rješavanje problema, kvaliteta ispisa mrlje i točke na ispisu 99 nedostaci koji se ponavljaju 102 nepotpun tekst ili slike 104 neravni ili iskrivljeni ispis 101 okomite bijele crte 110 okomite svijetle pruge 110 okomite tamne crte ili pruge 108 okomite tamne crte umjesto sadržaja 109 okomite tamne pruge 106 potpuno crne stranice 103 prazne ili bijele stranice 89 savijanje papira 100 savijeni ili zgužvani papir 92 siva pozadina na ispisima 93 svijetli ispis 96 taman ispis 90 tanke linije ne ispisuju se pravilno 92 toner se lako briše 106 vodoravne svijetle pruge 95

## S

savijeni papir 92 sigurnosne informacije 5, 6, 7 sigurnosni utor lociranje 52 sklop valjka za uvođenje zamjena 65 službi za korisničku podršku kontaktiranje 115 snop kartica veličina 14 softver pisača, instaliranje 121 spremnici tonera recikliranje 72 spremnik s tonerom naručivanje 57 zamjena 59 Stanje mirovanja postavljanje 70 status dijelova i potrošnog materijala 56 status pisača 13 Stranica s postavkama izbornika ispisivanje 51

svjetlina zaslona pisača prilagođavanje 71

#### Т

točke na ispisu 99 trajna memorija 53 brisanje 52

#### U

ulaganje ulagač za razne medije 16 ulaganje omotnica u ulagaču za razne medije 16 ulaganje u odlagače 14 ulagač za razne medije ulaganje 16 Univerzalne postavke papira konfiguriranje 14 upotreba originalni dijelovi tvrtke Lexmark 57 originalni potrošni materijali tvrtke Lexmark 57 upravljačka ploča gumbi 12 lampica indikatora 12 upotreba 12 upravljački program za ispisivanje hardverske opcije, dodavanje 122 USB priključak na pisaču 11 utičnica kabela za napajanje 11 uvoz konfiguracijske datoteke koristeći Embedded Web Server 122

## V

vađenje zaglavljenog papira u vratašcima A 75 vraćanje tvornički zadanih postavki 53

#### W

Wi-Fi mreža deaktiviranje 55 Wi-Fi Protected Setup bežična mreža 54

#### Ζ

zadaci ispisivanja ne ispisuju se 112 zaglavljeni papir izbjegavanje 73 zaglavljeni papir iza vratašaca A 75 zaglavljeni papir u jedinici za obostrani rad 80 zaglavljeni papir u odlagačima 81 zaglavljeni papir u stražnjim vratašcima 78 zaglavljeni papir u ulagaču za razne medije 81 zaglavljivanje izbjegavanje 73 zaglavljivanje papira, vađenje odlagači 81 u jedinici za obostrani rad 80 u standardnom odlagaču 79 u stražnjim vratašcima 78 u ulagaču za razne medije 81 zaglavljivanje, vađenje odlagači 81 u jedinici za obostrani rad 80 u standardnom odlagaču 79 u ulagaču za razne medije 81 Zamijenite spremnik, regija pisača se ne podudara 84 zamjena kotačića za uvlačenje 63 zamjena potrošnog materijala ispisna jedinica 61 spremnik s tonerom 59 zamjena sklopa valjka za uvođenje 65 zaslon pisača prilagođavanje svjetline 71 zatamnjenost tonera prilagođavanje 114 zaštita memorije pisača 53 zgužvani papir 92

## Č

čišćenje unutarnji dio pisača 56 vanjski dio pisača 56 čišćenje pisača 56

## Š

štednja potrošnog materijala 71